Coordenação de Apoio e Acompanhamento do Sistema PJe (COAPE) Gerência de Acompanhamento e de Suporte aos Sistemas Judiciais Informatizados da Justiça de Primeira Instância (GESIS) Corregedoria Geral de Justiça - TJMG

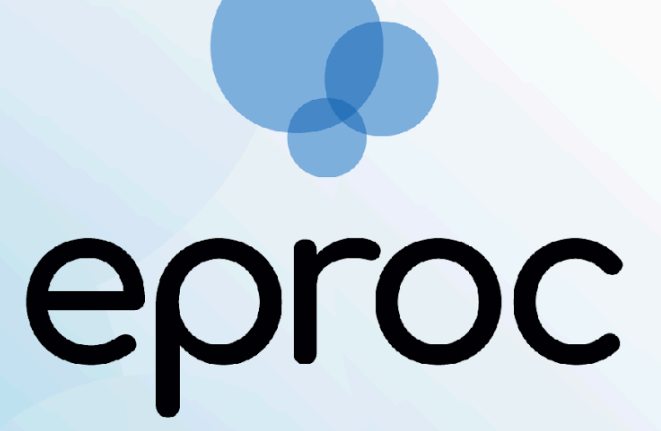

Sistema criado e cedido pelo TRF4

## Manual dos Advogados

Junho/2025

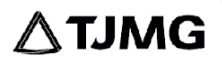

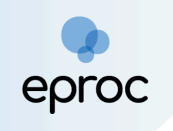

## SUMÁRIO

| 1. CADASTRO                                                                            | 3        |
|----------------------------------------------------------------------------------------|----------|
| 2. COMO ACESSAR O EPROC                                                                | 5        |
| 3. PAINEL DO ADVOGADO                                                                  | 6        |
| 3.1 Configuração dos painéis disponíveis                                               | 8        |
| 3.2 Citações/Intimações                                                                | 11       |
| a) Processos com prazo em aberto                                                       | 11       |
| b) Processos com prazo em aberto – urgente                                             | 13       |
| c) Processos pendentes de citação/intimação – Urgentes                                 | 13       |
| d) Processos pendentes de citação/intimação                                            | 14       |
| e) Processos pendentes de intimação de homologação de acordo                           | 15       |
| f) Processos pendentes de citação – art. 334 CPC                                       | 16       |
| g) Decurso de prazo nos últimos 30 dias                                                | 16       |
| 3.3 Audiências                                                                         | 17       |
| 3.4 Recursos do Tribunal                                                               | 19       |
| 3.5 Sessões de Julgamento                                                              | 19       |
| 3.6 Área de Trabalho                                                                   | 20       |
| 3.6.1. Pendências                                                                      | 20       |
| a) Processos pendentes do advogado                                                     | 21       |
| b) Movimentações/petições pendentes para advogado                                      | 21       |
| 3.6.2. Substabelecimenta                                                               | 22       |
| 4. COMO DISTRIBUIR PROCESSOS NO EPROC                                                  | 23       |
| a) Etapa 1 de 5 – Informações do Processo                                              | 24       |
| b) Etapa 2 de 5 – Assuntos                                                             | 26       |
| c) Etapa 3 de 5 - Partes (autores)                                                     | 29       |
| d) Etapa 4 de 5 - Partes (réus)                                                        | 31       |
| e) Etapa 5 de 5 - Documentos                                                           | 35       |
| 5. COMO CONSULTAR PROCESSOS                                                            | 40       |
| 6. PETIÇOES INTERMEDIARIAS                                                             | 42       |
| 6.1 Peticionamento Individual                                                          | 42       |
| 6.2 Peticionamento em Bloco                                                            | 47       |
| 6.3 Peticionamento "Mera Ciência", "Ciência - Renúncia ao Prazo" e "Renúncia<br>Prazo" | 00<br>50 |
| 8 COMO REALIZAR SUBSTABLI ECIMENTO COM E SEM RESERVAS                                  | 51       |
| 81 Como concelor um substabelecimento "Com Reservo" reservo realizado                  | 52       |
| 9 COMO SE ASSOCIAR EM PROCESSOS PLÍBLICOS E SIGILOSOS                                  |          |
| 91 Como se ossocior em orocessos oúblicos                                              | 04       |
| 92 Como solicitor bobilitoção em orocessos sigilosos                                   | 0-       |
| 10 COMO CADASTRAR ASSISTENTES DE ADVOGADO                                              | 07       |
| 11. COMO INCLUIR INTIMADOS (TESTEMUNHAS, CONFRONTANTES E HERDEIRO                      | DS)      |
| ου<br>19. σερτιρãο Ναρρατόρια                                                          | 10       |
|                                                                                        | 02       |

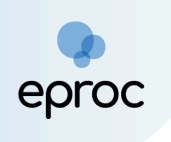

## 1. CADASTRO

Para realizar o cadastro no eproc, o(a) advogado(a) deverá:

- 1. Acessar o eproc do TJMG através do link https://eproc1g.tjmg.jus.br/eproc/
- No "Menu" lateral, clicar em "<u>Cadastre-se AQUI!</u>" e, em seguida, clicar em "<u>Cadastrar advogado</u>".

| Tribunal de Justiça do Estado de Minas Gerais |                         |
|-----------------------------------------------|-------------------------|
| Pesquisar no Menu (Alt + m)                   |                         |
| Acessibilidade                                |                         |
| Entrar no Sistema                             |                         |
| Cadastre-se AQUII                             | 0.0100                  |
| Cadastrar Advogado                            | eproc                   |
| Cadastrar Representante Legal de PJ           |                         |
| Consulta Autenticidade 🗸                      |                         |
| Consulta Guia de Custas                       | HOMOLOGAÇÃO             |
| Audiências                                    |                         |
| Consulta Pública de Processos                 | Usuario                 |
| Consulta de Documento por Chave               |                         |
| Fale Conosco                                  | Senha                   |
| Fórum de Conciliação                          | $\odot$                 |
| Legislação                                    | Entror                  |
| Sessões de Julgamento                         | Liludi                  |
| Tutoriais                                     | Outras opções de acesso |
|                                               | Certificado Digital     |
|                                               | Esqueci minha senha     |

 Na tela "<u>Cadastro de Advogados</u>", o(a) advogado(a) possuirá duas opções para cadastro: "<u>Cadastro com Certificado Digital</u>" e "<u>Cadastro</u> <u>sem Certificado Digital</u>".

| Tribunal de Justiça do Estado de Mir | as Gerais     |                                                                                                    |  |  |  |  |
|--------------------------------------|---------------|----------------------------------------------------------------------------------------------------|--|--|--|--|
| Pesquisar no Menu (Alt + m)          | Cadastro de A | Cadastro de Advogados                                                                                                    |  |  |  |  |
| Acessibilidade                       |               |                                                                                                    |  |  |  |  |
| Entrar no Sistema                    |               | O cadastramento com certificado digital dispensa a validação pessoal, não requerendo                                           |  |  |  |  |
| Cadastre-se AQUI!                    |               | comparecimento ao(à) Justiça Estadual.                                                                                         |  |  |  |  |
| Consulta Autenticidade 🔹 🗸           |               | Cadastro com certificado digital Ajuda 👻                                                                                       |  |  |  |  |
| Consulta Guia de Custas              |               |                                                                                                    |  |  |  |  |
| Audiências                           |               |                                                                                                    |  |  |  |  |
| Consulta Pública de Processos        |               | $0$ and a transmission and a cartificate disital region a cart comparation and $ca(\lambda)$                                   |  |  |  |  |
| Consulta de Documento por Chave      |               | U cadastramento sem uso de certificado digital requer o seu comparecimento ao(a)<br>Justiça Estadual para ativar seu cadastro. |  |  |  |  |
| Fale Conosco                         |               | Cadastra som partificada digital                                                                                               |  |  |  |  |
| Fórum de Conciliação                 |               |                                                                                                    |  |  |  |  |
| Legislação                           |               |                                                                                                    |  |  |  |  |
| Sessões de Julgamento                |               |                                                                                                    |  |  |  |  |
| Tutoriais                            |               |                                                                                                    |  |  |  |  |

- a) Cadastro com Certificado Digital: Utilizar esta opção para preenchimento dos dados pessoais e validação mediante a utilização de certificação digital emitido por autoridade certificadora credenciada. Tal opção dispensa validação posterior do cadastro, podendo o advogado acessar o sistema tão logo finalize o cadastro.
- b) Cadastro sem Certificado Digital: Caso o advogado encontre dificuldades com o certificado digital ou não possuir, utilizar a opção "<u>Cadastro sem certificado digital</u>".
- Após finalizar o pré-cadastro, o advogado deverá <u>enviar uma foto da</u> <u>carteira da OAB</u> e uma <u>selfie ao lado do documento de identificação</u> (OAB) legível, por meio de abertura de chamado na ferramenta HP (<u>http://informatica.tjmg.jus.br</u>), para validação do cadastro pelo suporte eproc.

#### Como realizar a selfie com o documento:

- → Segurar o documento ao lado do rosto, na altura dos olhos, sem inclinar e distorcer;
- → Olhar diretamente para a câmera, sem sorrir ou fazer expressões faciais, e sem acessórios no rosto ou em volta dele;
- → Tirar a foto em um local bem iluminado, sem sombras ou reflexos, em fundo neutro e liso, sem objetos ou pessoas atrás.

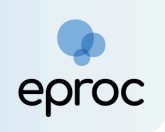

**Observação!** O acesso ao sistema quando o cadastro é realizado com o certificado digital é **imediato** após o cadastro e validação. Já o acesso ao sistema quando o cadastro é realizado sem o certificado digital somente ocorrerá após o envio da documentação necessária e validação pelo suporte eproc.

5. O(a) advogado(a) poderá alterar a senha e as informações cadastrais a qualquer momento após o cadastro e validação. Para isso, após fazer login no sistema, no "<u>Menu</u>", selecionar a opção "<u>Usuários</u>" e, em seguida, clicar em "<u>Alteração de dados pessoais</u>" ou "<u>Alterar Senha</u> <u>Pessoal</u>". Depois, clicar em "<u>Salvar</u>".

|                       | ¢ ¢                                                                                             | <b>f</b> | Nº de processo | Q         | θ     |
|-----------------------|-------------------------------------------------------------------------------------------------|----------|----------------|-----------|-------|
| alterar               | Alterar Senha Pessoal                                                                           |          |                |           | 0     |
|                       |                                                                                                 |          |                | lterar Vo | oltar |
| Alterar Senha Pessoal |                                                                                                 |          |                |           |       |
| Cadastro de Usuários  | Senha Atual:                                                                                    |          |                |           |       |
|                       |                                                                                                 |          |                |           |       |
|                       | Senha Nova:                                                                                     |          |                |           |       |
|                       |                                                                                                 |          |                |           |       |
|                       |                                                                                                 |          |                |           |       |
|                       | Confirmar O                                                                                     |          |                |           |       |
|                       |                                                                                                 |          |                |           |       |
|                       |                                                                                                 |          |                |           |       |
|                       | A nova senha:<br>1. Deve conter pelo menos 6 caracteres, e no máximo 30 caracteres:             |          |                |           |       |
|                       | 2. Deve conter caracteres de três das quatro seguintes categorias:                              |          |                |           |       |
|                       | 1. caracteres alfabéticos maiúsculos;                                                           |          |                |           |       |
|                       | 2. caracteres alfabéticos minúsculos;<br>3. caracteres numéricos:                               |          |                |           |       |
|                       | 4. caracteres especiais, não alfabéticos (por exemplo, !, \$, #, %).                            |          |                |           |       |
|                       |                                                                                                 |          |                |           |       |
|                       |                                                                                                 |          |                |           | ~     |
|                       | An alterar eus cenha cerá cincronizada em todas as cerões indiciárias onde vorê noscua cadastro |          |                |           | •     |

## 2. COMO ACESSAR O EPROC

Após o cadastro, o acesso poderá ser realizado por meio de login e senha ou certificado digital.

- Para acessar por meio de login e senha, inserir o usuário e a senha nos campos correspondentes. Após, clicar em "<u>Entrar</u>".
- Para acessar por meio de certificado digital, clicar no botão "<u>Certificado Digital</u>" e, após a validação do certificado pelo sistema, inserir a senha do token.

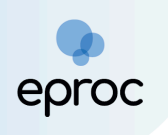

Por ser uma aplicação web, o eproc pode ser acessado de qualquer dispositivo com conexão à internet.

| Tribunal de Justiça do Estado de Minas Gerais |                                                     |  |
|-----------------------------------------------|-----------------------------------------------------|--|
|                                               | eproc                                               |  |
|                                               | Usuário                                             |  |
|                                               | Senha                                               |  |
|                                               | 0                                                   |  |
| -                                             | Entrar                                              |  |
|                                               | Outras opções de acesso                             |  |
|                                               | Certificado Digital                                 |  |
|                                               | Esqueci minha senha<br>Autenticação em dois fatores |  |
|                                               | Versão 9.12.1-2.22.3                                |  |

## 3. PAINEL DO ADVOGADO

Após acessar o sistema, o(a) advogado(a) terá acesso ao "<u>Painel do</u> <u>Advogado</u>", que fornecerá recursos para acessar as Citações/Intimações, Audiências, Recursos do Tribunal, Sessões de Julgamento, Área de Trabalho, Relação de Processos, Últimas movimentações realizadas, entre outras funcionalidades.

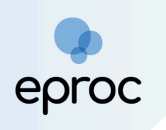

|                                                              |                                        | ↑ Nº de processo                           | ९ 🔒                        |
|--------------------------------------------------------------|----------------------------------------|--------------------------------------------|----------------------------|
| Painel do Advogado                                           |                                        |                                            | 0                          |
|                                                              |                                        | Petição inicial I Últimas movimentações    | 🗮 Relação de processos     |
| Citações/Intimações                                          |                                        | Audiências/Fóruns de Conciliações/Perícias | :                          |
| MG TJMG                                                      |                                        | Audiências Fóruns de Conciliações Perícias |                            |
| Tipo                                                         | Quantidade                             | Situação                                   | Quantidade                 |
| Processos com prazo em aberto                                | 0                                      | Audiências Futuras 🕥                       | 0                          |
| Processos com prazo em aberto - urgente                      | 0                                      | Audiências Futuras de Conciliação 🕥        | 0                          |
| Processos pendentes de citação/intimação -<br>Urgentes       | 0                                      |                                            |                            |
| Processos pendentes de citação/intimação                     | 0                                      | () Proxima au                              | diencia: SEM AUDIENCIAS    |
| Processos pendentes de intimação de<br>homologação de acordo | 0                                      | Recursos do Tribunal                       |                            |
| Processos pendentes de citação - art 334 CPC                 | 0                                      |                                            |                            |
| Decursos de prazo nos últimos 30 dias                        | 0                                      |                                            |                            |
|                                                              | O Processos com prazo vencendo hoje: 0 | Agravo de Instrumento Distribuído 0        | aae                        |
|                                                              |                                        |                                            | ( <b>^</b> ) ( <b>` </b> ) |

Na parte superior da tela desse Painel, estarão disponíveis os botões "<u>Petição Inicial</u>", "<u>Últimas Movimentações</u>" e "<u>Relação de Processos</u>".

- Petição Inicial: Ao clicar em "Petição Inicial", o sistema abrirá a tela de "Peticionamento Eletrônico", permitindo ao advogado ou advogada realizar a distribuição de ações, vide tópico "4. Como distribuir processos no Eproc".
- Últimas Movimentações: Ao clicar em "Últimas Movimentações", o sistema abrirá a tela "<u>Relatório de Processos</u>", que exibirá a lista de processos com as últimas movimentações realizadas pelo(a) advogado(a).
- Relação de Processos: Ao clicar em "Relação de Processos", o sistema abrirá a tela "<u>Relatório de Processos</u>", que exibirá a lista de processos que o(a) advogado(a) está cadastrado como representante.

Na referida tela, é possível filtrar processos para que a lista seja exibida de acordo com os filtros escolhidos, como situação do processo, rito, classe, tema, dentre outros.

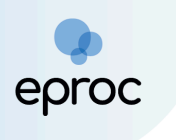

| E 💽 MG MG ADVOG              | ¢ •                                              |                         |                   |                     | <b>î</b> 🗈                          | I⁰ de processo                                         | Q                                   | θ                  |
|------------------------------|--------------------------------------------------|-------------------------|-------------------|---------------------|-------------------------------------|--------------------------------------------------------|-------------------------------------|--------------------|
| elatório                     | Relatório de Processos                           |                         |                   |                     |                                     |                                                        |                                     | ?                  |
| latórios 🔺                   |                                                  |                         |                   |                     |                                     | Imp <u>r</u> imir <u>G</u> erar PI                     | anilha <u>B</u> uscar <u>V</u> o    | ltar               |
| <mark>Relatório</mark> Geral |                                                  |                         |                   |                     |                                     |                                                        |                                     |                    |
|                              | Localidade:                                      | V <u>a</u> ra Estadual: |                   |                     |                                     | Juizo:                                                 |                                     |                    |
|                              | Nada selecionado -                               | Todas                   |                   |                     | ~                                   | Nada selecionado                                       | Ŧ                                   | <u>.</u>           |
|                              | Rito Processo:                                   |                         | Prazo:            |                     |                                     | Data Início:                                           | Data Fim:                           |                    |
|                              | Todos                                            |                         | ✓ Todos           |                     | -                                   |                                                        |                                     |                    |
|                              | Data da Intimação: Nível de Sigilo do Pro        | esso:                   | Situ              | uação do processo:  |                                     |                                                        |                                     |                    |
|                              | _/_/ 📩 Todos                                     |                         | ✓ T               | odos                |                                     |                                                        |                                     | -                  |
|                              | Assunto Judicial:                                | Classe do Processo:     |                   |                     |                                     |                                                        | Data Autuação:                      |                    |
|                              | Nada selecionado -                               | Todas                   |                   |                     |                                     |                                                        | -/_/_ 🛱                             |                    |
|                              | Processo relacionado:                            | Tipo                    | o Tema:           |                     | Situação Tema:                      |                                                        |                                     |                    |
|                              |                                                  | Na                      | ada selecionado   | Ŧ                   | Nada selecionado                    |                                                        | ÷                                   | 7                  |
|                              | Listar processos baixados                        |                         |                   |                     |                                     | List                                                   | a de Processos (1 regis             | stro):             |
|                              | ✓ Número<br>▼ Processo ♥ Classe                  | Autores Princip         | ais \$ Réu(s)     | Cocalidade Judicial | Assunto                             | ▲ Último<br>◆ Evento<br>▲ Último<br>■ Ult.<br>■ Evento | → Data/Hora → Va<br>→ Autuação → Ca | alor<br>da<br>ausa |
|                              | 75.2025.8.13.0024     PROCEDIMENTO CO     CÍVEL- | мим                     | ESTADO DE MINAS G | Belo Horizonte      | Auxílio Brasil (Lei<br>14.284/2021) | Juntada<br>de 06/06/20<br>11:05:34                     | 25 06/0 RS                          | <b>*</b>           |

#### 3.1 Configuração dos painéis disponíveis

O sistema é pré-configurado para que o Painel do Advogado demonstrado seja acessado por meio do ícone "<u>Página Inicial do Sistema</u>" (1), localizado no campo superior direito da tela, sendo possível alterar essa configuração.

No "<u>Menu</u>", também é possível acessar um segundo Painel do Advogado, ao clicar em "<u>Painel do Advogado Detalhado</u>". Por esse caminho, será aberto o "Painel do Advogado" com um *layout* diferente, cabendo ao advogado(a) escolher qual painel utilizar, considerando a forma de exibição das funcionalidades em cada um deles.

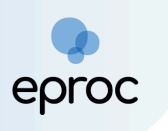

|                                 | 54 <b>€</b>                                              | nº de processo Q 😌 |
|---------------------------------|----------------------------------------------------------|--------------------|
| Pesquisar no Menu (Alt + m)     | Painel do Advogado                                       | 0                  |
| Menu Textual                    | ⊒ Citações/Intimações                                    |                    |
| Associar Assistente ao Advogado | Tipo                                                     | Quantidade         |
| Atendimento e Tutorias          | Processos com prazo em aberto                            | 0                  |
| Consulta Processual 🗸           | Processos com prazo em aberto - urgente                  | 0                  |
| Mensagens 🗸                     | Processos pendentes de citação/intimação - Urgentes      | 0                  |
| Movimentação Processual 🗸 👻     | Processos pendentes de citação/intimação                 | 0                  |
| Painel do Advogado Detalhado    | recessos pendentes de intimação de homologação de acordo | 0                  |
| Paradas do Sistema              | Processos pendentes de citação - art 334 CPC             | 0                  |
| Petição Inicial                 | Decursos de prazo nos últimos 30 dias                    | 0                  |
| Petição/Movimentação 🗸 🗸        |                                                          |                    |
| Relatórios 👻                    |                                                          |                    |
| Substabelecimento 🗸             | Fóruns de Conciliações                                   |                    |
| Tabelas Básicas 👻               | Status                                                   | Quantidade         |
| Temas Repetitivos 🗸 🗸           | Criados / Aguardam abertura                              | 0                  |
| Tutorial 👻                      | Abertos / Em negociação                                  | 0                  |
| Usuários 🗸 🗸                    | Aguardam manifestação                                    | 0                  |
| Guia de desenvolvimento         |                                                          |                    |
|                                 | a Petições Iniciais pendentes de distribuição            |                    |
|                                 | - Understand                                             |                    |

Para manter o acesso ao primeiro Painel do Advogado acessível na "<u>Página</u> <u>Inicial do Sistema</u>" (A), o(a) advogado(a) deverá clicar no botão "<u>Perfil do</u> <u>usuário (Ctrl + Shift + U)</u>" (E), localizado no canto superior direito da tela, e selecionar "<u>Configurações</u>".

| E 💿 MG MG1 ADVO                 | k ◆                 | ↑ N° de processo                                                  |
|---------------------------------|---------------------|-------------------------------------------------------------------|
| Pesquisar no Menu (Alt + m)     | Painel do Advogado  |                                                                   |
| Menu Textual                    |                     | Petição inicial                                                   |
| Associar Assistente ao Advogado |                     | Novidades                                                         |
| Atendimento e Tutorias          | Citações/Intimações | Audiências/Fóruns de Conciliações/Perícias                        |
| Consulta Processual             |                     | Barra de acessibilidade                                           |
| Mensagens -                     | MG TJMG             | Audiências Fóruns de Conciliações Perícias 1 Versão eproc: 9.14.1 |
| Movimentação Processual 👻       |                     | Encerrar Sessão (Ctrl+Shift+F4)                                   |
| Painel do Advogado Detalhado    | Tipo Quantidade     | Situação                                                          |

Na tela **"<u>Configurações Personalizadas</u>**", ir até o campo "<u>Inicialização</u>" e, em "<u>Página Inicial</u>", selecionar a opção "<u>Painel do Advogado</u>".

| ≡ 💭 MG 01234 - ADVOGADO                                                            |                                                                                                    | n de processo Q                                                                                                    | 8   |
|------------------------------------------------------------------------------------|----------------------------------------------------------------------------------------------------|----------------------------------------------------------------------------------------------------|-----|
| Pesquisar no Menu (Alt + m)<br>Menu Textual                                        | Identificar a que parte se refere um evento de abertura ou encerramento de prazo<br>Alguns eventos, como "intimação Eletrónica - Confirmada" e "Decurso de Prazo", informam o número do evento a que se referem. Porém, é preciso consultar o evento original para<br>saber qual parte estava sendo informádizidada. Com esta perferência, o l'oper (o alduc, réa, interessado, etc.) e nome da parte aparecem também no evento referido. | 🗹 Ativado                                                                                                    |     |
| Associar Assistente ao Advogado<br>Atendimento e Tutorias<br>Consulta Processual 🗸 | Ocultar documentos<br>Permite selecionar o número máximo de documentos que serão exibidos em um evento. Eventos com número maior do que o indicado terão botão "EXIBIR DOCUMENTOS" para que<br>sejam mostrados.                                                                                                    | Desativado A partir de (documentos):                                                                                                    | -   |
| Gerenciamento de Entidades 🔹 👻<br>Mensagens 👻                                      | Ocultar mensagem "Evento não gerou documento"<br>Na tabela de eventos de um processo, não exibe a mensagem "Evento não gerou documento".                                                                                                    | Itens do Painel de Prazo<br>Processos pendentes de citação/intimação<br>Processos com prazo em aberto                                         | -11 |
| Movimentação Processual 🔹                                                          | Prè-visualização de documentos, minutas, modelos e textos padrão<br>Ao manter o cursor sobre um línk de documento, minuta, modelo ou texto padrão, uma janela se abre com a pré-visualização deste.                                                                                                    | Processos pendentes de citação/intimação - Urgente<br>Processos com intimação de pauta<br>Processos com Decurso de Prazo, nos últimos 30 dias |     |
| Paradas do Sistema                                                                 | Visualizar informações do documento<br>Exibe um balão com informações sobre o documento em que o cursor do mouse está posicionado.                                                                                                    | Menu Textual Atendimento e Tutorias                                                                                                    | 11  |
| Petição Inicial<br>Petição/Movimentação 🛛 🗸 🗸                                      | Inicialização                                                                                                    | Consulta Processual<br>Consultar Processos<br>Gerenciamento de Entidades                                                                      |     |
| Relatórios 🔹 🗸                                                                     | Dicas<br>Exibir dicas na página principal                                                                                                    | Consulta de Entidades<br>Mensagens<br>Caixa de Mensagens                                                                                      |     |
| Tabelas Básicas 🗸                                                                  | Perfil padrão<br>Permite escolher o perfil que será selecionado como padrão ao fazer login no sistema.                                                                                                    | Movimentação Processual<br>Temas Repetitivos em Bloco<br>Painel do Advogado                                                                   | •   |
| Usuários 🗸                                                                         | Pāgina inicial do sistema Permite escolher a página inicial do sistema.                                                                                                    | Painel do Advogado                                                                                                    | ÷   |
| Guia de desenvolvimento                                                            | Lembrates                                                                                                    |                                                                                                    |     |

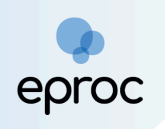

Para que o segundo Painel do Advogado fique ao lado da "Página Inicial do Sistema" como atalho, na página "<u>Configurações Personalizadas</u>", ir até o campo "<u>Ações</u>" e, em "<u>Acesso rápido à rotina 1</u>", selecionar a opção "<u>Painel do</u> <u>Advogado</u>".

| ≡ 💭 MG 01234-ADVOGADO           |                                                                                                    | n de processo                                                                                                    | ۹ 8    |
|---------------------------------|----------------------------------------------------------------------------------------------------|----------------------------------------------------------------------------------------------------|--------|
| Pesquisar no Menu (Alt + m)     | Configurações personalizadas                                                                                                    |                                                                                                    | 0      |
| Menu Textual                    |                                                                                                    |                                                                                                    | Voltar |
| Associar Assistente ao Advogado | As configurações são salvas automaticamente ao serem alterados os campos.                                                                                                    |                                                                                                    |        |
| Atendimento e Tutorias          | Privacidade e Semuranca                                                                                                    |                                                                                                    |        |
| Consulta Processual -           | r maanaaa o oogananya                                                                                                    |                                                                                                    |        |
| Gerenciamento de Entidades 🛛 👻  | A Notificações                                                                                                    | Desabilitado                                                                                                    |        |
| Mensagens -                     | Permite que o Eproc mostre notificações relevantes no canto inferior direito da tela                                                                                                    |                                                                                                    |        |
| Movimentação Processual 👻       |                                                                                                    |                                                                                                    |        |
| Painel do Advogado              | Ações                                                                                                    |                                                                                                    |        |
| Paradas do Sistema              | Accesso rápido a rotina 1                                                                                                    | Painel do Advogado                                                                                                    | •      |
| Petição Inicial                 | Permite escolher uma rotina para acesso rápido.                                                                                                    | Painel do Advogado                                                                                                    | -      |
| Petição/Movimentação -          | Acesso rápido a rotina 2<br>Permite escolher uma rotina para acesso rápido.                                                                                                    | Paradas do Sistema<br>Petição Inicial                                                                                                    |        |
| Substabelecimento -             | Acesso rápido a rotina 3<br>Permite escolher uma rotina para acesso rápido.                                                                                                    | Petição/Movimentação<br>Petição/Movimentação em Bloco<br>Petição/Movimentação Individual                                                            | -11    |
| Tabelas Básicas 🔫               | Botões no menu "Ações"                                                                                                    | Petição/Movimentação por Evento Gerado                                                                                                    | - 1    |
| Tutorial 🔫                      | Mostrar os links do menu "Ações" como botões.                                                                                                    | Relação de Processos                                                                                                    |        |
| Usuários 👻                      | Exibir botão "Copiar para colar no Excel"<br>Evite botão na casa do processo que narmite conjar dados útais para confección de cálculos, para colar no Excel ou LibraOffice Calc                                                                                          | Substabelecimento em Bloco                                                                                                    | - 11   |
| Guia de desenvolvimento         | Mostrar (cones no menu "Ações"<br>Exibe icones nos botões do menu "Ações", facilitando a identificação da opção desejada entre as diversas disponíveis. Atenção: esta preferência somente funciona se a<br>configuração do eproc "Botões no menu "Ações" estiver ativada. | Substabelecimento Individual<br>Tabelas Esiscas<br>Assuntos Judicials<br>Classe-Judicial<br>Evento/Petição Tipo Documento<br>Tipo Decicio, Judicial | -1     |
|                                 | Acessibilidade                                                                                                    | Tutorial<br>Accessibilidade                                                                                                    |        |
|                                 | Alto contraste                                                                                                    | □ Desativado                                                                                                    |        |

Na página "<u>Configurações personalizadas</u>", o(a) advogado(a) poderá configurar outros atalhos, de acordo com sua preferência. Após realizar as configurações, pressionar a tecla "<u>F5</u>" para atualizar as informações.

Realizados os procedimentos descritos, o primeiro Painel do Advogado será definido como "<u>Página Inicial do Sistema</u>" e o segundo como "<u>Atalho 1</u>", cabendo ao(à) advogado(a) escolher qual painel utilizar para desempenhar suas funções no eproc.

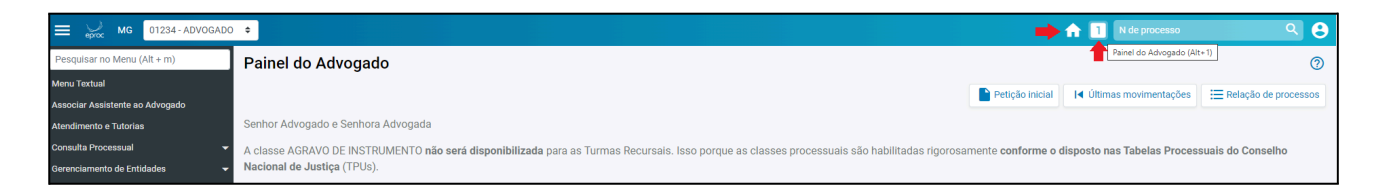

**ATENÇÃO!** De acordo com as orientações descritas no *"item 3.3 - Audiências"*, recomenda-se utilizar o <u>segundo</u> Painel do Advogado apresentado para acessar informações completas sobre audiências.

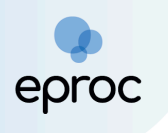

#### 3.2 Citações/Intimações

A aba "<u>Citações/Intimações</u>", os atos de comunicação são classificados em 7 (sete) categorias, listadas verticalmente:

| MG                                                           |            |
|--------------------------------------------------------------|------------|
|                                                              |            |
| Тіро                                                         | Quantidade |
| Processos com prazo em aberto                                | 3          |
| Processos com prazo em aberto - urgente                      | 0          |
| Processos pendentes de citação/intimação -<br>Urgentes       | 0          |
| Processos pendentes de citação/intimação                     | 11         |
| Processos pendentes de intimação de<br>homologação de acordo | 0          |
| Processos pendentes de citação - art 334 CPC                 | 0          |
| Decursos de prazo nos últimos 30 dias                        | 5          |

#### a) Processos com prazo em aberto

| MG                                                           |            |
|--------------------------------------------------------------|------------|
| Тіро                                                         | Quantidade |
| Processos com prazo em aberto                                | 3          |
| Processos com prazo em aberto - urgente                      | 0          |
| Processos pendentes de citação/intimação -<br>Urgentes       | 0          |
| Processos pendentes de citação/intimação                     | 11         |
| Processos pendentes de intimação de<br>homologação de acordo | 0          |
| Processos pendentes de citação - art 334 CPC                 | 0          |
| Decursos de prazo nos últimos 30 dias                        | 5          |

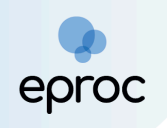

Nesse localizador, serão incluídos os processos que possuem atos de comunicação com o prazo processual aberto e dentro do prazo para manifestação.

Ao clicar na quantidade de processos, o sistema abrirá uma nova tela chamada "<u>Processos com prazo em aberto</u>". Essa tela exibirá uma lista dos processos com citações e intimações pendentes, com a possibilidade de filtrá-los pelo rito do processo, grau judicial, localidade judicial e evento de intimação

Para acessar os autos, basta clicar sobre o número do processo ou selecionar a caixa de seleção referente ao(s) processo(s) desejado(s) e, em seguida, clicar em "<u>Abrir os processos selecionados em abas/janelas</u>".

|                                 | AD ¢    |                                           |                         |               |              |                                  |        | <b>f</b>           | N de processo                  |                        | े 6       |
|---------------------------------|---------|-------------------------------------------|-------------------------|---------------|--------------|----------------------------------|--------|--------------------|--------------------------------|------------------------|-----------|
| Pesquisar no Menu (Alt + m)     | Proce   | essos com prazo em aberto                 |                         |               |              |                                  |        |                    |                                |                        | 0         |
| Menu Textual                    |         |                                           |                         |               |              |                                  |        | Gerar Planilha     | Peticionamento em <u>B</u> loo | o Imp <u>r</u> imir    | Voltar    |
| Associar Assistente ao Advogado | Filtrar | por:                                      |                         |               |              |                                  |        |                    |                                |                        |           |
| Atendimento e Tutorias          | Rito p  | rocesso                                   |                         | Grau Judicial |              |                                  | Locali | dade Judicial      |                                |                        |           |
| Consulta Processual -           | Tod     | OS                                        | ~                       | Todos         |              | *                                | Tod    | os                 |                                |                        | ~         |
| Gerenciamento de Entidades 🔹 👻  | Evente  | o de Intimação                            |                         |               |              |                                  |        |                    |                                |                        |           |
| Mensagens -                     |         |                                           |                         |               |              | *                                |        |                    |                                | _                      |           |
| Movimentação Processual 👻       |         |                                           |                         |               |              |                                  |        |                    |                                |                        | Filtrar   |
| Painel do Advogado              |         |                                           |                         |               |              |                                  |        |                    |                                |                        |           |
| Paradas do Sistema              |         |                                           |                         |               |              |                                  |        |                    |                                |                        |           |
| Petição Inicial                 | Abrir d | os processos selecionados em abas/janelas |                         |               |              |                                  |        | Lieta da           | Citações o Intimações Pr       | andantas (2 ra         | ajetroe); |
| Petição/Movimentação 🗸          |         |                                           |                         |               |              |                                  |        | Data envio         | citações e intimações re       | endentes (ore          | giatroa). |
| Relatórios 👻                    | 2 :     | Processo                                  | C                       | lasse         | Assunto      | Evento e Prazo                   | -      | requisição         | Início Prazo                   | Final Pr               | razo      |
| Substabelecimento -             |         | 1002406-28.2024.8.13.0024                 |                         |               |              |                                  |        |                    |                                |                        |           |
| Tabelas Básicas 🗸 🗸             |         | Juízo: 1ª V.Fe.Tr.E J                     |                         |               |              |                                  |        |                    |                                |                        |           |
| Tutorial 🗸                      |         |                                           |                         |               |              |                                  |        |                    |                                |                        |           |
| Usuários 🗸                      |         | Cadastrar Lembrete                        | ~                       |               |              | Expedida/certificada a intimação |        |                    |                                |                        |           |
| Guia de desenvolvimento         |         | Autor<br>AUTOR SEM CPF                    | CONSIGNAÇA<br>PAGAMENTO | O EM          | Dívida Ativa | eletrônica<br>15 dias            | 3      | 31/07/2024 11:31:0 | 9 05/08/2024<br>00:00:00       | 28/08/2024<br>23:59:59 |           |
|                                 |         | Réu<br>MUNICIPIO DE BELO HORIZONTE        |                         |               |              |                                  |        |                    |                                |                        |           |

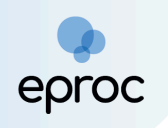

| MG                                                           |            |
|--------------------------------------------------------------|------------|
| Тіро                                                         | Quantidade |
| Processos com prazo em aberto                                | 4          |
| Processos com prazo em aberto - urgente                      | 0          |
| Processos pendentes de citação/intimação -<br>Urgentes       | 0          |
| Processos pendentes de citação/intimação                     | 10         |
| Processos pendentes de intimação de<br>homologação de acordo | 0          |
| Processos pendentes de citação - art 334 CPC                 | 0          |
| Decursos do prozo pos últimos 20 dios                        | 5          |

b) Processos com prazo em aberto – urgente

Nesse localizador, serão listados os processos que possuem atos de comunicação classificados como "<u>urgentes</u>" pela Unidade Judiciária no momento da intimação ou citação, com prazo processual aberto e dentro do prazo para manifestação.

c) Processos pendentes de citação/intimação – Urgentes

| MG                                                           |            |  |
|--------------------------------------------------------------|------------|--|
| Тіро                                                         | Quantidade |  |
| Processos com prazo em aberto                                | 4          |  |
| Processos com prazo em aberto - urgente                      | 0          |  |
| Processos pendentes de citação/intimação -<br>Urgentes       | 0          |  |
| Processos pendentes de citação/intimação                     | 10         |  |
| Processos pendentes de intimação de<br>homologação de acordo | 0          |  |
| Processos pendentes de citação - art 334 CPC                 | 0          |  |
| Decursos de prazo pos últimos 30 dias                        | 5          |  |

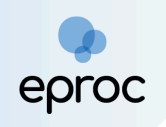

Nesse localizador, serão listados os processos que possuem atos de comunicação classificados como "<u>urgentes</u>" pela Unidade Judiciária no momento da intimação ou citação, em que o prazo não foi aberto.

A abertura do prazo se dará na data considerada como da publicação no Diário de Justiça Eletrônico Nacional.

Após a abertura do prazo, o processo será transferido para o localizador "<u>Processos com prazo em aberto – urgente</u>".

- Citações/Intimações MG Quantidade Tipo Processos com prazo em aberto 4 0 Processos com prazo em aberto - urgente Processos pendentes de citação/intimação -0 Urgentes Processos pendentes de citação/intimação 10 Processos pendentes de intimação de 0 homologação de acordo Processos pendentes de citação - art 334 CPC 0 Decursos de prazo nos últimos 30 dias 🕐 Processos com prazo vencendo hoje: 0
- d) Processos pendentes de citação/intimação

Nesse localizador, constarão os processos que possuem atos de comunicação cujo prazo ainda não foi aberto. A abertura do prazo se dará na data considerada como da publicação no Diário de Justiça Eletrônico Nacional.

Ao clicar na quantidade de processos, o sistema abrirá a tela "<u>Processos</u> <u>pendentes de citação/intimação</u>". Nessa tela, será exibida uma lista dos processos com citações e intimações pendentes de abertura de prazo, com a possibilidade de filtrá-los por rito do processo, grau judicial, localidade judicial e evento de intimação.

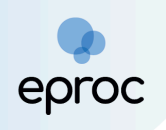

Como a contagem de prazo será vinculada exclusivamente à data de publicação no DJEN, a opção "abrir prazo" não estará disponível. Após a abertura do prazo na data considerada como da publicação no DJEN, será registrado um evento no processo confirmando a intimação eletrônica, e o prazo processual começará a fluir. Além disso, no Painel do advogado, o processo será deslocado para "<u>Processos com prazo em aberto</u>".

Para responder a intimação, consultar os procedimentos descritos no tópico *"6. PETIÇÕES INTERMEDIÁRIAS".* 

| MG                                                           |                                      |
|--------------------------------------------------------------|--------------------------------------|
| Тіро                                                         | Quantidade                           |
| Processos com prazo em aberto                                | 4                                    |
| Processos com prazo em aberto - urgente                      | 0                                    |
| Processos pendentes de citação/intimação -<br>Urgentes       | 0                                    |
| Processos pendentes de citação/intimação                     | 12                                   |
| Processos pendentes de intimação de<br>homologação de acordo | 2                                    |
| Processos pendentes de citação - art 334 CPC                 | 0                                    |
| Decursos de prazo nos últimos 30 dias                        | 5                                    |
|                                                              | O Processos com prazo vencendo hoje: |

e) Processos pendentes de intimação de homologação de acordo

Neste localizador, constarão os processos que possuem atos de comunicação realizados pela Unidade Judiciária com o evento específico de "homologação de acordo", cujo prazo ainda não foi aberto.

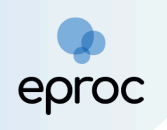

f) Processos pendentes de citação – art. 334 CPC

| ações/Intimações                                             |                                        |
|--------------------------------------------------------------|----------------------------------------|
| MG                                                           |                                        |
| Тіро                                                         | Quantidade                             |
| Processos com prazo em aberto                                | 4                                      |
| Processos com prazo em aberto - urgente                      | 0                                      |
| Processos pendentes de citação/intimação -<br>Urgentes       | 0                                      |
| Processos pendentes de citação/intimação                     | 10                                     |
| Processos pendentes de intimação de<br>homologação de acordo | 0                                      |
| Processos pendentes de citação - art 334 CPC                 | 0                                      |
| Decursos de prazo nos últimos 30 dias                        | 5                                      |
|                                                              | O Processos com prazo vencendo hoje: 0 |
|                                                              |                                        |

Neste localizador, constarão os processos que possuem atos de comunicação realizados pela Unidade Judiciária com o evento específico "art. 334 CPC", cujo prazo ainda não foi aberto.

g) Decurso de prazo nos últimos 30 dias

| MG                                                           |            |
|--------------------------------------------------------------|------------|
| Тіро                                                         | Quantidade |
| Processos com prazo em aberto                                | 4          |
| Processos com prazo em aberto - urgente                      | 0          |
| Processos pendentes de citação/intimação -<br>Urgentes       | 0          |
| Processos pendentes de citação/intimação                     | 10         |
| Processos pendentes de intimação de<br>homologação de acordo | 0          |
| Processos pendentes de citação - art 334 CPC                 | 0          |
| Decursos de prazo nos últimos 30 dias                        | 5          |

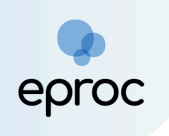

Neste tipo, constarão os processos em que houve ato de comunicação e não houve manifestação por parte do(a) advogado(a) nos últimos 30 (trinta) dias.

#### 3.3 Audiências

A aba "<u>Audiências</u>" permite consultar as audiências futuras, incluindo as designadas, redesignadas, prorrogadas e adiadas. Ao final da aba, o sistema exibirá a data e o horário da próxima audiência do(a) advogado(a).

| Audiências           | Fóruns de Conciliações  | Perícias |            |
|----------------------|-------------------------|----------|------------|
|                      | Situação                | )        | Quantidade |
| Audiências Futuras 🗇 |                         | 1        |            |
| Audiências F         | uturas de Conciliação 곗 |          | 1          |

Ao clicar na quantidade, será aberta uma nova tela denominada "<u>Audiências Futuras</u>" ou "<u>Audiências Futuras de Conciliação</u>", com as informações pertinentes, como número do processo, evento, local, data/hora e observações.

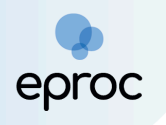

| ≡ 💭 MG ADMN1G-ADVOGA                            | ₽ ¢                                                                                                    |                                               | N de processo                           | ۹ 8                                    |
|-------------------------------------------------|----------------------------------------------------------------------------------------------------|-----------------------------------------------|-----------------------------------------|----------------------------------------|
| Pesquisar no Menu (Alt + m)                     | Audiências Futuras (Designada, Redesignada, Prorrogada,                                                                | Adiada)                                       |                                         | 0                                      |
| Menu Textual<br>Associar Assistente ao Advogado |                                                                                                    |                                               |                                         | Voltar                                 |
| Atendimento e Tutorias                          | Número Processo                                                                                                    | Evento                                        | Lista de A                              | udiências (2 registros):<br>Observação |
| Consulta Processual -                           | 1001941-19.2024.8.13.0024<br>(10² Vara de Familia da Comarca de Belo Horizonte)                                        |                                               | Sala:<br>CONCILIAÇÃO CEJUSC 1           |                                        |
| Mensagens -                                     | JOÃO Autor<br>JOÃO - AUTOR                                                                                             | Audiência de acolhimento designada            | Início<br>01/08/2024 11:00:00           |                                        |
| Movimentação Processual 👻                       | Reu<br>MARIA - RÉU                                                                                                    |                                               | Previsão Término<br>01/08/2024 11:15:00 |                                        |
| Painel do Advogado<br>Paradas do Sistema        | <u>1002406-28 2024 8.13 0024</u><br>(1 <sup>4</sup> Vara de Feitos Tributários do Estado da Comarca de Belo Horizonte) |                                               | Sala:<br>IMM Sala Aud                   |                                        |
| Petição Inicial                                 | AUTOR SEM CPF - AUTOR                                                                                                  | Audiência de instrução e julgamento designada |                                         |                                        |
| Petição/Movimentação -<br>Relatórios -          | Réu<br>MUNICIPIO DE BELO HORIZONTE - RÉU                                                                               |                                               | Previsão Término<br>13/09/2024 10:00:00 |                                        |

**ATENÇÃO!** Até que seja implementada melhoria sistêmica, a consulta das audiências realizadas e não realizadas deverá ocorrer no Painel do Advogado disponível no "Menu", considerando que o Painel do Advogado Inicial ( ainda não contempla essas informações, conforme descrito no tópico *"3.1 Configurações dos Painéis disponíveis"*.

Assim, para acessar as informações sobre audiências (futuras, realizadas, canceladas e não realizadas), clicar em "<u>Painel do Advogado</u>", disponível no "<u>Menu</u>". Em seguida, clicar no ícone "<u>+</u>" referente à audiência, conforme a seguir:

| B S MG ADMN1G-ADVOGAD           | ÷                                                                             |   | N de processo            | Q | θ  |
|---------------------------------|-------------------------------------------------------------------------------|---|--------------------------|---|----|
| Pesquisar no Menu (Alt + m)     | 🕞 Sessões de Julgamento                                                       |   |                          |   |    |
| Menu Textual                    |                                                                               |   |                          |   |    |
| Associar Assistente ao Advogado |                                                                               |   |                          |   |    |
| Atendimento e Tutorias          | Recursos do Tribunal                                                          |   |                          |   |    |
| Consulta Processual 👻           |                                                                               |   |                          |   |    |
| Gerenciamento de Entidades 🛛 👻  | Audiência                                                                     |   |                          |   |    |
| Mensagens 🗸                     | Situação                                                                      |   | Quantidade de Audiências |   |    |
| Movimentação Processual 🛛 🔶 👻   | Audiências Futuras(Designada, Redesignada, Prorrogada, Adiada)                | 0 |                          |   | 11 |
| Painel do Advogado              | Audiências Realizadas (Audiências Realizadas)                                 | 0 |                          |   |    |
| Paradas do Sistema              | Audiências Não Realizadas (Canceladas,Não Realizadas)                         | 0 |                          |   | 1  |
| Petição Inicial                 | Audiências Futuras de Conciliação(Designada, Redesignada, Prorrogada, Adiada) | 0 |                          |   |    |
| Petição/Movimentação 🔫          | Audiências Realizadas de Conciliação (Audiências Realizadas)                  | 1 |                          |   | 1  |
| Relatórios 🔫                    | Audiências Não Realizadas de Conciliação (Canceladas,Não Realizadas)          | 0 |                          |   |    |
| Substabelecimento -             |                                                                               |   |                          |   | 1  |
| Tabelas Básicas 🗸 🗸             |                                                                               |   |                          |   |    |
| Tutorial 👻                      | Substabelecimento                                                             |   |                          |   |    |
| Usuários 🗸                      |                                                                               |   |                          |   |    |
| Guia de desenvolvimento         | B Processos com depósito judicial com saldo (precatórios e RPV)               |   |                          |   |    |

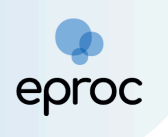

#### 3.4 Recursos do Tribunal

Nesta aba, estarão disponíveis os Agravos de Instrumento distribuídos pelo advogado ou advogada.

| Тіро                             | Quantidade |
|----------------------------------|------------|
| arava da Instrumenta Distribuída | E          |

Ao clicar na quantidade, o sistema abrirá a página "<u>Agravo de Instrumento</u> <u>Distribuído</u>", que fornecerá informações pertinentes ao agravo, como o número e a data da distribuição.

|                                 | AD 🗢                                                     |                               | <b>☆</b>                       | N de processo                              | ۹ 8             |
|---------------------------------|----------------------------------------------------------|-------------------------------|--------------------------------|--------------------------------------------|-----------------|
| Pesquisar no Menu (Alt + m)     | Agravo de Instrumento Distribuído                        |                               |                                |                                            | 0               |
| Menu Textual                    |                                                          |                               |                                |                                            | Voltar          |
| Associar Assistente ao Advogado |                                                          |                               |                                |                                            |                 |
| Atendimento e Tutorias          |                                                          |                               |                                | Lista de Agravo de Instrumento Distribuído | (10 registros); |
| Consulta Processual 🗸           | € Processo                                               | Número do Agravo              | Data da Distribuição do Agravo | Liate de Agrero de Instantento Dialibuido  | (To registros). |
| Gerenciamento de Entidades 🔹    | 1000988-55 2024.8.13.0024<br>Juizo: BHE 10* V.Fm J       |                               |                                |                                            |                 |
| Mensagens -                     | Autor                                                    | 2003072-84 2024 8 13 0000/TRF | 17/07/2024 11:19:03            |                                            |                 |
| Movimentação Processual 🗸       | X                                                        |                               |                                |                                            |                 |
| Painel do Advogado              | Reu                                                      |                               |                                |                                            |                 |
| Paradas do Sistema              | <u>1000808-39 2024 8.13.0024</u><br>Juízo: BHE 7ª V.Fm J |                               |                                |                                            |                 |
| Petição Inicial                 | Autor                                                    | 2003026-95.2024.8.13.0000/TRF | 05/07/2024 11:01:43            |                                            |                 |
| Petição/Movimentação 🗸 🗸        | X<br>Réu                                                 |                               |                                |                                            |                 |
| Relatórios 🗸                    |                                                          |                               |                                |                                            |                 |

#### 3.5 Sessões de Julgamento

Nesta aba, o(a) advogado(a) poderá consultar os processos que estão em pauta.

| Sessões | de Julgamento           |                 |
|---------|-------------------------|-----------------|
| Pro     | Tipo<br>cessos em pauta | Quantidade<br>0 |
|         |                         |                 |

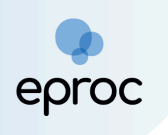

#### 3.6 Área de Trabalho

Na aba "<u>Área de Trabalho</u>", ficarão disponíveis as "<u>Pendências</u>" do(a) advogado(a) e informações acerca do "<u>Substabelecimento</u>".

| Pendências                      | Substabelecimento                    |            |  |  |
|---------------------------------|--------------------------------------|------------|--|--|
| Тіро                            |                                      | Quantidade |  |  |
| Processos pendentes do advogado |                                      |            |  |  |
| Movimentaç                      | ões/petições pendentes para advogado | 2          |  |  |

#### 3.6.1. Pendências

Em "<u>Pendências</u>", ficarão disponíveis os "<u>Processos pendentes do advogado</u>" e as "<u>Movimentações/petições pendentes para advogado</u>".

| Pendências Substabelecimento                 |            |
|----------------------------------------------|------------|
|                                              |            |
| Тіро                                         | Quantidade |
| Processos pendentes do advogado              | 2          |
| Movimentações/petições pendentes para advoga | do 2       |

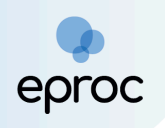

#### a) Processos pendentes do advogado

No tipo "<u>Processos pendentes do advogado</u>", serão listados os processos em que o advogado iniciou o peticionamento eletrônico e, na etapa 5 de 5, clicou em "<u>Salvar para Distribuição Futura</u>", *vide tópico "4. Como Distribuir Processos no Eproc".* 

Ao clicar sobre a quantidade de processos, o sistema abrirá a página "Petições Iniciais Pendentes de Distribuição", exibindo as petições iniciais preparadas.

Na coluna "<u>Ações</u>", o advogado(a) poderá clicar em "Carregar dados da petição" (🔄) para consultar os dados gravados ou em "Excluir Petição" (🛃) para deletar a petição.

A distribuição das petições preparadas poderá ocorrer individualmente ou em lote. Para realizar a distribuição, selecionar a(s) caixa(s) de seleção correspondente(s) ao(s) processo(s) desejado(s) e clicar em "<u>Distribuir</u>".

|                                                                         | DGAE 🗢     |                       |                             |                                 |                     | <b>†</b> N   | de processo             | ۹ ۹                               |
|-------------------------------------------------------------------------|------------|-----------------------|-----------------------------|---------------------------------|---------------------|--------------|-------------------------|-----------------------------------|
| Pesquisar no Menu (Alt + m) Petições Iniciais pendentes de distribuição |            |                       |                             |                                 |                     |              |                         | 0                                 |
| Menu Textual                                                            |            |                       |                             |                                 |                     |              |                         | Distribuir Voltar                 |
| Associar Assistente ao Advogado                                         |            |                       |                             |                                 |                     |              |                         |                                   |
| Atendimento e Tutorias                                                  |            | 1                     |                             |                                 |                     |              | Lista de Petições Inici | ais preparadas (2 registros):     |
| Consulta Processual                                                     | - ⊻        | Autor                 | Réu                         | Assunto                         | Data da Criação     | ‡ Criado por |                         | Ações                             |
| Gerenciamento de Entidades                                              | <b>_</b> 🗆 | AUTOR TESTE           | MUNICIPIO DE BELO HORIZONTE | CND/Certidão Negativa de Débito | 01/08/2024 11:02:58 | ADVOGADO     | (LMV1194)               | 📥 🔂 🖉                             |
| Mensagens                                                               | -          | AUTOR EXECUÇÃO FISCAL | ESTADO DE MINAS GERAIS      | Apólices da Dívida Pública      | 01/08/2024 10:59:49 | ADVOGADO     | (LMV1194)               |                                   |
| Movimentação Processual                                                 | -          |                       |                             |                                 |                     |              |                         | -                                 |
| Painel do Advogado                                                      |            |                       |                             |                                 |                     |              |                         | <u>D</u> istribuir <u>V</u> oltar |

ATENÇÃO! Na aba "<u>Processos Pendentes do Advogado</u>", estarão disponíveis <u>apenas</u> as petições que foram salvas pelo(a) advogado(a) na etapa 5 de 5 do peticionamento eletrônico. Se o(a) advogado(a) não clicar em "<u>Salvar para</u> <u>Distribuição Futura</u>", mesmo após preencher todas as etapas, o peticionamento não será salvo.

#### b) Movimentações/petições pendentes para advogado

No tipo "<u>Movimentações/petições pendentes</u>", serão listados os processos em que o(a) advogado(a) iniciou uma movimentação ou petição intermediária e clicou em "<u>Preparar Movimentação</u>" na tela "<u>Movimentação</u>

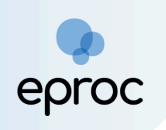

<u>Processual</u><sup>\*</sup>, *vide tópico 6. Petições Intermediárias*. Ao clicar na quantidade, o sistema abrirá a página "<u>Movimentações pendentes</u>", que listará as movimentações/petições ainda pendentes de peticionamento.

Na coluna **"Ações"**, o advogado(a) poderá clicar em **"Carregar dados da petição"** (,) para consultar os dados gravados ou em **"Excluir Petição"** (,).

O peticionamento das movimentações/petições preparadas poderá ocorrer individualmente ou em lote. Para isso, selecionar a(s) caixa(s) de seleção correspondente(s) ao(s) processo(s) desejado(s) e, após, clicar em "<u>Peticionar</u>".

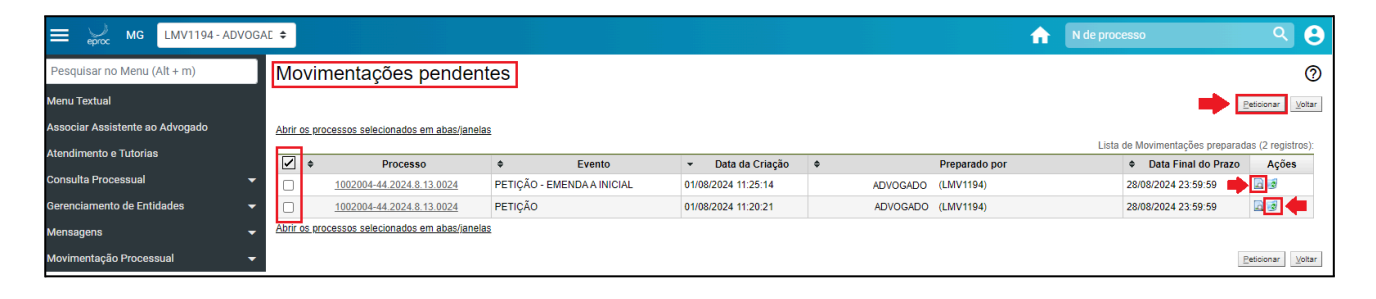

ATENÇÃO! Na aba "<u>Movimentações/petições pendentes para advogado</u>", estarão disponíveis <u>apenas</u> as movimentações/petições que foram salvas pelo(a) advogado(a) na tela "<u>Movimentação Processual</u>". Se o(a) advogado(a) não clicar em "<u>Preparar movimentação</u>", a movimentação/petição não será salva.

#### 3.6.2. Substabelecimento

Nesta aba, estarão disponíveis os processos com substabelecimentos recebidos nos últimos 30 (trinta) dias e processos substabelecidos pelo(a) advogado(a) nos últimos 30 dias.

| Pendências Substabelecimento        |            |
|-------------------------------------|------------|
| Тіро                                | Quantidade |
| Recebidos nos últimos 30 dias       | 15         |
| Substabelecidos nos últimos 30 dias | 3          |

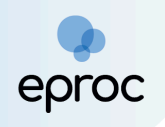

Ao clicar na quantidade referente ao tipo "<u>Recebidos nos últimos 30 dias</u>", o sistema abrirá a tela "<u>Substabelecimentos recebidos nos últimos 30 dias</u>". Da mesma forma, ao clicar na quantidade referente ao tipo "<u>Substabelecidos nos últimos 30 dias</u>", o sistema abrirá a tela "<u>Substabelecidos nos últimos 30 dias</u>", o sistema abrirá a tela "<u>Substabelecidos nos últimos 30 dias</u>". Em ambas as telas, constarão as informações pertinentes do substabelecimento recebido ou realizado, como número do processo, nome da parte, tipo, substabelecido/substabelecente e data.

Os procedimentos para realizar substabelecimentos, com ou sem reservas, estão descritos no *tópico "7. Como realizar substabelecimento com e sem reservas".* 

## 4. COMO DISTRIBUIR PROCESSOS NO EPROC

Para distribuir processos no eproc, no Painel do advogado:

- 1. Clicar em "<u>Petição Inicial</u>"; ou
- 2. No "menu", clicar em "Petição Inicial".

| E Service MG ADMN1G - AD        | VOGAD 🗢    |                                                                                                    |                                             |           |                      | <b>A</b>                     | N de processo      | ્ ૯                       |
|---------------------------------|------------|----------------------------------------------------------------------------------------------------|---------------------------------------------|-----------|----------------------|------------------------------|--------------------|---------------------------|
| Pesquisar no Menu (Alt + m)     | Pa         | inel do Advogado                                                                                                    |                                             |           |                      |                              |                    | 0                         |
| Menu Textual                    |            | , , , , , , , , , , , , , , , , , , ,                                                                                                |                                             |           | -                    |                              |                    | ·— p. J * J               |
| Associar Assistente ao Advogado |            |                                                                                                    |                                             |           |                      | Petição Iniciai              | nas movimentações  | E Relação de processos    |
| Atendimento e Tutorias          | Sent       | nor Advogado e Senhora Advogada                                                                                                    |                                             |           |                      |                              |                    |                           |
| Consulta Processual             | A cla      | asse AGRAVO DE INSTRUMENTO <b>não se</b>                                                                                             | erá disponibilizada para as Turmas Recurs   | sais. Iss | so porque as clas    | sses processuais são hab     | ilitadas rigorosan | nente conforme o disposto |
| Gerenciamento de Entidades      | 🚽 nas      | Tabelas Processuais do Conselho Nacio                                                                                                | onal de Justiça (TPUs).                     |           |                      |                              |                    |                           |
| Mensagens                       | - Em d     | contrapartida, e conforme previsto nas 1                                                                                             | PUs, a classe já habilitada para fins de re | curso d   | las decisões que     | deferem e indeferem as i     | nedidas cautelar   | es ou antecipatórias é    |
| Movimentação Processual         | - REC      | RECURSO DE MEDIDA CAUTELAR CÍVEL. Essa opção está disponível na caixa AÇÕES do processo de 1º grau, como RECURSO DE MEDIDA CAUTELAR. |                                             |           |                      |                              |                    |                           |
| Painel do Advogado              |            | eezee Untimeezee                                                                                                    |                                             | l l       | Audiânciec /Eéru     | no de Conciliosãos (Devisios |                    |                           |
| Paradas do Sistema              | Cit        | ações/munações                                                                                                    |                                             |           | Audiencias/Foru      | ns de concinações/Pericias   |                    | :                         |
| Petição Inicial                 |            | MG                                                                                                    |                                             |           | A                    | Férrer de Oranilles Ter      | Desfalas           |                           |
| Petição/Movimentação            | - <b>`</b> | MO                                                                                                    |                                             |           | Audiencias           | Foruns de Conciliações       | Pericias           |                           |
| Relatórios                      | -          | Тіро                                                                                                    | Quantidade                                  |           |                      | Situação                     |                    | Quantidade                |
| Substabelecimento               | -          | Processos com prazo em aberto                                                                                                    | 5                                           |           | Audiências Futuras ⑦ |                              | 0                  |                           |
| Tabelas Básicas                 | -          | Processos com prazo em aberto -                                                                                                    | 0                                           |           | Audiências           | Futuras de Conciliação ⊘     |                    | 0                         |
| Tutorial                        | -          | urgente                                                                                                    | -                                           |           |                      |                              |                    |                           |
| Usuários                        | -          | Processos pendentes de<br>citação/intimação - Urgentes                                                                               | 0                                           |           |                      |                              | 🗘 Próxima          | audiência: SEM AUDIÊNCIAS |
| Guia de desenvolvimento         |            | onuçuo/manaçuo orgentes                                                                                                    |                                             |           |                      |                              |                    |                           |

O sistema abrirá a tela "<u>Peticionamento Eletrônico</u>", que é dividida em 5 (cinco) etapas:

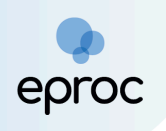

#### a) Etapa 1 de 5 – Informações do Processo

Preencher as informações preliminares: cidade onde deseja entrar com a ação, rito, área, classe processual, nível de sigilo e valor da causa. Caso o processo a ser distribuído seja incidental, preencher também o campo "Processo Originário".

As classes disponíveis no eproc correspondem às Tabelas Processuais Unificadas (TPUs) de Classe do CNJ. Em caso de dúvida sobre qual classe utilizar, consultar as tabelas disponíveis em: <u>https://www.cnj.jus.br/sgt/consulta\_publica\_classes.php</u>

| ≡ yr Mg LMV1194-ADVOGAE ≑                                                                                                    | A N de processo           |
|----------------------------------------------------------------------------------------------------|---------------------------|
| Peticionamento Eletrônico (1 de 5) - Informações do process<br>Informações do processo >> Assuntos >> Partes Autoras >> Documentos | 0 ⑦                       |
| Informações Preliminares                                                                                                    | Próxima> Cancelar         |
| Desejo entrar com a ação em:     Valor da Causa: (R       Belo Horizonte     V                                                     | ) (Samente números)       |
| Rito:     Não se aplica       JUÍZO COMUM     + Incluir outros adv                                                                 | Valor de Alçada<br>ogados |
| Fazenda Pública V                                                                                                    |                           |
| PROCEDIMENTO COMUM CÍVEL  Nível de Sigilo do Processo: Sem Sigilo (Nivel 0)                                                        |                           |
| Processo Originário:                                                                                                    |                           |
| Juízo:                                                                                                    |                           |
|                                                                                                    | $\bigcirc$                |

Em caso de distribuição incidental, digitar o número do processo originário que tramita no SISCOM, PJe ou no eproc e, em seguida, clicar na tela. Feito isso, o juízo será automaticamente preenchido, sem possibilidade de edição. Para adicionar processos relacionados, clicar no botão "Adicionar Processos Relacionados".

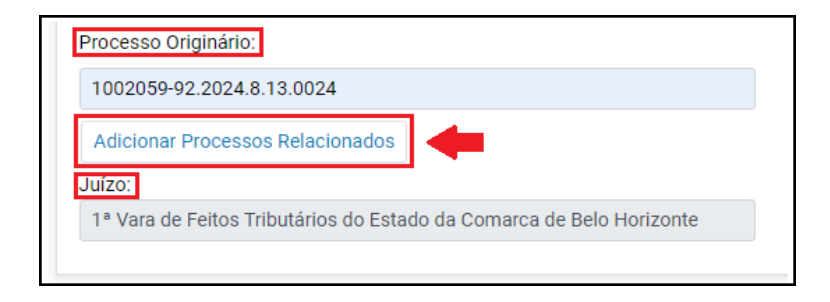

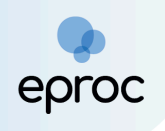

Algumas classes, como exemplo Execução Fiscal, em vez de valor da causa é exigido o valor total da CDA. Preencher o campo "Valor total da CDA" e, em seguida, clicar em "Adicionar CDA".

| CDA<br>Or Total CDA: (R\$) (Somente números)                        |               |
|---------------------------------------------------------------------|---------------|
| 480.000,00                                                          |               |
| Previsão de Custas:                                                 |               |
|                                                                     | •             |
| Clique no botão abaixo para adicionar CDA ou Número Administrativo. | Adicionar CDA |
| + Incluir outros advogados                                          |               |

Na tela "CDA", preencher os campos correspondentes ao "Número CDA" ou "Número Administrativo". Após o preenchimento, clicar em "Incluir" e, em seguida, em "Salvar".

| I.i.i.i.i.i.i.i.i.i.i.i.i.i.i.i.i.i.i.i                                                                                                    | epre               | CDA                     |                                       |                    |        |                |                 |           | <u>. (11</u> |         | 0              |
|----------------------------------------------------------------------------------------------------|--------------------|-------------------------|---------------------------------------|--------------------|--------|----------------|-----------------|-----------|--------------|---------|----------------|
| Nůmero <u>GDA:</u> Image: Ministrativo     Image: Ministrativo     Image: Ministrativo  < | : <b>i</b> (<br>çõ |                         |                                       |                    |        |                |                 |           |              | Salvar  | <u>E</u> echar |
| Tributo Fiscal:   Série: Data da <u>Origem:</u> Valor Mogda: Valor UFIR: Valor CDA: N° CDA N° CDA N° CDA N° Administrativo Tributo Fiscal Status Série Data Origem VIr Moeda VIr UFIR VIr CDA Ações Solver: Ecchar                                                                                                    | a                  | Número <u>C</u> DA:     |                                       |                    |        | <u>N</u> úmero | Administrativo: |           |              |         |                |
| Data da Qrigem:       Valor Mogda:       Valor UFIR:         Status CDA (caso não encontre o Status, selecione 'Sem Informação') :       •         Valor CDA:       •         Nº CDA       Nº Administrativo       Tributo Fiscal       Status       Série       Data Origem       Vir Moeda       Vir UFIR       Vir CDA       Ações         Status       Série       Data Origem       Vir Moeda       Vir UFIR       Ecchar                                                                                                    | D                  | <u>T</u> ributo Fiscal: |                                       |                    | ~      | <u>S</u> érie: |                 |           |              |         |                |
| Status CDA (caso não encontre o Status, selecione 'Sem Informação') : Valor CDA: N° CDA N° Administrativo Tributo Fiscal Status Série Data Origem Vir Moeda Vir UFIR Vir CDA Ações Status CDA N° Administrativo Tributo Fiscal Status Série Data Origem Vir Moeda Vir UFIR Vir CDA Ações Ecclarit                                                                                                    | 51                 | Data da <u>O</u> rigem: | Valor Mo <u>e</u> da:                 | Valor <u>U</u> FIF | र:     |                |                 |           |              |         |                |
| Valor CDA:<br>Incluir<br>N° CDA N° Administrativo Tributo Fiscal Status Série Data Origem VIr Moeda VIr UFIR VIr CDA Ações<br>Status Série Data Origem VIr Moeda VIr UFIR VIr CDA Ações<br>Ecchar                                                                                                    | ZC                 | Status CDA (caso não    | o encontre o Status, selecione 'Sem I | nformação') :      |        |                |                 |           |              |         |                |
| N° CDA Nº Administrativo Tríbuto Fiscal Status Série Data Origem VIr Moeda VIr UFIR VIr CDA Ações                                                                                                    |                    | Valor CDA:              |                                       |                    |        |                |                 |           |              |         |                |
| N° CDA N° Administrativo Tributo Fiscal Status Série Data Origem Vir Moeda Vir UFIR Vir CDA Ações                                                                                                    |                    |                         |                                       |                    |        |                |                 |           |              |         |                |
| Salvar Eechar                                                                                                    | ß                  | N° CDA                  | N° Administrativo                     | Tributo Fiscal     | Status | Série          | Data Origem     | Vir Moeda | VIr UFIR     | VIr CDA | Ações          |
|                                                                                                    | 53<br>20           |                         |                                       |                    |        |                |                 |           | I            | Salvar  | <u>F</u> echar |
|                                                                                                    | ic                 |                         |                                       |                    |        |                |                 |           |              |         |                |

Para incluir outros advogados, clicar em "<u>+ Incluir outros advogados</u>".

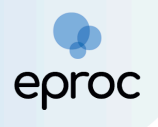

| s do processo                               |                                                             | (                                |
|---------------------------------------------|-------------------------------------------------------------|----------------------------------|
|                                             |                                                             | Próxima > Cancel                 |
| CDA<br>Or Total CDA: (R\$) (Somente         | xúmeros)                                                    |                                  |
| 480.000,00                                  |                                                             |                                  |
| Previsão de Custas: [object<br>XMLDocument] |                                                             |                                  |
| Clique no botão abaixo par                  | a adicionar CDA ou Número Administrativo. 🛛 Adicionar CDA 🗸 |                                  |
| + Incluir outros advogados                  | <b>(</b>                                                    |                                  |
| Relacionar outro advogado                   | no processo:                                                |                                  |
| Login/OAB:                                  |                                                             |                                  |
| Advogados que serão relac                   | ionados no processo:                                        |                                  |
|                                             |                                                             | Lista de Usuarios (0 registros): |
|                                             | Usuário                                                     | Ações                            |
|                                             |                                                             | (*)                              |

Após preencher as informações do processo, clicar em "<u>Próxima</u>" para avançar para a etapa 2 de 5.

#### b) Etapa 2 de 5 – Assuntos

Nesta etapa, o advogado ou advogada deverá selecionar os assuntos pertinentes ao processo que está sendo distribuído. O cadastro deverá ser iniciado pelo assunto principal, relacionado ao direito material descrito nos fatos, fundamentos e pedido. O assunto deverá ser o mais específico possível e, caso seja necessário, inserir também assuntos complementares, para melhor classificação do processo.

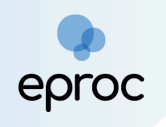

As instruções acerca dos assuntos serão exibidas no campo "<u>Instruções</u>" tão logo o(a) advogado(a) prossiga para a etapa 2.

A busca pelo assunto principal poderá ocorrer pelo código do assunto, por palavras ou expressões contidas no descritivo, ou por palavras e expressões contidas nas informações do glossário de cada assunto. Informar o parâmetro para busca e, em seguida, clicar em "<u>Filtrar</u>".

| = <sub>eproc</sub> MG ADMNTG-ADVOGAD €                                                            | n de processo Q 😌                                                                                                    |
|---------------------------------------------------------------------------------------------------|----------------------------------------------------------------------------------------------------|
| Peticionamento Eletrônico (2 de 5) - Assuntos                                                     | 0                                                                                                    |
|                                                                                                   | Anterior <mark>Próxima &gt;</mark> Ωancelar                                                                                                    |
| Selecionar Assunto Principal<br>Assunto Glossário<br>PTU<br>A A A A A A A A A A A A A A A A A A A | Instruções - Cataster os pomeiro o assunto principal. É o direito material descrito nos fistos, fundamentos e padido Procurs catastar os assuntos nima espacifico possive. Se necessária, utilize os assuntos complementares para mehor classificação do processo Utilize os assuntos do ramo do reito adeigada os contentos do processe, securimente quando houver diferentes assuntos com termos ou expressões identicas Na divida consulte as informações dos glossários disponíveis em cada assunto. |
|                                                                                                   | Assuntos selecionados Assunto Principal: Selecione o assunto na árvore e clique em 'Incluir' Incluir Umpar                                                                                                    |

Para consultar o glossário do assunto, colocar o mouse sobre o ícone " 🔍 ".

Para favoritar ou desfavoritar um assunto, clicar no ícone "Marcar/desmarcar como favorito" (🖾 ).

Ao clicar sobre o assunto principal, o sistema exibirá o glossário, a norma e o artigo correspondentes. Além disso, de acordo com o assunto selecionado, novas instruções serão exibidas na aba "<u>Instruções</u>".

|                                                                                                    | n de processo Q 😌                                                                                                    |
|----------------------------------------------------------------------------------------------------|----------------------------------------------------------------------------------------------------|
| Peticionamento Eletrônico (2 de 5) - Assuntos<br>Informações do processo >> Assuntos >> Partes Autoras >> Documentos                                                                                                    | Anterior Proxima> Cancelar                                                                                                    |
| Selecionar Assunto Principal                                                                                                    | Instruções                                                                                                    |
| Assunto O Glossário     IPTU     Filtzer Pesquisar Limpar                                                                                                    | <ul> <li>Na execução facai de divida não tributária, a petição deverá ser cadastrada com os assuntos relacionados em Direito Administrativo &gt; Divida Ativa não-tributária.</li> <li>Na classificação de execuções facais de tributos, a petição deverá ser cadastrada com o assunto Divida Ativa Tributária e complementada com os assuntos da exação.</li> </ul> |
|                                                                                                    | Assuntos selecionados                                                                                                    |
| ▲ 🔤 DIREITO TRIBUTÁRIO                                                                                                    | Assunto Principal:                                                                                                    |
| Impostos     IPTI// Imposto Predial e Territorial Urbano 🔿 Li Jak                                                                                                    | IPTU/ IMPOSTO PREDIAL E TERRITORIAL URBANO, IMPOSTOS, DIREITO TRIBUTÁRIO                                                                                                    |
| Assunto pode ser principal?       Sim       Não         Morma:       CF 1988; CTN; Sum 568 STF; Sum 724 STF; Sum         CF 1988; CTN; Sum 568 STF; Sum 724 STF; Sum       Cf 1988; CTN; Sum 568 STF; Sum 724 STF; Sum         156, 1; 32 a 34.       Structure | Incuir Limpar                                                                                                    |

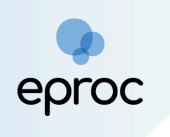

O assunto principal poderá ser incluído de duas formas:

- Selecionar o assunto e clicar no botão "<u>Incluir</u>" da aba "<u>Assuntos</u> <u>selecionados</u>".

| E V MG ADMN1G-ADVOGAD •                                                                      | n de processo Q 😌                                                                                                    |
|----------------------------------------------------------------------------------------------|----------------------------------------------------------------------------------------------------|
| Peticionamento Eletrônico (2 de 5) - Assuntos                                                | 0                                                                                                    |
| Informações do processo ->- Assuntos ->- Partes Autoras ->> Documentos                       | Anterior Próxima > Cancelar                                                                                                    |
| Selecionar Assunto Principal                                                                 | Instruções                                                                                                    |
| ⊖ Assunto                                                                                    | <ul> <li>No cadastramento de processos tributários, o tributo em espécie deve ser, preferencialmente, acrescido dos assuntos listados nos grupos "Limitações ao Poder de<br/>Tributer," "Divinação Tributários, o tributo em espécie deve ser, preferencialmente, acrescido dos assuntos listados nos grupos "Limitações ao Poder de<br/>Tributer," "Divinação Tributários, o tributo em espécie deve ser, preferencialmente, acrescido dos assuntos listados nos grupos "Limitações ao Poder de<br/>Tributer," "Divinação Tributários, o tributo em espécie deve ser, preferencialmente, acrescido dos assuntos listados nos grupos "Limitações ao Poder de<br/>Tributer," "Divinação Tributários, o tributo em espécie deve ser, preferencialmente, acrescido dos assuntos listados nos grupos "Limitações ao Poder de</li> </ul> |
| Pesquisa por palavras/expressões contidas no glossário dos assuntos Filtrar Pesquisar Limpar | Os assuntos destes grupos, marcados como complementando se, assim a classificação do processo com o pedido especifico relacionado ao tributo.     Os assuntos destes grupos, marcados como complementares, só poderão ser cadastrados se acompanhados do tipo tributário.                                                                                                    |
| 74   I 🖄 😒   🔥 🔥                                                                             | Assuntos selecionados                                                                                                    |
| ▲ 🔤 DIREITO TRIBUTÁRIO                                                                       | Assunto Principal:                                                                                                    |
| 4 Impostos                                                                                   | IPTU/ IMPOSTO PREDIAL E TERRITORIAL URBANO, IMPOSTOS, DIREITO TRIBUTÁRIO                                                                                                    |
| IPLU/ Imposto Predial e Territorial Urbano 💬 U/A                                             | Incluir Limpar                                                                                                    |
|                                                                                              | Anterior Próxima > Cancelar                                                                                                    |

Após incluir o assunto principal, a tela será atualizada e o sistema possibilitará a inclusão de demais assuntos ou assuntos complementares.

Para incluir demais assuntos ou assuntos complementares:

- 1. Clicar em "<u>Incluir assunto</u>" (.<sup>(sh)</sup>); ou
- 2. Selecionar o assunto e clicar no botão "<u>Incluir</u>" da aba "<u>Assuntos</u> <u>selecionados</u>".

|                                                                                                    | n de processo Q 😌                                                                                                    |
|----------------------------------------------------------------------------------------------------|----------------------------------------------------------------------------------------------------|
| Peticionamento Eletrônico (2 de 5) - Assuntos                                                                                                    | 0                                                                                                    |
| Informações do processo >> Assuntos >> Partes Autoras >> Documentos                                                                                                    | Anterior Proxima 2 gancelar                                                                                                    |
| Selecionar Demais Assuntos                                                                                                    | Instruções                                                                                                    |
| Assunto Glossário Informe o assunto ou o código para busca Filtrar Pesquisar Limpar                                                                                                    | <ul> <li>No calsatramento de pocessos tributios os tributos em espécie dere se; preferenciamente, acrescido dos assuntos listados nos grupos limitações ao Poder de<br/>Tributar; "Obraçãos Tributais" os tributos menementantos as assins caisos facos dos presessos com o padro especificos relacionado ao tributo.</li> <li>- Os assuntos destes grupos, mancados como complementares, são poderão ser cadastrados se acompanhados do tipo tributário.</li> </ul> |
|                                                                                                    | Assuntos selecionados                                                                                                    |
| DIREITO ADMINISTRATIVO E OUTRAS MATÉRIAS DE DIREITO PÚBLICO                                                                                                    | Outro Assunto:                                                                                                    |
| E CONSUMIDOR                                                                                                    | Selecione o assunto na árvore e clique em 'incluir'                                                                                                    |
| GIREITO PROCESSUAL CIVIL E DO TRABALHO     GIREITO TRIBUTÁRIO                                                                                                    | Incluir Limpar                                                                                                    |
| <ul> <li>Image: Contribuições</li> <li>Image: Crédito Tributário</li> </ul>                                                                                                    | Assunto Principal Ações                                                                                                    |
| ▷ Dívida Ativa                                                                                                    | 030211 - IPTU/ IMPOSTO PREDIAL E TERRITORIAL URBANO, IMPOSTOS, DIREITO TRIBUTÁRIO 🎍 🔀                                                                                                    |
| GATT - 'Acordo Get Incluir assunto Is e Comércio'<br>▶ <u>Impostos ☆ ↓ ↓</u>                                                                                                    | Demais Assuntos Incluídos Ações                                                                                                    |
| Contractor a poder de Indutar     Contractor a contractor a contr | 0312 - DÍVIDA ATIVA, DIREITO TRIBUTÁRIO 🕡 🗶                                                                                                    |
| E Procedimentos Fiscais                                                                                                    |                                                                                                    |
| Image: Processo Administrativo Fiscal                                                                                                    |                                                                                                    |
| Especials de Tributação                                                                                                    | Anterior Proxima > Cancelar                                                                                                    |
| ▷ CONSTRUCTION DE ALTA COMPLEXIDADE, GRANDE IMPACTO E REPERCUSSÃO                                                                                                    |                                                                                                    |

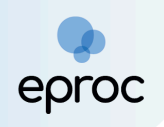

**Observação:** Os assuntos complementares são aqueles marcados como "<u>assunto complementar</u>" nas Tabelas Unificadas do CNJ (TPUs) e aqueles criados pelo TJMG.

Caso o sistema identifique que existe mais de uma competência possível para o(s) assunto(s) escolhido(s), o campo "Competência" ficará disponível para seleção.

Se for selecionado um assunto genérico, as competências possíveis ficarão disponíveis para seleção. Por outro lado, se for um assunto exclusivo, as competências não ficarão disponíveis para seleção.

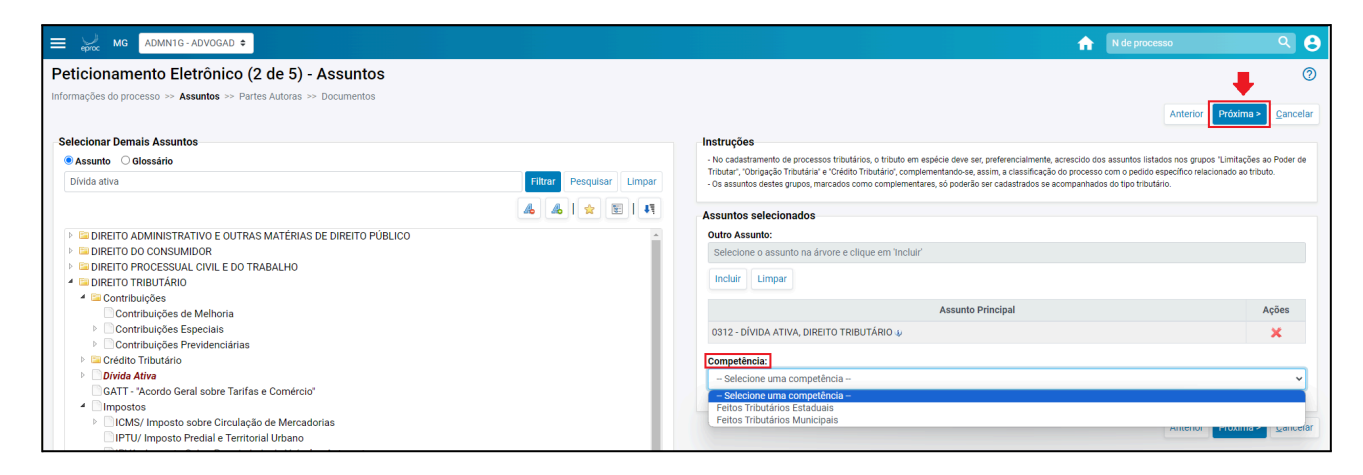

Após selecionar o(s) assunto(s), clicar em "<u>Próxima</u>" para avançar para a etapa 3 de 5.

#### c) Etapa 3 de 5 - Partes (autores)

Nesta etapa, o(a) advogado(a) deverá proceder o cadastro da(s) parte(s) autora(s).

No momento de localizar a parte, há três "<u>tipos de pessoa</u>" para seleção: entidade, pessoa física e pessoa jurídica. O cadastro da entidade como parte autora só pode ser realizado pelos procuradores da própria entidade.

Ao selecionar o "<u>Tipo de Pessoa</u>" como pessoa física ou jurídica, inserir o CPF/CNPJ. É recomendável que a consulta do(a) autor seja através do CPF ou CNPJ, considerando a integração que o sistema eproc faz com a Receita Federal, buscando todos os dados da parte.

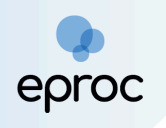

É possível também buscar a parte autora pelo nome. Contudo, essa busca pode não retornar todos os dados da parte, cabendo ao(a) advogado(a) realizar a conferência dos dados antes de realizar a inserção da parte.

Após inserir o CPF/CNPJ ou nome, clicar em "Consultar".

| eproc MG ADMN1G-ADVOGAD 🕈                                         |                                   |            |               |            | N de proc                       | 2550                 | ۹ 🔒             |
|-------------------------------------------------------------------|-----------------------------------|------------|---------------|------------|---------------------------------|----------------------|-----------------|
| Peticionamento Eletrônico (3 de 5) - Parte                        | es (autores)                      |            |               |            |                                 |                      | 0               |
| Informações do processo >> Assuntos >> Partes Autoras >> Partes A | Rés >> Documentos                 |            |               |            | C <u>o</u> nsultar <u>N</u> ovo | < Anterior Próxima > | <u>Cancelar</u> |
| Tipo Pessoa: CPF:                                                 | Sem CPF: Outros Documen           | tos:       |               |            |                                 |                      | Ações           |
| Pesquisar pelo nome:                                              | <ul> <li>Escona o ripo</li> </ul> |            | Consultar     |            |                                 |                      |                 |
| Partes (autores) a utilizar neste ajuizamento                     |                                   |            |               |            |                                 |                      |                 |
| Nome                                                              |                                   | CPF / CNPJ | Tipo de Parte | Principal? | Tipo Representação              | Justiça Gratuita     | Ações           |
| Ver totalizador de partes                                         |                                   |            |               |            |                                 |                      |                 |

Conferir os dados e, em seguida, clicar em "Inserir".

**Atenção!** O eproc não permite que o advogado insira endereços de partes já cadastradas no banco de dados do sistema. Recomenda-se que os endereços atualizados sejam incluídos na petição, para que a unidade judiciária faça o cadastro posteriormente.

Se for o caso de absolutamente incapaz, chamante, denunciante, em liquidação extrajudicial, em liquidação judicial, espólio, reconvinte, opoente, relativamente incapaz e sucessão, clicar no botão "<u>Definir</u>" em "<u>Tipo de</u> <u>Representação</u>", e selecionar a opção adequada.

Em "Justiça Gratuita", marcar como "<u>Não Requerida</u>" ou "<u>Requerida</u>", a depender do caso concreto.

| ≡ 🥁 мб                                           | ADMN1G - ADVOGAD                 | •                       |                      |                                          |                            |           |              | ń                    | N de processo              | C                | २ 6     |
|--------------------------------------------------|----------------------------------|-------------------------|----------------------|------------------------------------------|----------------------------|-----------|--------------|----------------------|----------------------------|------------------|---------|
| Peticionam                                       | nento Eletrônico                 | o (3 de 5) - Par        | tes (autores)        |                                          |                            |           |              |                      |                            | ÷                | 0       |
| informações do pro                               | ocesso >> Assuntos >>            | Partes Autoras >> Parte | es kes >> Documentos |                                          |                            |           |              | Consult              | tar <u>N</u> ovo < Anterio | or Próxima > C   | ancelar |
| Consulta<br><u>Tipo Pessoa:</u><br>Pessoa Física | C <u>P</u> F:                    |                         | Sem CPF:             | Outros <u>D</u> ocume<br>✓ Escolha o Tip | entos:<br>10 v             |           |              |                      |                            | A                | \ções   |
| P <u>e</u> squisar pelo                          | nome:                            |                         |                      |                                          |                            | Consultar |              |                      |                            |                  |         |
| Resultado(s) da                                  | busca:                           |                         |                      |                                          |                            |           |              |                      |                            | Partes localizad | idas 1. |
| Pessoa                                           | CPF / CNPJ                       | Nome                    | / Razão Social       |                                          | Informações                | Extras    |              | Princ                | ipal                       | Ações            |         |
| Física                                           | 9391******                       | AUTOR TESTE             |                      | Data                                     | Nascim.: 01/01/1970 - Mãe: |           |              | Sim                  | -                          | Incluir          |         |
| Partes (autores                                  | <u>s)</u> a utilizar neste ajuiz | amento                  |                      |                                          |                            |           |              |                      |                            |                  |         |
|                                                  |                                  | Nome                    |                      |                                          | CPF / CNPJ                 | Tipo d    | le Parte Pri | ncipal? Tipo Represe | ntação Justi               | iça Gratuita 🛛 🗛 | ções    |
| AUTOR TESTE                                      |                                  |                         |                      |                                          | 000.000.093-91             | AUTOR     | Sim          | Definir (Opcio       | nal) Não Req               | uerida 🗸         | ×       |
| Ver totalizador o                                | de partes                        |                         |                      |                                          |                            |           |              | <b>†</b>             |                            | <b>†</b>         |         |

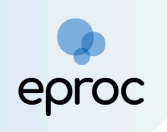

Se houver mais de uma parte a ser inserida, repetir o procedimento para cada uma delas.

Em seguida, clicar em "Próxima", para avançar para a etapa 4 de 5.

**Observação:** O cadastro sem CPF deverá ocorrer <u>apenas</u> nos casos em que a pessoa realmente não possuir o documento. Para realizar o cadastro sem CPF, marcar a caixa de seleção "<u>Sem CPF</u>" e selecionar um dos motivos disponíveis: estrangeiro sem CPF, indigente, menor de idade, precatórias outras justiças ou preso.

Em seguida, escolher um tipo de documento que a parte possui e informar os dados.

| ≡ 🔐 MG ADMN1G-ADVOGAD ≑                                                                                  |                      |                                                                                                    |                   |               |            | n de proc                       | cesso                | ् 🔒      |
|----------------------------------------------------------------------------------------------------|----------------------|----------------------------------------------------------------------------------------------------|-------------------|---------------|------------|---------------------------------|----------------------|----------|
| Peticionamento Eletrônico (3 de 5) - Par                                                                 | tes (autores)        |                                                                                                    |                   |               |            |                                 |                      | 0        |
| Informações do processo >> Assuntos >> Partes Autoras >> Parte                                           | es Rés >> Documentos |                                                                                                    |                   |               |            | C <u>o</u> nsultar <u>N</u> ovo | < Anterior Próxima > | Cancelar |
| Consulta<br>Tipo Pessoa: CEF:<br>Pessoa Fisica ↓<br>Pgsquisar pelo nome:                                 | Sem CPF:             | Outros Documentos:<br>Escolha o Tipo<br><b>Escolha o Tipo</b><br>Certidão de Nascimento<br>Carteira Nacional de Habilitação<br>Conselho Regional de Administração                        |                   | Consultar     |            |                                 |                      | Ações    |
| Partes (autores) a utilizar neste ajulzamento Peccartókia OUTRAS JUSTIÇAS Nome Ver totalizador de partes |                      | Cartena de Induanto e Previdencia Sociar<br>Inscrição Estadual<br>Inscrição Municipal<br>Ordem dos Advogados do Brasil<br>PIS/PASEP<br>Registro Geral<br>Benistro Nacional de Estrangalm | .ю <del>г</del> и | Tipo de Parte | Principal? | Tipo Representação              | Justiça Gratuita     | Ações    |
|                                                                                                    |                      | Registro de Procuradores<br>Título de Eleitor                                                                                                    | 1                 |               |            |                                 |                      |          |

#### d) Etapa 4 de 5 - Partes (réus)

Nesta etapa, o(a) advogado(a) deverá proceder o cadastro da(s) parte(s) ré(s).

No momento de localizar a parte, o(a) advogado(a) poderá selecionar como "tipos de pessoa" entidade, pessoa física, pessoa jurídica e autoridade coatora (a depender da classe).

#### Autoridade Coatora

Ao selecionar o "<u>Tipo de Pessoa</u>" como autoridade coatora, buscar pela autoridade ou clicar em "Listar Todas" para exibir todas as autoridades disponíveis cadastradas. Após localizar, clicar em "<u>Incluir</u>".

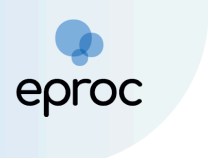

|                                                                                                    |             |               |            | N de processo                       |                                   | م<br>•   |
|----------------------------------------------------------------------------------------------------|-------------|---------------|------------|-------------------------------------|-----------------------------------|----------|
| Peticionamento Eletrônico (4 de 5) - Partes ( Réus )                                                                                                    |             |               |            |                                     |                                   | 0        |
| Informações do processo »> Assuntos >> Partes Autoras >> Partes Res >> Documentos                                                                                                    |             |               |            | C <u>o</u> nsultar <u>N</u> ovo < A | Anterior Próxima >                | Cancelar |
| Consulta         Autoridade:           Autoridade Coatora         PREFEITO - MUNICIPIO DE BELO HORIZONTE - BELO HORIZONTE           Atenção         Selecione a autoridade na lista acima, caso não a encontre, clique no botão 'Nova | Ustar Todos |               |            |                                     | Principal? Ações<br>Sim V Incluir | Nova     |
| Partes ( <u>réus</u> ) a utilizar neste ajuizamento                                                                                                    |             |               |            |                                     |                                   |          |
| Nome                                                                                                    | CPF / CNPJ  | Tipo de Parte | Principal? | Tipo Representação                  | Ações                             |          |
| Ver totalizador de partes                                                                                                    |             |               |            |                                     |                                   |          |
|                                                                                                    |             |               |            | Consultar <u>N</u> ovo < A          | Anterior Próxima >                | Cancelar |

Contudo, caso a autoridade não seja encontrada, clicar em "<u>Nova</u>" para cadastrá-la.

| Peticionamento El            | etrônico (4 de 5) - Partes ( Impetrados )                                             |                            |                    |      |            |           | ?                |
|------------------------------|---------------------------------------------------------------------------------------|----------------------------|--------------------|------|------------|-----------|------------------|
| informações do processo >> A | ssuntos >> Partes Autoras >> <b>Partes Kes</b> >> Documentos                          |                            | C <u>o</u> nsultar | Novo | < Anterior | Próxima > | <u>C</u> ancelar |
| Consulta<br>Tino Bossooi     | Autoridada                                                                            | Lister Tadas               |                    |      | Deineinel  | 2 40000   |                  |
| Autoridade Coatora 🗸         | Digite para selecionar uma Autoridade Coatora                                         | Listar lodos               |                    |      | Sim V      | / Incluir | Nova             |
|                              | Atenção<br>Selecione a autoridade na lista acima, caso não a encontre, clique no botã | o "Nova" para cadastrá-la. |                    |      |            |           | 1                |

Na tela **"Nova Autoridade"**, a criação deverá ocorrer com o nome do cargo, a entidade ou órgão de representação judicial interessada e a localidade judicial.

No campo **"Entidade ou órgão de representação judicial interessada**", selecionar a entidade ou o órgão ao qual a entidade pertence.

No campo **"Cargo/categoria/função do coautor"**, selecionar o **"<u>cargo</u>" da** Autoridade Coatora.

Selecionar a "Localidade Judicial". Após, clicar em "Salvar".

|                                                          |              | Salvar | Volt |
|----------------------------------------------------------|--------------|--------|------|
| Entidade ou órgão de representação judicial interessada: | Listar Todos |        |      |
| ESTADO DE MINAS GERAIS                                   |              |        |      |
| <u>C</u> argo / categoria / função do coator:            | Listar Todos |        |      |
| Diretor do Departamento Estadual de Trânsito             |              |        |      |
| <u>U</u> F:                                              |              |        |      |
| MG 🗸                                                     |              |        |      |
| Localidade <u>J</u> udicial :                            |              |        |      |
| Belo Horizonte 🗸 🔶                                       |              |        |      |
|                                                          |              |        |      |
|                                                          |              | Calvar | V    |

(Tela "Nova Autoridade" - Exemplo de preenchimento dos campos para criação de autoridade)

Nota: Na hipótese de a entidade ou o cargo desejado não constarem entre as opções disponíveis, o(a) advogado(a) deverá solicitar sua criação por meio de abertura de chamado junto ao suporte do sistema eproc, acessando o endereço: <u>https://informatica.tjmg.jus.br/ess.do</u>. Ao registrar o chamado, o usuário deverá incluir o e-mail da secretaria no campo indicado, para que outros membros possam acompanhar e dar continuidade à demanda, se necessário.

Após a finalização do cadastro, a autoridade coatora e a respectiva entidade vinculada serão exibidas na seção "Partes (impetrados) a utilizar neste ajuizamento". Destaca-se que a entidade será incluída com o tipo de parte "Interessado".

| 🚍 🍫 MG MG                                        | 1 - ADVOGA 🗢                                                                                                    |                                       |                | 🔒 🚹 💽              | lº de processo        |           | ۹ 8              |
|--------------------------------------------------|----------------------------------------------------------------------------------------------------|---------------------------------------|----------------|--------------------|-----------------------|-----------|------------------|
| Peticionamento El                                | etrônico (4 de 5) - Partes ( Impe                                                                                                    | trados )                              |                |                    |                       |           | 0                |
| Informações do processo >> A                     | ssuntos >> Partes Autoras >> Partes Rés >> Docum                                                                                                    | entos                                 |                | C <u>o</u> nsultar | Novo < Anterior       | Próxima > | <u>C</u> ancelar |
| Consulta                                         |                                                                                                    |                                       |                |                    |                       |           |                  |
| <u>T</u> ipo Pessoa:                             | Autoridade:                                                                                                    |                                       | Listar Todos   |                    | Principa              | l? Ações  |                  |
| ~                                                | DIRETOR DO DEPARTAMENTO ESTADUAL DE TRÂNS                                                                                                    | SITO - ESTADO DE MINAS GERAIS - BE    | ELO HORIZONT   |                    | Não                   | Incluir   | Nova             |
| Partes <u>( impetrados )</u> a uti               | Selecione a autoridade na lista acima, caso não a selecione a autoridade na lista acima, caso não a selecione a selecione a se | encontre, clique no botão "Nova" para | a cadastrá-la. |                    |                       |           |                  |
|                                                  |                                                                                                    |                                       |                |                    | Tipo                  |           |                  |
|                                                  | Nome                                                                                                    | CPF / CNPJ                            | Tipo de Parte  | Principal?         | Representação         | Ações     |                  |
| DIRETOR DO DEPARTAMEN<br>GERAIS - BELO HORIZONTE | TO ESTADUAL DE TRÂNSITO - ESTADO DE MINAS                                                                                                    | <b></b>                               | IMPETRADO      | Sim                | Definir<br>(Opcional) | ×         |                  |
| ESTADO DE MINAS GERAIS                           | -                                                                                                    |                                       | INTERESSADO    | Não                | -                     | ×         |                  |
| Ver totalizador de partes                        | <b>~</b>                                                                                                    |                                       |                |                    |                       |           |                  |

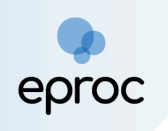

#### Entidade

Ao selecionar o <u>"Tipo de Pessoa</u>" como entidade, buscar pela entidade ou clicar em "Listar Todas" para exibir todas as entidades disponíveis. Exemplos de entidades incluem o Ministério Público, Procuradorias Municipais, Defensoria Pública, Estado de Minas Gerais, entre outras.

| E ADMNIG-ADVOGAD +                                                                |                               |                       |            | N de processo                | ۹ و                       | Э |
|-----------------------------------------------------------------------------------|-------------------------------|-----------------------|------------|------------------------------|---------------------------|---|
| Peticionamento Eletrônico (4 de 5) - Partes ( Réus )                              |                               |                       |            |                              | ୧                         | D |
| Informações do processo >> Assuntos >> Partes Autoras >> Partes Rês >> Documentos |                               |                       |            | C <u>o</u> nsultar Novo < Ar | terior Próxima > Cancelar | r |
| Consulta<br>Tipo Pessoa:<br>Entidade v<br>EstADO DE MINAS GERAIS                  | Listar Todos Principal<br>Sim | l? Ações<br>V Incluir |            |                              |                           |   |
| Partes ( <u>réus</u> ) a utilizar neste ajuizamento                               |                               |                       |            |                              |                           | 1 |
| Nome                                                                              | CPF / CNPJ                    | Tipo de Parte         | Principal? | Tipo Representação           | Ações                     |   |
| Ver totalizador de partes                                                         |                               |                       |            |                              |                           |   |

#### Pessoa Física ou Jurídica

Ao selecionar o "<u>Tipo de Pessoa</u>" como pessoa física ou jurídica, inserir o CPF/CNPJ ou nome e, após, clicar em "<u>consultar</u>".

Caso o CPF ou CNPJ da parte ré seja desconhecido, marcar a caixa de seleção "<u>Sem CPF/Sem CNPJ</u>" e selecionar o motivo "<u>Sem Documentos</u>". Em seguida, escolher um tipo de documento para informar e preencher os dados solicitados pelo Sistema.

| ≡ 👷 MG ADMN1G-ADVOGAD 🕈                                         |                                                                                   |                                                                                                    |     |               |            | N de processo      |                    | ۹ 9              |
|-----------------------------------------------------------------|-----------------------------------------------------------------------------------|----------------------------------------------------------------------------------------------------|-----|---------------|------------|--------------------|--------------------|------------------|
| Peticionamento Eletrônico (4 de 5) - Parto                      | es ( Réus )                                                                       |                                                                                                    |     |               |            |                    |                    | 0                |
| Informações do processo >> Assuntos >> Partes Autoras >> Partes | Rés >> Documentos                                                                 |                                                                                                    |     |               |            | Consultar Novo < A | Anterior Próxima > | <u>C</u> ancelar |
| Consulta                                                        |                                                                                   |                                                                                                    |     |               |            |                    |                    |                  |
| Tipo Pessoa: CPF:                                               | Sem CPF:                                                                          | Outros Documentos:                                                                                                    |     |               |            |                    |                    | Ações            |
| Pessoa Física 🗸                                                 | ·                                                                                 | Escolha o Tipo 🗸 🗸                                                                                                    |     |               |            |                    |                    |                  |
| P <u>e</u> squisar pelo nome:                                   | ESTRANGEIRO SEM CPF<br>INDIGENTE<br>MENOR DE IDADE<br>DPECATÓDIA DUITRAS HISTICAS | Escolha o Tipo<br>Certidão de Nascimento<br>Carteira Nacional de Habilitação<br>Conselho Regional de Administração<br>Carteira de Trabalho e Previdência Social |     | onsultar      |            |                    |                    |                  |
| Partes ( <u>réus</u> ) a utilizar neste ajuizamento             | PRESO<br>SEM DOCUMENTOS                                                           | Inscrição Estadual<br>Inscrição Municipal                                                                                                    |     |               |            |                    |                    |                  |
| Nome                                                            |                                                                                   | Passaporte                                                                                                    | NPJ | Tipo de Parte | Principal? | Tipo Representação | Ações              |                  |
| Ver totalizador de partes                                       |                                                                                   | PIS/PASEP<br>Registro Geral<br>Registro Nacional de Estrangeiro<br>Registro de Procuradores<br>Título de Eleitor                                                |     |               |            |                    |                    |                  |

Após localizar a(s) parte(s) réu(s), clicar em "Inserir".

**Atenção!** O eproc não permite que o advogado insira endereços de partes já cadastradas no banco de dados do sistema. Recomenda-se que os endereços atualizados sejam incluídos na petição, para que a unidade judiciária faça o cadastro posteriormente.

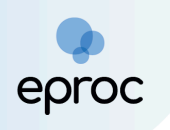

Em seguida, clicar em "<u>Próxima</u>", para prosseguir para a etapa 5 de 5.

|                                   | G-ADVOGAD 🗢                          |                   |               |       |            |     |         |               |            | N de proces        | 80                   | ৹ 🔒      |
|-----------------------------------|--------------------------------------|-------------------|---------------|-------|------------|-----|---------|---------------|------------|--------------------|----------------------|----------|
| Peticionamento E                  | letrônico (4 de 5) - Parte           | es ( Réus )       |               |       |            |     |         |               |            |                    | -                    | 0        |
| Informações do processo >>        | Assuntos >> Partes Autoras >> Partes | Rés >> Documentos |               |       |            |     |         |               |            | Consultar Novo     | < Anterior Próxima > | Cancelar |
| Consulta                          |                                      |                   |               |       |            |     |         |               |            |                    | Ľ                    |          |
| <u>T</u> ipo Pessoa:              | CPF:                                 | Sem CPF:          | Outros Docume | ntos: |            |     |         |               |            |                    |                      | Ações    |
| Pessoa Física 🗸 🗸                 |                                      | *                 | Escolha o Tip | •     | •          |     |         |               |            |                    |                      |          |
| Pesquisar pelo nome:              |                                      |                   |               |       |            |     |         |               |            |                    |                      |          |
|                                   |                                      |                   |               |       |            | Cor | nsultar |               |            |                    |                      |          |
|                                   |                                      |                   |               |       |            |     |         |               |            |                    |                      |          |
| Partes <u>(réus)</u> a utilizar r | neste ajuizamento                    |                   |               |       |            |     |         |               |            |                    |                      |          |
|                                   | Nome                                 |                   |               |       | CPF / CNPJ |     |         | Tipo de Parte | Principal? | Tipo Representação | Ações                |          |
| RÉU SEM CPF                       |                                      |                   |               |       |            |     | RÉU     |               | Sim        | Definir (Opcional) | ×                    |          |
|                                   |                                      |                   |               |       |            |     |         |               |            |                    |                      |          |
| Ver totalizador de partes         |                                      |                   |               |       |            |     |         |               |            |                    |                      |          |
|                                   |                                      |                   |               |       |            |     |         |               |            |                    |                      |          |

#### e) Etapa 5 de 5 - Documentos

Nesta etapa, o(a) advogado(a) deverá prestar algumas informações sobre o processo e anexar os documentos.

Em "<u>Informações Adicionais</u>", marcar a(s) caixa(s) de seleção correspondente(s) ao processo que será distribuído, se aplicável, como requerimento de liminar/antecipação de tutela, juízo 100% digital, doença grave, pessoa com deficiência, entre outras.

|                                  | NDVOGA 🗢                        |                                                           | <b>1</b> N°                             | de processo                     | ۹ 8              |
|----------------------------------|---------------------------------|-----------------------------------------------------------|-----------------------------------------|---------------------------------|------------------|
| Peticionamento Eletr             | ônico (5 de 5) - Doc            | umentos                                                   |                                         |                                 | ?                |
| Informações do processo >> Assur | ntos >> Partes Autoras >> Parte | s Rés >> Documentos                                       |                                         |                                 |                  |
|                                  |                                 | < Retornar para Etapa Inicial < Anterior Finalizar        | Salvar para <u>D</u> istribuição Futura | Assinar com Certificado Digital | <u>C</u> ancelar |
| Informações Adicionais 🔫         |                                 |                                                           |                                         |                                 |                  |
| 🗌 Requer prioridade de tramitaçã | ão - Doença grave               | Requer Liminar/Antecipação de Tutela                      | Requer prioridade de                    | e tramitação - Idoso            |                  |
| 🗌 Requer prioridade de tramitaçã | ão - Pessoa com deficiência     | 🗌 Requer prioridade de tramitação - Criança e Adolescente | Processo com pesso                      | oa enquadrada na LEI 14.289     |                  |
| 🗌 Opção por Juízo 100% Digital   |                                 |                                                           |                                         |                                 |                  |
| [-]Documento 1                   |                                 | Adicionar mais Documentos   Digitar Documento   Opções A  | Avançadas                               |                                 |                  |
| Arguivo 🕜                        | Escolher arquivo                |                                                           |                                         |                                 |                  |
|                                  |                                 |                                                           |                                         | Listar todo                     |                  |
| Tipo                             |                                 |                                                           |                                         |                                 | 5                |
| Tipo<br>Sigilo                   | Sem Sigilo (Nível 0)            |                                                           |                                         |                                 | 3<br>]           |

Em "<u>Documento</u>", escolher o(s) arquivo(s) que será(ão) enviado(s). Podem ser selecionados quantos arquivos forem necessários.

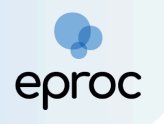

QUAIS OS FORMATOS E TAMANHOS SÃO PERMITIDOS ANEXAR NO EPROC? Documentos: PDF, HTM, HTML e KML (Tamanho máximo = 11MB) Áudio: MP3, WMA e WAV (Tamanho máximo = 70MB) Imagens: JPEG, JPG, PNG e GIF (Tamanho máximo = 11MB) Vídeos: MP4, WMV, MPG e MPEG (Tamanho máximo = 70MB)

No campo "<u>Tipo</u>", o(a) usuário(a) deverá selecionar o tipo de documento correspondente ao(s) arquivo(s) anexado(s). É possível digitar o nome do documento ou clicar em "Listar todos" para exibir a lista completa dos tipos disponíveis.

Se algum arquivo necessitar de sigilo, alterar o campo "Sigilo".

Para excluir algum documento inserido, clicar no ícone "<u>Remover arquivo</u>" ([-] ), localizado ao lado do "Documento".

Para adicionar mais documentos, clicar em "Adicionar mais Documentos".

Em seguida, clicar em "Confirmar seleção de documentos".

| [ - ]Documento 1 | Escolher arguivo PETICÃO INICIAL pdf 31 5kB |              |
|------------------|---------------------------------------------|--------------|
| Ting             |                                             | Listar todos |
| про              | PETIÇÃO INICIAL                             |              |
| Sigilo           | Sem Sigilo (Nível 0)                        | ~            |
| Arquivo (2)      | Escolher arquivo PROCURAÇÃO.pdf 0. 2MB      | Listar todos |
| Cirile           |                                             |              |
| Sigilo           | Sem Sigilo (Nivel 0)                        | *            |
|                  |                                             |              |

Também é possível digitar o documento que será juntado ao clicar na opção "Digitar Documento".

| - Documento 1     |                      | Adicionar mais Documentos   Digitar Documento   Opções Avançadas |   |
|-------------------|----------------------|------------------------------------------------------------------|---|
| Arquivo 😨<br>Tipo | Escolher arquivo     | Listar todos                                                     | s |
| Sigilo            | Sem Sigilo (Nível 0) | ~                                                                |   |
|                   |                      | Confirmar seleção de documentos                                  |   |

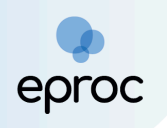

O sistema abrirá o editor de textos para que o advogado insira o conteúdo do documento. Após finalizar a edição, clicar no ícone "<u>Anexar Documento e</u> <u>Sair</u>" (
) para salvar e escolher o tipo do documento que será anexado.

| Após finalizar a edição, utilize o ícone 🖾 para salvar e escolher o tipo do documento. |   |
|----------------------------------------------------------------------------------------|---|
| ◎ 1 × 6 6 6 6 ★ > Q % % 厚 图 N I S R × × ≡ Ix                                           |   |
|                                                                                        |   |
| Estilo + Tags - ? 🔀                                                                    | • |
| Petição Inicial                                                                        |   |
|                                                                                        |   |
|                                                                                        |   |
|                                                                                        |   |
|                                                                                        |   |
| PETIÇÃO INICIAL                                                                        |   |
| Sem Siglio (Nível 0)                                                                   |   |
|                                                                                        |   |
|                                                                                        |   |
|                                                                                        |   |
| OK Cancel                                                                              |   |
|                                                                                        |   |

Em seguida, os documentos serão relacionados em "<u>Documentos</u> <u>selecionados e ainda não utilizados em movimentação</u>".

Caso o(a) advogado(a) opte por realizar a distribuição em outro momento, clicar em "<u>Salvar para Distribuição Futura</u>" para que as informações sejam salvas e exibidas em "<u>Processos pendentes do advogado</u>" no Painel do Advogado, conforme demonstrado no tópico *"3.6 Área de Trabalho"*.

| ≡ (        | MG                                                                                             | MGQ ADVOGA 🗢               |              |                       |                              | <b>f</b>                            | Nº de processo                |          | <b>० 6</b>       |
|------------|------------------------------------------------------------------------------------------------|----------------------------|--------------|-----------------------|------------------------------|-------------------------------------|-------------------------------|----------|------------------|
|            | L - J Documo<br>Arquivo                                                                        | ento 1<br>Escolher arquivo |              |                       |                              |                                     | Liet                          | ar todos |                  |
|            | Тіро                                                                                           |                            |              |                       |                              |                                     | List                          | ai touos |                  |
|            | Sigilo                                                                                         | Sem Sigilo (Nível 0)       |              |                       |                              |                                     |                               | ~        |                  |
|            | Confirmar seleção de documentos Documentos selecionados e ainda não utilizados em movimentação |                            |              |                       |                              |                                     |                               |          |                  |
| Seq (      | Formato                                                                                        | Nome Documento             | Tamanho      | Tipo Documento        | Sigilo                       | Data Envio                          | Assoc. Assinaturas Digitais   | Obs      | Excluir          |
| ‡ 1        | PDF                                                                                            | fckdoc_MGC49215882.pdf     | 76933 bytes  | Alterar INIC          | Alterar Sem Sigilo (Nível 0) | 06/06/2025 10:18:02                 | Associar (Opcional)           |          | ×                |
| <b>‡</b> 2 | PDF                                                                                            | PROCURACAO_1 40.pdf        | 506376 bytes | Alterar PROC          | Alterar Sem Sigilo (Nível 0) | 06/06/2025 10:31:07                 | Associar (Opcional)           |          | ×                |
| Total:     | 583309 byte                                                                                    | S                          |              |                       |                              |                                     |                               |          |                  |
|            |                                                                                                |                            | < Reto       | rnar para Etapa Inici | al < Anterior Finalizar Sa   | alvar para <u>D</u> istribuição Fut | ura Assinar com Certificado D | Digital  | <u>C</u> ancelar |

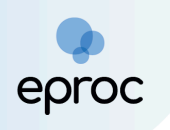

Para realizar a assinatura dos documentos por meio do certificado digital, clicar no botão <u>"Assinar com Certificado Digital</u>".

| Observação: A assinatura com | certificado digital é opcional. |
|------------------------------|---------------------------------|
|------------------------------|---------------------------------|

| =          | MG N                                                                                                    | MGC ADVOGA 🗢               |              |              |                              | fi 🔒                | Nº de processo      | ৎ 🔒      |
|------------|----------------------------------------------------------------------------------------------------|----------------------------|--------------|--------------|------------------------------|---------------------|---------------------|----------|
|            | - J <b>Docume</b><br>Arquivo 🕜<br>Tipo                                                                                      | Escolher arquivo           |              |              |                              |                     | List                | ar todos |
|            | Sigilo                                                                                                    | Sem Sigilo (Nível 0)       |              |              |                              |                     |                     | ~        |
| Seg (7     | Confirmar seleção de documentos<br>Documentos selecionados e ainda não utilizados em movimentação                           |                            |              |              |                              |                     |                     |          |
| ‡ 1        | PDF                                                                                                    | fckdoc_MGC _ '49215882.pdf | 76933 bytes  | Alterar INIC | Alterar Sem Sigilo (Nível 0) | 06/06/2025 10:18:02 | Associar (Opcional) | *        |
| <b>‡</b> 2 | PDF                                                                                                    | PROCURACAO_1 40.pdf        | 506376 bytes | Alterar PROC | Alterar Sem Sigilo (Nível 0) | 06/06/2025 10:31:07 | Associar (Opcional) | ×        |
| Total:     | Total: 583309 bytes                                                                                                    |                            |              |              |                              |                     |                     |          |
|            | < Retornar para Etapa Inicial < Anterior Finalizar Salvar para Distribuição Futura Assinar com Certificado Digital Cancelar |                            |              |              |                              |                     |                     |          |

O sistema abrirá a tela "Assinar lista de documentos". Clicar em "Disponibilizar dados para o assinador".

| Assinar lista de documentos                                                                                                    |       | ?      |
|----------------------------------------------------------------------------------------------------|-------|--------|
| Para prosseguir disponibilize os dados de assinatura e execute o programa<br>Assinador de Documentos com Certificado Digital do Eproc. |       |        |
| Disponibilizar dados para o assinador                                                                                                  | Ajuda | Fechar |
|                                                                                                    |       |        |

No programa "Assinador de Documentos com Certificado Digital do eproc", clicar em "Processar dados de assinatura...". Após a visualização dos documentos, realizar a assinatura por meio do botão **"Assinar Documentos"**.

**Observação:** Caso o advogado ainda não tenha instalado o assinador de documentos do eproc ou esteja com dificuldades no procedimento de assinatura, basta clicar no botão <u>"Ajuda</u>", localizado na tela **"Assinar Lista de Documentos**", para acessar as orientações pertinentes.

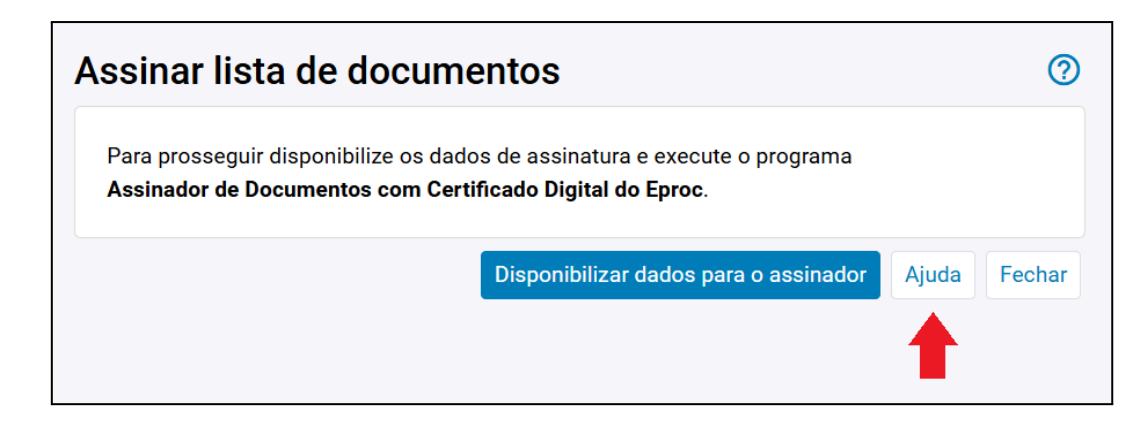

Para finalizar a distribuição, clicar em "Finalizar".

eproc

| = (        | MG I                            | MGC ADVOGA 🗢               |               |                         |                              | â                                  | Nº de processo                | C                  |         |
|------------|---------------------------------|----------------------------|---------------|-------------------------|------------------------------|------------------------------------|-------------------------------|--------------------|---------|
|            | L - J Documo<br>Arquivo         | Escolher arquivo           |               |                         |                              |                                    | List                          | ar todos           |         |
|            | Sigilo                          | Sem Sigilo (Nível 0)       |               |                         |                              |                                    |                               | ~                  |         |
|            | Confirmar seleção de documentos |                            |               |                         |                              |                                    |                               |                    |         |
|            |                                 |                            | Documentos se | lecionados e ainda      | não utilizados em moviment   | ação                               |                               |                    |         |
| Seq (      | Formato                         | Nome Documento             | Tamanho       | Tipo Documento          | Sigilo                       | Data Envio                         | Assoc. Assinaturas Digitais   | Obs Exc            | cluir   |
| <b>‡</b> 1 | PDF                             | fckdoc_MG0 _ '49215882.pdf | 76933 bytes   | Alterar INIC            | Alterar Sem Sigilo (Nível 0) | 06/06/2025 10:18:02                | Associar (Opcional)           | 2                  | ×       |
| ÷ 2        | PDF                             | PROCURACAO_1 40.pdf        | 506376 bytes  | Alterar PROC            | Alterar Sem Sigilo (Nível 0) | 06/06/2025 10:31:07                | Associar (Opcional)           | 3                  | ×       |
| Total:     | Total: 583309 bytes             |                            |               |                         |                              |                                    |                               |                    |         |
|            |                                 |                            |               |                         |                              |                                    |                               |                    |         |
|            |                                 |                            | < Reto        | ornar para Etapa Inicia | al < Anterior Finalizar Sa   | lvar para <u>D</u> istribuição Fut | ura Assinar com Certificado D | Digital <u>C</u> a | ancelar |

Ao clicar em "<u>Finalizar</u>", o sistema abrirá uma tela com o resumo das informações. Em seguida, clicar em "<u>Confirmar Ajuizamento</u>" para efetuar a distribuição.

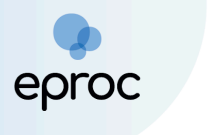

| Peticionamento Eletrônico                                                                                          | 0       |
|----------------------------------------------------------------------------------------------------|---------|
| Resumo das Informações                                                                                             |         |
| Desejo entrar com a ação em:                                                                                       |         |
| Belo Horizonte                                                                                                    |         |
| Rito do Processo:                                                                                                  |         |
| JUÍZO COMUM                                                                                                    |         |
| Tipo de Ação:                                                                                                    |         |
| EXECUÇÃO FISCAL                                                                                                    |         |
| Sigilo:                                                                                                    |         |
| Sem Sigilo (Nível 0)                                                                                               |         |
| Assunto Principal:                                                                                                 |         |
| Apólices da Dívida Pública, Dívida Pública Mobiliária, DIREITO ADMINISTRATIVO E OUTRAS MATÉRIAS DE DIREITO PÚBLICO |         |
| Partes :                                                                                                    |         |
| AUTOR EXECUÇÃO FISCAL (Principal)                                                                                  |         |
| X                                                                                                    |         |
| ESTADO DE MINAS GERAIS (Philipai)                                                                                  |         |
| Distribuição preparada para:                                                                                       |         |
| - ADVOGADO                                                                                                    |         |
| Documentos                                                                                                    |         |
|                                                                                                    |         |
|                                                                                                    |         |
| Confirmar ajuizamento do processo?                                                                                 |         |
| Confirmar ajuizamento C                                                                                            | ancelar |

Após a distribuição, o sistema exibirá as informações do processo, como número, chave para consulta, classe, magistrado/vara e partes.

| Peticionamento Eletrônico                                                                             |              |                  |                         |                |  |  |
|----------------------------------------------------------------------------------------------------|--------------|------------------|-------------------------|----------------|--|--|
|                                                                                                    | Gerar Custas | Imprimir Extrato | Enviar uma nova petição | <u>F</u> echar |  |  |
| Processo distribuído.                                                                                 |              |                  |                         |                |  |  |
| N° Processo:                                                                                          |              |                  |                         |                |  |  |
| 1002747-54.2024.8.13.0024                                                                             |              |                  |                         |                |  |  |
| Chave para Consulta 244026947424                                                                      |              |                  |                         |                |  |  |
| Classe<br>EXECUÇÃO FISCAL                                                                             |              |                  |                         |                |  |  |
| Magistrado<br>MAGISTRADO EPROC - 1* Vara de Feitos Tributários do Estado da Comarca de Belo Horizonte |              |                  |                         |                |  |  |
| Partes<br>AUTOR EXECUÇÃO FISCAL - EXEQUENTE                                                           |              |                  |                         |                |  |  |
| X                                                                                                    |              |                  |                         |                |  |  |
| ESTADO DE MINAS GERAIS - EXECUTADO                                                                    |              |                  |                         |                |  |  |
|                                                                                                    |              |                  |                         |                |  |  |

**Observação:** a chave para a consulta é a senha para acessar o processo, que o advogado poderá fornecer à parte.

## 5. COMO CONSULTAR PROCESSOS

Há 3 (três) opções para realizar a consulta de processos no eproc:

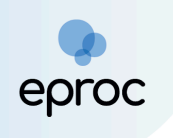

 No canto superior à direita da tela, inserir o número do processo no campo de pesquisa e clicar em "<u>Abrir na mesma janela</u>" (Q) ou clicar em "<u>Abrir em nova janela</u>" (IZ) para abrir os autos em nova janela. Se o usuário apertar "Enter", o processo abrirá na mesma janela.

| E Sproc MG ADMN1G-ADVOG     | AD 🗢               | 10020044420248130024 | × ९ 🖸 🙁 |
|-----------------------------|--------------------|----------------------|---------|
| Pesquisar no Menu (Alt + m) | Painel do Advogado | <b>•</b>             | 0       |

Nesta consulta, o(a) advogado(a) possuirá acesso a qualquer processo, desde que não esteja em segredo de justiça. Para acessar a íntegra dos processos nos quais não está cadastrado(a), clicar na ação "<u>Acesso íntegra</u> <u>do processo</u>" e confirmar o interesse, conforme art. 3° da Resolução n° 121/2010 do CNJ.

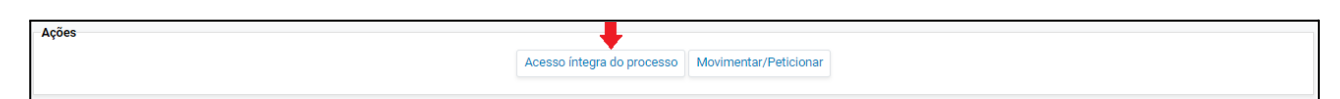

 No menu "<u>Consulta processual</u>", selecionar a opção "<u>Consultar</u> <u>Processos</u>". Em "Tipo de Pesquisa", selecionar se a consulta será pelo número do processo, nome da parte, CPF/CNPJ, OAB, originário ou relacionado ou número CDA. Em seguida, clicar em "<u>Consultar</u>".

| B MG ADMN1G-ADVOGA              | D 🗢                 |                              |   | ŕ | N de processo |           | ۹ 8        |
|---------------------------------|---------------------|------------------------------|---|---|---------------|-----------|------------|
| Pesquisar no Menu (Alt + m)     | Consulta Process    | lal                          |   |   |               |           | $\bigcirc$ |
| Menu Textual                    |                     |                              |   |   |               | Consultar | Voltar     |
| Associar Assistente ao Advogado |                     |                              |   |   |               |           |            |
| Atendimento e Tutorias          | Tipo de Pesquisa: 🖉 | Número de Processo Chave     | × |   |               |           |            |
| Consulta Processual             | npo de residuisa.   | Número de Processo, Chave    | _ |   |               |           |            |
| Consultar Processos             | Nº Processo: 🧿      | Nome da Parte<br>CPF/CNPJ    |   |   |               |           |            |
| Gerenciamento de Entidades 🛛 👻  |                     | OAB                          |   |   |               |           |            |
| Mensagens 👻                     | Chave:              | Número CDA / Proc. Adm. CDA. |   |   |               |           |            |
| Movimentação Processual 🗸 👻     | Exibir Baixados:    |                              |   |   |               |           |            |
| Painel do Advogado              |                     |                              |   |   |               |           |            |
| Paradas do Sistema              |                     |                              |   |   |               | Consultar | Voltar     |

Nesta consulta, o(a) advogado(a) possuirá acesso a qualquer processo, desde que não esteja em segredo de justiça. Para acessar a íntegra dos processos nos quais não está cadastrado(a), clicar na ação "<u>Acesso íntegra</u> <u>do processo</u>" e confirmar o interesse, conforme art. 3° da Resolução n° 121/2010 do CNJ.

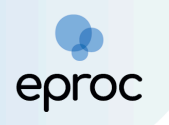

Ações

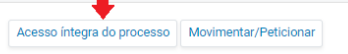

 No menu "<u>Relatórios</u>", selecionar a opção "<u>Relação de Processos</u>". O sistema abrirá a tela "<u>Relatório de Processos</u>", que listará todos os processos que o(a) advogado(a) está vinculado como representante da parte autora ou ré.

| ≡ 👷 MG ADMN1G-ADVOGA            |                                                               |                          | <b></b>                       | N de processo               | ۹ 8                          |
|---------------------------------|---------------------------------------------------------------|--------------------------|-------------------------------|-----------------------------|------------------------------|
| Pesquisar no Menu (Alt + m)     | latório de Processos                                          |                          |                               |                             | 0                            |
| Menu Textual                    |                                                               |                          |                               | Imprimir Gerar Planilha     | Buscar Voltar                |
| Associar Assistente ao Advogado | ação do processo: Nível de Sird                               | ilo do Processo:         | Rito Processo                 |                             |                              |
| Atendimento e Tutorias          | odos v Todos                                                  |                          | ✓ Todos                       |                             | ~                            |
| Consulta Processual 🗸           |                                                               |                          |                               |                             |                              |
| Gerenciamento de Entidades 🛛 👻  | sse do Processo: V <u>a</u> ra Estadua                        | al:                      | Data Autuação:                |                             |                              |
| Mensagens 🗸                     | odas 🗸 Todas                                                  |                          | *                             | 12-                         |                              |
| Movimentação Processual 🗸 👻     | cesso relacionado: Tipo Tema:                                 |                          | Situação Tema:                |                             |                              |
| Painel do Advogado              |                                                               |                          | •                             |                             | •                            |
| Paradas do Sistema              |                                                               |                          |                               |                             |                              |
| Petição Inicial                 |                                                               | K K 1 de 5 → X           |                               |                             |                              |
| Petição/Movimentação 🗸          | istar processos baixados                                      |                          |                               |                             |                              |
| Relatórios 🔺                    |                                                               |                          |                               | Lista de Processos (228     | registros - 1 a 50):         |
| Relação de Processos            | Número                                                        | Localidade               | Último                        | Data/Hora                   | <ul> <li>Valor da</li> </ul> |
| Substabelecimento -             | Processo     Classe     Autores Principais                    | CReu(s) Judicial         | Assunto - Evento              | Dit.<br>▼ Evento ▼ Autuação | - Causa                      |
| Tabelas Básicas 🗸 🗸             | 1002410- EXIBIÇÃO DE PM TESTE CO I                            | MUNICIPIO DE BELO        | Juntada de                    | 31/07/2024 31/07/2024       |                              |
| Tutorial 👻                      | 65.2024.8.13.0024 DOCUMENTO OU COISA<br>1* V.Fe.Tr.M J CÍVEL- | HORIZONTE Belo Horizonte | Pagamento mandado<br>cumprido | 12:00:26 11:34:11           | R\$ 15.000,00                |

Por meio dessa consulta, o advogado ou advogada terá acesso apenas aos processos em que representa uma das partes.

## 6. PETIÇÕES INTERMEDIÁRIAS

#### 6.1 Peticionamento Individual

Para juntar petições intermediárias no eproc, o usuário(a) deverá:

- 1. Abrir os autos;
- 2. Em "Ações", clicar na opção "Movimentar/Peticionar".

| ≡ 💥 MG LMV1194-AD               | VOGAE \$                                                                                                    | N de processo                           | ۹ 8             |
|---------------------------------|----------------------------------------------------------------------------------------------------|-----------------------------------------|-----------------|
| Pesquisar no Menu (Alt + m)     | Consulta Processual - Detalhes do Processo                                                                                         |                                         | 0               |
| Menu Textual                    | Dados CDA                                                                                                    | Download Completo Nova Consulta         | Imprimir Voltar |
| Associar Assistente ao Advogado |                                                                                                    |                                         |                 |
| Atendimento e Tutorias          | Nº do processo Classe da ação: 😭 Competência 👔 Data de autuação: Situação                                                          |                                         |                 |
| Consulta Processual             | TUU2/4/-54/2024.8.13.0024 EXECUÇÃO FISCAL FEITOS TITIDITARIOS ESTADUAIS 14/08/2024 12:34:36 MOVIMENTO                              |                                         |                 |
| Gerenciamento de Entidades      | Urgao Julgaoon: E<br>■ J <sup>a</sup> Vara de Feitos Tributários do Estado da Comarca de Belo Horizonte                            |                                         |                 |
| Mensagens                       |                                                                                                    |                                         |                 |
| Movimentação Processual         | Lembretes in Novo                                                                                                    |                                         |                 |
| Painel do Advogado              | 🗑 Assuntos 🕼                                                                                                    |                                         |                 |
| Paradas do Sistema              |                                                                                                    |                                         |                 |
| Petição Inicial                 | Partes e Representantes                                                                                                    |                                         |                 |
| Petição/Movimentação            | EXEQUENTE EXEQUENTE                                                                                                    | EXECUTADO                               |                 |
| Relatórios                      | AUTOR EXECUÇÃO FISCAL - Pessoa Física     ESTADO DE MINAS GERAIS     (18.715.615/000*                                              | 1-60) - Entidade                        |                 |
| Substabelecimento               |                                                                                                    |                                         |                 |
| Tabelas Básicas                 | •                                                                                                    |                                         |                 |
| Tutorial                        | -                                                                                                    |                                         |                 |
| Usuários                        | → Informações Adicionais (Prevenção: NÃO executada)                                                                                |                                         |                 |
| Guia de desenvolvimento         | Arñes                                                                                                    |                                         |                 |
|                                 | Agravo Árvore Audiência Certidão Narratória Certidão para Execuções Embargos à Execução Incluir intimados Movimentar/Peticionar Po | essoa enquadrada na LEI 14.289 Substabe | ecimentos       |

 É possível também peticionar individualmente ao clicar em <u>"Menu</u>", selecionar a opção <u>"Petição/Movimentação</u>", <u>"Petição/Movimentação</u>", <u>Individual</u>" e, em seguida, buscar o processo.

|                                           | a ¢                     | Nº de processo |                   | २ 🔒    |
|-------------------------------------------|-------------------------|----------------|-------------------|--------|
| Pesquisar no Menu (Alt + m)               | Movimentação Processual |                |                   | 0      |
| Movimentação Processual 🗸 🗸               |                         |                | <u>C</u> onsultar | Voltar |
| Petição/Movimentação                      |                         |                |                   |        |
| Petição/Movimentação em Bloco             | Nº Processo:            |                |                   |        |
| Petição/Movimentação Individual           |                         |                |                   |        |
| Petição/Movimentação por Evento<br>Gerado |                         |                | Consultar         | Voltar |

- 4. Na tela "<u>Movimentação Processual</u>", selecionar em "<u>Evento a ser</u> <u>lançado</u>", o tipo específico da petição que será anexada, como exemplo, contestação, contrarrazões, termo de acordo, emenda à inicial, entre outros. A busca poderá ser realizada digitando o nome da petição ou clicar em "Listar Todos", para exibir todos os resultados disponíveis.
- 5. Caso exista algum motivo de prioridade, selecionar no campo "<u>Motivo</u> <u>de prioridade da petição</u>" o motivo correspondente.
- 6. Após a seleção do evento, o sistema abrirá um campo para a marcação do(s) prazo(s) que será(ão) encerrado(s) com o peticionamento. A seleção do(s) prazo(s) é opcional, e, caso a petição apresentada não seja destinada ao ato processual decorrente da

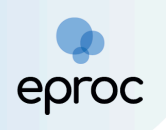

intimação, o(a) advogado(a) deverá desmarcar a(s) opção(ões), para que o prazo continue aberto.

| Movimentação Processual                                                                                                    |                                                             |                                         |                                      |                                |                                         |        |  |  |  |  |  |
|----------------------------------------------------------------------------------------------------|-------------------------------------------------------------|-----------------------------------------|--------------------------------------|--------------------------------|-----------------------------------------|--------|--|--|--|--|--|
|                                                                                                    |                                                             | Peticionar                              | Preparar Movimentação                | Movimentação <u>S</u> ucessiva | Assinar com <u>C</u> ertificado Digital | Voltar |  |  |  |  |  |
|                                                                                                    | Assunto                                                     | Autor                                   | r Réu                                |                                |                                         |        |  |  |  |  |  |
| Processo: 10.0004<br>Juízo: BHE 1ª V.Fe.Tr.E J                                                                                                    | IPVA - Imposto Sobre Propriedade de Veículos<br>Automotores | DELEGADO DA DELE<br>GERAIS - BELO HORI; | GACIA FISCAL - SECRETARIA I<br>ZONTE | DE ESTADO DE FAZENDA DE MINA   | 6                                       |        |  |  |  |  |  |
| Motivo de prioridade da petição:                                                                                                    | ~                                                           |                                         |                                      |                                |                                         |        |  |  |  |  |  |
| Evento a ser lançado:<br>CONTESTAÇÃO<br>Atenção!<br>Senhor Procurador:<br>Deixe marcada a caixa de seleção abaia<br>Com isso, o prazo será fechado automa<br>Ex: intimação para contrarrazões + petir<br>Desmarque a caixa de seleção abaixo s<br>Com isso, o prazo continuará aberto.<br>Ex: intimação para contrarrazões + petir                                                                                                    | Motivo de prioridade da petição:                            |                                         |                                      |                                |                                         |        |  |  |  |  |  |
| Selecione o(s) prazo(s) a ser(em) fechado(s) (OPCIONAL):         Expedida/certificada a intimação eletrônica (10/03/2025 11:07:41) - Ref. Evento 38 - Universitado eletrônica (10/03/2025 11:07:41) - Ref. Evento 38 - Universitado eletrô |                                                             |                                         |                                      |                                |                                         |        |  |  |  |  |  |

**ATENÇÃO!** É <u>essencial</u> que o advogado selecione no campo "<u>Evento a ser</u> <u>lançado</u>" o tipo de petição <u>exato</u> à petição que será anexada, para garantir a tramitação ágil do processo.

- Em "<u>Documento</u>", escolher o(s) arquivo(s) que será(ão) enviado(s).
   Podem ser selecionados quantos arquivos forem necessários.
- No campo "<u>Tipo</u>", o(a) usuário(a) deverá selecionar o tipo de documento correspondente ao(s) arquivo(s) anexado(s). É possível digitar o nome do documento ou clicar em "Listar todos" para exibir a lista completa dos tipos disponíveis.
- 9. Se algum arquivo necessitar de sigilo, alterar o campo "Sigilo".
- 10. Para excluir algum documento que foi inserido, clicar no ícone "<u>Remover arquivo</u>" ([-]), localizado ao lado do "Documento".
- 11. Para adicionar mais documentos, clicar em "<u>Adicionar mais</u> <u>Documentos</u>".

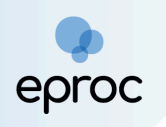

12. Em seguida, clicar em "<u>Confirmar seleção de documentos</u>".

| [-1Documento 1 | Adicionar mais Documentos   Digitar Documento   Opções Avançadas |              |
|----------------|------------------------------------------------------------------|--------------|
| Arquivo 👔      | Escolher arquivo Contest.PDF 3.1MB                               | Lietar todos |
| Тіро           | CONTESTAÇÃO                                                      | Lista todos  |
|                |                                                                  |              |

 Também é possível digitar o documento que será juntado ao clicar na opção "Digitar Documento".

| Selecione o(s) prazo(s) a ser(em) fechado(s) (OPCIONAL):  Expedida/certificada a intimação eletrônica (10/03/2025 11:07:41) - Ref. Evento 38 - LIDA |                                                                  |               |  |  |  |  |  |  |  |  |
|----------------------------------------------------------------------------------------------------|------------------------------------------------------------------|---------------|--|--|--|--|--|--|--|--|
|                                                                                                    | •                                                                |               |  |  |  |  |  |  |  |  |
|                                                                                                    | Adicionar mais Documentos   Digitar Documento   Opções Avançadas |               |  |  |  |  |  |  |  |  |
| [-]Documento 1-                                                                                                    |                                                                  |               |  |  |  |  |  |  |  |  |
| Arquivo 🕜                                                                                                    | Escolher arquivo                                                 | Understanding |  |  |  |  |  |  |  |  |
| Tipo                                                                                                    |                                                                  | Listar todos  |  |  |  |  |  |  |  |  |
|                                                                                                    |                                                                  |               |  |  |  |  |  |  |  |  |
| Sigilo                                                                                                    | Sem Sigilo (Nível 0)                                             | ~             |  |  |  |  |  |  |  |  |
|                                                                                                    |                                                                  |               |  |  |  |  |  |  |  |  |
|                                                                                                    | Confirmar seleção de documentos                                  |               |  |  |  |  |  |  |  |  |

14. O sistema abrirá o editor de textos para que o advogado insira o conteúdo do documento. Após finalizar a edição, clicar no ícone "Anexar Documento e Sair" () para salvar e escolher o tipo do documento que será anexado.

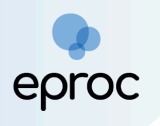

| Após finalizar a edição, utilize o ícone 🛱 para salvar e escolher o tipo do documento. |  |
|----------------------------------------------------------------------------------------|--|
| ◎ 型 X B C C C A A A A A A A A A A A A A A A A                                          |  |
|                                                                                        |  |
| Estilo - Tags - ? 🔀                                                                    |  |
| contestação                                                                            |  |
|                                                                                        |  |
|                                                                                        |  |
|                                                                                        |  |
| CONTESTAÇÃO                                                                            |  |
| Sem Sigilo (Nivel 0)                                                                   |  |
|                                                                                        |  |
|                                                                                        |  |
|                                                                                        |  |
| OK Cancel                                                                              |  |
|                                                                                        |  |

- 15. Em seguida, os documentos serão relacionados em "<u>Documentos</u> <u>selecionados e ainda não utilizados em movimentação</u>".
- 16. Caso o(a) advogado(a) opte por realizar a movimentação em outro momento, clicar em "<u>Preparar Movimentação</u>" para que as informações sejam salvas e exibidas em "<u>Movimentações/petições pendentes para</u> <u>advogado</u>" no Painel do Advogado.
- 17. Para movimentar, clicar em "<u>Peticionar</u>".

|            | Sigilo                                                         | Sem Sigilo (Nível 0)                                        |                                |                                   |          |                       |                               |                                | ~   | j       |  |  |
|------------|----------------------------------------------------------------|-------------------------------------------------------------|--------------------------------|-----------------------------------|----------|-----------------------|-------------------------------|--------------------------------|-----|---------|--|--|
|            | Confirmar seleção de documentos                                |                                                             |                                |                                   |          |                       |                               |                                |     |         |  |  |
|            | Documentos selecionados e ainda não utilizados em movimentação |                                                             |                                |                                   |          |                       |                               |                                |     |         |  |  |
| Seq<br>⑦   | Formato                                                        | ormato Nome Documento                                       |                                | Tip<br>Tamanho Docun              |          | Sigilo                | ) Data Envio                  | Assoc. Assinaturas<br>Digitais | Obs | Excluir |  |  |
| <b>‡</b> 1 | PDF                                                            | Contest.PDF associado ao processo 1000<br>80.2024.8.13.0024 | 0081- 330017<br>bytes          | 5 Alte                            | rar CONT | Alterar Sem (Nível 0) | Sigilo 10/03/2025<br>11:18:43 | Associar (Opcional)            |     | ×       |  |  |
| Total      | : 3300175 b                                                    | ytes                                                        |                                |                                   |          |                       |                               |                                |     |         |  |  |
|            |                                                                |                                                             |                                | •                                 |          | ↓                     |                               |                                |     |         |  |  |
|            |                                                                |                                                             | Movimentação <u>S</u> ucessiva | Assinar com <u>C</u> ertificado D | ig.      | Voltar                |                               |                                |     |         |  |  |

**Observação:** Para realizar a assinatura dos documentos por meio do certificado digital, clicar no botão <u>"Assinar com Certificado Digital</u>". A assinatura por meio do Certificado Digital é opcional. Caso o advogado

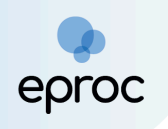

ainda não tenha instalado o assinador de documentos do eproc ou esteja com dificuldades no procedimento de assinatura, basta clicar no botão <u>"Ajuda</u>", localizado na tela "Assinar Lista de Documentos", para acessar as orientações pertinentes.

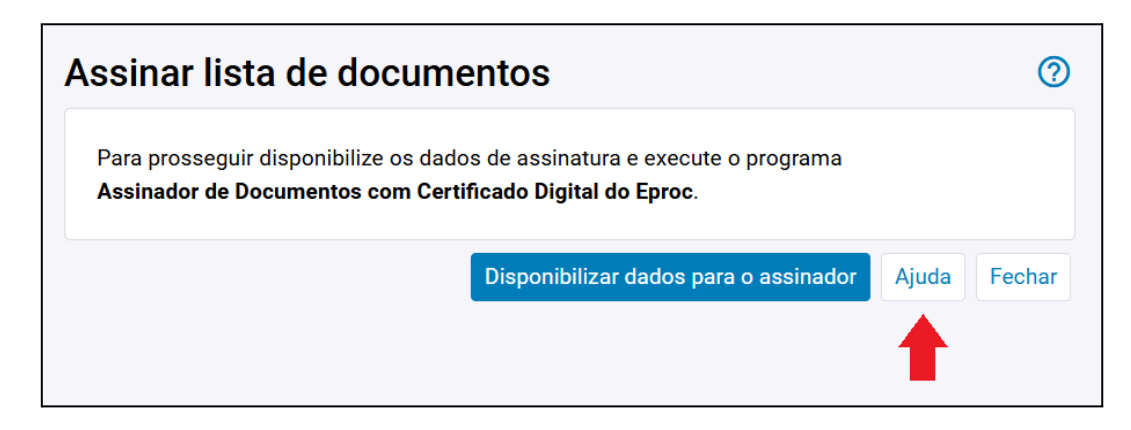

#### 6.2 Peticionamento em Bloco

O peticionamento em bloco consiste em uma movimentação única para vários processos ao mesmo tempo. Para peticionar em bloco, o advogado deverá:

- Clicar em "<u>Menu</u>", selecionar a opção "<u>Petição/Movimentação</u>" e, em seguida, "<u>Petição/Movimentação em bloco</u>".
- Na tela "<u>Movimentação Processual em Bloco</u>" que se abrir, buscar os processos que deseja peticionar em bloco, utilizando os critérios de busca desejados.
- 3. Após, clicar em "<u>Consultar</u>".

| epro | C |
|------|---|

| E C MG MGBHBHBH - ADVOG# +                |                       |                             |                                            |                               | N° de processo              | ৎ 😮                  |
|-------------------------------------------|-----------------------|-----------------------------|--------------------------------------------|-------------------------------|-----------------------------|----------------------|
| Movimentação Processual em Bloco          |                       |                             |                                            |                               |                             | <b>②</b>             |
| Selecione os critérios de busca desejados |                       |                             |                                            |                               |                             | sultar Nova pesquisa |
|                                           |                       |                             |                                            |                               |                             | Oclunas visíveis     |
|                                           |                       |                             |                                            |                               | Consul                      | tar Nova pesquisa    |
| Último evento                             | Listar todos          | Nível de Sigilo do Processo |                                            | Contenham o evento            |                             | Listar todos         |
| Pesquisar                                 | ~                     | Selecione                   |                                            | • Pesquisar                   |                             |                      |
| Autuação                                  |                       | Não contenham o evento      | Listar.tod                                 | os Entidade                   |                             | Listar todos         |
|                                           |                       | Pesquisar                   |                                            | Pesquisar                     |                             | Listar todos         |
| Inicial Final                             |                       |                             |                                            |                               |                             |                      |
| Última petição judicial                   | Listar todos          | Rito Processo               |                                            | Contenham o tipo de           | petição                     | Listar todos         |
| Pesquisar                                 | ~                     | Selecione                   |                                            | <ul> <li>Pesquisar</li> </ul> |                             |                      |
| Anexo Físico A                            | ssunto                | Listar todos                | RPV/Precatório                             |                               | Abertura de Conta           |                      |
| Selecione                                 | Pesquisar             |                             | Selecione                                  | Ŧ                             |                             |                      |
| Clacca                                    | Lister todag          | Statue da CDA               | Listerted                                  | Prazo                         | Cinicial                    |                      |
| Permirar                                  | Listar todos          | Pesquisar                   | Listal too                                 | Selecione                     |                             |                      |
| i obquibur                                |                       | i coquiou                   |                                            |                               |                             |                      |
| Grupo Status da CDA Operação              |                       | Sem movimentaçã             | o nos últimos (dias): Valor da causa mínir | no (R\$)                      | Valor da causa máximo (R\$) |                      |
| Selecione - OU O                          | E                     |                             |                                            |                               |                             |                      |
| Valor da causa mínimo (R\$) V             | /alor da causa máximo | (R\$)                       | Contenham pessoas                          |                               | Polo                        |                      |
|                                           |                       |                             | Selecione                                  |                               | Autor, Réu                  | -                    |
|                                           |                       |                             |                                            |                               |                             |                      |
|                                           |                       |                             |                                            |                               | Consu                       | tar Nova pesquisa    |
|                                           |                       |                             |                                            |                               |                             |                      |

4. Na lista de processos exibida, selecionar os processos que deseja peticionar em bloco. Em seguida, clicar em **"Movimentação em Bloco"**.

|                                           |                                  |               |                        |                         |                         |                                    |                 |                                                              |                        |                            |                                       | ۹ 9       |               |
|-------------------------------------------|----------------------------------|---------------|------------------------|-------------------------|-------------------------|------------------------------------|-----------------|--------------------------------------------------------------|------------------------|----------------------------|---------------------------------------|-----------|---------------|
| М                                         | Movimentação Processual em Bloco |               |                        |                         |                         |                                    |                 |                                                              |                        |                            |                                       |           | 0             |
|                                           |                                  |               |                        |                         |                         |                                    |                 |                                                              |                        |                            |                                       | Consultar | Nova pesquisa |
| Selecione os critérios de busca desejados |                                  |               |                        |                         |                         |                                    |                 |                                                              |                        |                            |                                       |           |               |
|                                           |                                  |               |                        |                         |                         |                                    |                 |                                                              |                        |                            |                                       | 🛈 Colur   | nas visíveis  |
| •                                         | Critérios de                     | pesquisa uti  | lizados:               |                         |                         |                                    |                 |                                                              | - +                    |                            |                                       |           |               |
| P                                         | rocessos                         | (527)         | Consultar process      | os selecionados em nova | a aba 🛛 💡 Altera        | r Localizador 🛛 🔲 Citação em Bloco | 😵 Criar Minuta: | s em Lote 🦻 Intimação em Bloco 📑 Requisição CEAB/DJ em Bloco | Movimentaçã            | o em Bloco 🔁 Inclusão de F | eritos em Bloco 🛛 🤁 Temas Repetivos e | m Bloco   | 뢒 Exportar +  |
|                                           | 25 ¢ resu                        | iltados por p | ágina                  |                         | kecutai Prevença        |                                    |                 |                                                              |                        |                            | Anterior 1 2 3 4                      | 5 22      | Próximo       |
| C                                         | 🗆 N° do Pro                      | icesso  🗍     | Autuação 🍦             | Situação 🖕              | Sigilo 🖕                | Classe 🔶                           | Localizador     | Último Evento                                                | data/Hora 🍦            | Autor                      | Réu                                   |           |               |
|                                           | 10                               | 8.13.0024     | 14/10/2024<br>09:48:21 | MOVIMENTO               | Sem Sigilo<br>(Nível 0) | PROCEDIMENTO COMUM<br>CÍVEL        |                 | Confirmada a intimação eletrônica                            | 27/02/2025<br>23:59:59 |                            | ESTADO DE MINAS GERAIS                |           |               |
|                                           | 2 10                             | 8.13.0024     | 02/01/2025<br>16:44:36 | MOVIMENTO               | Sem Sigilo<br>(Nível 0) | CUMPRIMENTO DE SENTENÇA            |                 | PETIÇÃO PROTOCOLADA JUNTADA                                  | 28/02/2025<br>10:43:33 |                            | ESTADO DE MINAS GERAIS                |           |               |
| C                                         |                                  | 8.13.0024     | 02/01/2025<br>17:06:58 | MOVIMENTO               | Sem Sigilo<br>(Nível 0) | CUMPRIMENTO DE SENTENÇA            |                 | PETIÇÃO PROTOCOLADA JUNTADA                                  | 28/02/2025<br>10:43:30 |                            | ESTADO DE MINAS GERAIS                |           |               |

 Ao final da página, selecionar o "Evento a ser lançado", o "Arquivo" e o "Tipo". Após, clicar em "Confirmar seleção de documentos".

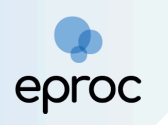

| ≡                                | eproc MG                                   |                                                                          |                                  |                                   |                        | A                                                         | Nº de processo        |                      | ۹ 8         |  |  |
|----------------------------------|--------------------------------------------|--------------------------------------------------------------------------|----------------------------------|-----------------------------------|------------------------|-----------------------------------------------------------|-----------------------|----------------------|-------------|--|--|
| Movimentação Processual em Bloco |                                            |                                                                          |                                  |                                   |                        |                                                           |                       |                      |             |  |  |
|                                  |                                            |                                                                          |                                  |                                   |                        |                                                           | Imprimir              | Peticionar em Bloco  | Voltar      |  |  |
| Crit                             | érios de pesquisa utilizados:              |                                                                          |                                  |                                   |                        |                                                           |                       |                      |             |  |  |
| - 1                              | Nível de Sigilo: Todos                     |                                                                          |                                  |                                   |                        |                                                           |                       |                      |             |  |  |
|                                  |                                            |                                                                          |                                  |                                   |                        |                                                           |                       |                      |             |  |  |
| Abri                             | r os processos selecionados em abas/janela | IS                                                                       |                                  |                                   |                        |                                                           |                       | ista de Processos (2 | registros): |  |  |
|                                  | Número Processo                            | \$ Juízo                                                                 | Classe                           | Autores Principais                | Réus Principais        | ÷                                                         | Último Evento         |                      |             |  |  |
|                                  | 10                                         | PROCEDIMENTO COMUM CÍVEL<br>Io (Nivel 0) BHE 2* V.Fe.Tr.E. J Idoso Idoso |                                  |                                   | ESTADO DE MINAS GERAIS | 27/02/2025 23:59:59 -<br>Confirmada a intimação eletrônic | a - Refer, ao Evento: | 35                   |             |  |  |
|                                  | 1000000 000000000000000000000000000000     | BHE 1* V.Fe.Tr.E J                                                       | CUMPRIMENTO DE SENTENÇA<br>Idoso |                                   | ESTADO DE MINAS GERAIS | 28/02/2025 10:43:33 -<br>PETIÇÃO - Refer. ao Evento: 9    |                       |                      |             |  |  |
| Abri                             | r os processos selecionados em abas/janela | IS                                                                       |                                  |                                   |                        |                                                           |                       |                      |             |  |  |
| Eve                              | nto a ser lançado:                         |                                                                          |                                  | 7                                 |                        |                                                           |                       |                      |             |  |  |
| PE                               | TIÇÃO                                      |                                                                          | Listar Too                       | do <u>s</u>                       |                        |                                                           |                       |                      |             |  |  |
|                                  |                                            |                                                                          | Adicionar mais Do                | ocumentos   Digitar Documento   ( | Opções Avançadas       |                                                           |                       |                      |             |  |  |
|                                  | [-]Documento 1<br>Arquivo                  | Escolher arquiv                                                          | Petição (3).pdf 1.4MB            |                                   |                        |                                                           |                       |                      |             |  |  |
|                                  | Тіро                                       | PETIÇÃO                                                                  |                                  |                                   |                        |                                                           |                       | Listar todos         |             |  |  |
|                                  | Sigito Sem Sigio (Nivel 0)                 |                                                                          |                                  |                                   |                        |                                                           |                       |                      |             |  |  |
|                                  |                                            |                                                                          |                                  |                                   |                        |                                                           |                       |                      |             |  |  |
|                                  |                                            |                                                                          | -                                | Confirmar seleção de documentos   |                        |                                                           |                       |                      |             |  |  |
|                                  |                                            |                                                                          |                                  |                                   |                        |                                                           |                       |                      |             |  |  |

6. Em seguida, clicar em "<u>Peticionar em Bloco</u>".

| ≡ %                                                                                                    | MG MG                              |             |                  |                                               |                                                                                                |                                       |                        | <b>f</b>                                                  | Nº de processo           |             | ۹ 8         |
|----------------------------------------------------------------------------------------------------|------------------------------------|-------------|------------------|-----------------------------------------------|------------------------------------------------------------------------------------------------|---------------------------------------|------------------------|-----------------------------------------------------------|--------------------------|-------------|-------------|
| ₹ ₹                                                                                                    | Número Proc                        | esso 🗘      | Juizo            | ¢                                             | Classe                                                                                         | Autores Principais                    | Réus Principais        | •                                                         | Último Evento            | rocessos (2 | registros). |
| ☑ 100<br>Sen                                                                                                    | n Sigilo (Nível 0)                 | 24 BHE 2    | * V.Fe.Tr.E J    | PROCEDIMENTO C<br>Antecipação de Tur<br>Idoso | OMUM CÍVEL<br>tela                                                                             |                                       | ESTADO DE MINAS GERAIS | 27/02/2025 23:59:59 -<br>Confirmada a intimação eletrônio | a - Refer. ao Evento: 35 |             |             |
| Interpretation of the second second seco | n Sigilo (Nível 0)                 | 24 BHE 1    | * V.Fe.Tr.E J    | CUMPRIMENTO DE<br>Idoso                       | ENTO DE SENTENÇA ESTADO DE MINAS GERAIS 28/02/2025 10.43.33 -<br>PETIÇÃO - Refer. ao Evento: 9 |                                       |                        |                                                           |                          |             |             |
| Abir os processos selecionados em abas/janelas Evento a ser lançado: PETIÇÃO Listar Todog                                                                                                    |                                    |             |                  |                                               |                                                                                                |                                       |                        |                                                           |                          |             |             |
| Adicionar mais Documentos   Digitar Documento   Opções Avançadas                                                                                                    |                                    |             |                  |                                               |                                                                                                |                                       |                        |                                                           |                          |             |             |
|                                                                                                    | Arquivo @<br>Tipo                  |             | Escolher arquin  | ro                                            |                                                                                                |                                       |                        |                                                           | Lis                      | star todos  |             |
|                                                                                                    | Sigilo                             |             | Sem Sigilo (Níve | H 0)                                          |                                                                                                |                                       |                        |                                                           |                          | *           |             |
|                                                                                                    |                                    |             |                  |                                               |                                                                                                | Confirmar seleção de documentos       |                        |                                                           |                          |             |             |
|                                                                                                    |                                    |             |                  |                                               | Documentos se                                                                                  | elecionados e ainda não utilizados em | movimentação           |                                                           |                          |             |             |
| Se                                                                                                    | Pormato                            | Nome Docume | ento             | Tamanho                                       | Tipo Documento                                                                                 | Sigilo                                | Data Envio             | Assoc. Assina                                             | uras Digitais O          | bs Exc      | luir        |
| ÷                                                                                                    | 1 PDF                              | PET.PDF     | 330017           | '5 bytes                                      | Alterar PET                                                                                    | Alterar Sem Sigilo (Nível 0)          | 10/03/2025 10:09:26    | Associar (Opcional)                                       |                          | 6           | ĸ           |
| Total                                                                                                    | 3300175 bytes                      |             |                  |                                               |                                                                                                |                                       |                        |                                                           |                          |             |             |
|                                                                                                    | Imprimir Pgticlonar em Bloco Yotar |             |                  |                                               |                                                                                                |                                       |                        |                                                           |                          |             |             |

7. Selecionar os prazos que serão encerrados com o peticionamento, caso houver. Clicar em **"Próxima"**.

| eproc |  |
|-------|--|

| Selecione o(s) Prazos                                                                                                    | elecione o(s) Prazos                              |       |                      |               |                                                                                   |                                                        |  |  |  |  |  |
|----------------------------------------------------------------------------------------------------|---------------------------------------------------|-------|----------------------|---------------|-----------------------------------------------------------------------------------|--------------------------------------------------------|--|--|--|--|--|
|                                                                                                    |                                                   |       |                      |               |                                                                                   | Próxima > Cancelar                                     |  |  |  |  |  |
| Número Processo Classe Autores Principais Réus Principais Útimo Evento                                                                                                    |                                                   |       |                      |               |                                                                                   | Último Evento                                          |  |  |  |  |  |
| 1 Juízo:BHE 2ª V.Fe. Tr.E J<br>Sem Sigilo (Nível 0)                                                                                                    | PROCEDIMENTO COMUM CÍVEL<br>Antecipação de Tutela |       | ESTADO DE MINAS GERA | us            | 27/02/2025 23:59:59 -<br>Confirmada a intimação eletrônica - Refer. ao Evento: 35 |                                                        |  |  |  |  |  |
| Prazo(s) do processo 1                                                                                                    |                                                   |       |                      |               |                                                                                   |                                                        |  |  |  |  |  |
| Expedida/certificada a intimação eletrônica (17                                                                                                    | /02/2025 12:38:59 ) - ESTADO DE MINAS GERAIS      |       |                      |               |                                                                                   |                                                        |  |  |  |  |  |
|                                                                                                    |                                                   |       |                      |               |                                                                                   |                                                        |  |  |  |  |  |
| Número Processo                                                                                                    | Classe                                            | Autor | es Principais        |               | Réus Principais                                                                   | Último Evento                                          |  |  |  |  |  |
| 10000000000000000000000000000000000000                                                                                                    | CUMPRIMENTO DE SENTENÇA                           |       |                      | ESTADO DE MIN | NAS GERAIS                                                                        | 28/02/2025 10:43:33 -<br>PETIÇÃO - Refer, ao Evento: 9 |  |  |  |  |  |
| Prazo(s) do processo 10                                                                                                    | 4 (OPCIONAL):                                     |       |                      |               |                                                                                   |                                                        |  |  |  |  |  |
| Registre picture in the set of the set of th |                                                   |       |                      |               |                                                                                   |                                                        |  |  |  |  |  |

8. Após o peticionamento, o sistema exibirá o resultado da movimentação em bloco.

| Мо  | vimen     | itação Processual     |                         |                   | 0                        |
|-----|-----------|-----------------------|-------------------------|-------------------|--------------------------|
|     |           |                       | Nova <u>C</u> onsulta   | Nova Movimentação | Voltar ao filtro         |
| Res | ultado da | Movimentação em Bloco |                         |                   |                          |
|     |           | Processo              | Detalhes                |                   |                          |
|     | 1         | 10                    | Movimentado com Sucesso |                   |                          |
|     | 2         | 10 0024               | Movimentado com Sucesso |                   |                          |
|     |           |                       |                         |                   |                          |
|     |           |                       | Nova <u>C</u> onsulta   | Nova Movimentação | <u>V</u> oltar ao filtro |

6.3 Peticionamento "Mera Ciência", "Ciência - Renúncia ao Prazo" e "Renúncia ao Prazo"

Para utilizar os eventos "<u>Mera Ciência</u>", "<u>Ciência - Renúncia ao Prazo</u>" e "<u>Renúncia ao Prazo</u>", que não exigem documentos e possuem a função de encerramento do prazo, seguir os seguintes passos:

- 1. Clicar em "Movimentar/Peticionar".
- Selecionar o evento "Mera Ciência", "Ciência Renúncia ao Prazo" ou "Renúncia ao Prazo", conforme desejado.
- 3. Se houver prazo (intimação) que está sendo encerrado, selecioná-lo.
- 4. Clicar em "Peticionar".

**Observação:** os eventos "<u>Mera Ciência</u>", "<u>Ciência - Renúncia ao Prazo</u>" ficarão disponíveis apenas para processos em que não houve ciência.

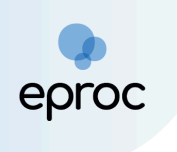

# 8. COMO REALIZAR SUBSTABELECIMENTO COM E SEM RESERVAS

Para realizar substabelecimento no eproc, o usuário deverá:

 Digitar o número do processo no campo de pesquisa e clicar em "Abrir na mesma janela" (
 ) ou "Abrir em nova janela" (☑), para abrir os autos.

| E Sproc MG ADMN1G-ADVOGA    | D •                | 10020044420248130024 | × Q 🖸 🙁 |
|-----------------------------|--------------------|----------------------|---------|
| Pesquisar no Menu (Alt + m) | Painel do Advogado | 1                    | 0       |

2. Dentro dos autos, em "Ações" clicar na opção "Substabelecimentos".

|                                  | D • 10020044420248130024 Q                                                                                           |
|----------------------------------|----------------------------------------------------------------------------------------------------|
| Pesquisar no Menu (Alt + m)      |                                                                                                    |
| Menu Textual                     | a Informações Adicionais (Presentino Não executada)                                                                  |
| Associar Assistente ao Advogado  |                                                                                                    |
| Atendimento e Tutorias           | Ações                                                                                                    |
| Consulta Processual 🗸            | Agravo Árvore Audiência Certidão Narratória Movimentar/Peticionar Pessoa enquadrada na LEI 14.289 Substabelecimentos |
| Gerenciamento de Entidades 🛛 🗸 🗸 |                                                                                                    |

- O sistema abrirá uma nova tela denominada "<u>Substabelecimento de</u> <u>Processo</u>".
- Na aba "Informações para o Substabelecimento", selecionar o "Tipo de Substabelecimento", que pode ser "Sem Reserva" ou "Com Reserva".
- 5. No campo "Buscar por:", selecionar se a busca será por "Login" ou "Nome" para Advogados ou Sociedade de Advogados, ou "Nome" para Escritório de Prática Jurídica. Em seguida, selecionar a "Parte Representada" e clicar em "Gerar Substabelecimento".

| ≡ 🥪 MG ADMN1G-ADVOGA                                                                                                | JD ≑                                                                                                    |                                                                                                    | <b>^</b>                                      | N de processo Q 3                                                               |
|----------------------------------------------------------------------------------------------------|----------------------------------------------------------------------------------------------------|----------------------------------------------------------------------------------------------------|-----------------------------------------------|---------------------------------------------------------------------------------|
| Pesquisar no Menu (Alt + m)<br>Menu Textual<br>Associar Assistente ao Advogado                                      | Substabelecimento de Processo                                                                               |                                                                                                    |                                               | @erar Substabelecimento         Imp(mir)         Uotar                          |
| Atendimento e Tutorias<br>Consulta Processual<br>Gerenciamento de Entidades<br>Mensagens<br>Movimentação Processual | Informações para o substabelecimento       Tipo de substabelecimento:       ® Sem Reserva       Com Reserva | Buscar por:<br>Nome<br>Avogado<br>Soc. Avogados<br>Escritório de Prárca. Jurídica<br>USUARIO EXEMPLO<br>Exemplo - USUÁRIO EXEMPLO - ADVOGADO<br>Exemplo - USUÁRIO EXEMPLO - ADVOGADO | <b>v</b>                                      | ) ×                                                                             |
| Painel do Advogado<br>Paradas do Sistema                                                                            | Parte Repr                                                                                                  | esentada                                                                                                    | Lista de Partes para<br>Qualifi<br>REQUERENTE | a as quais deverá ser feito o substabelecimento (1 registro):<br>cação da Parte |
| Petição Inicial Petição/Movimentação                                                                                |                                                                                                    |                                                                                                    |                                               | Gerar Substabeleoimento Impjimir Voltar                                         |

**Observação:** Se a opção "Sem Reserva" for escolhida, o advogado será removido do processo. Se a opção "Com Reserva" for escolhida, o advogado continuará cadastrado nos autos junto com o substabelecido.

 Ao gerar o substabelecimento com ou sem reservas, será registrado evento correspondente nos autos. Como o procedimento descrito não exige documento, o evento não será acompanhado de documento.

|                                 | ∕OGAD ≑ |             |                        |                                                                  |                                |                                                             |         | n de pro    | ocesso                | ۹ 8 |
|---------------------------------|---------|-------------|------------------------|------------------------------------------------------------------|--------------------------------|-------------------------------------------------------------|---------|-------------|-----------------------|-----|
| Pesquisar no Menu (Alt + m)     |         | Partes e Re | epresentantes 🔝        |                                                                  |                                |                                                             |         |             |                       |     |
| Menu Textual                    |         |             |                        | AUTOR                                                            |                                | RÉU                                                         |         |             |                       |     |
| Associar Assistente ao Advogado |         | AUTOR       | SEM CPF - Pessoa       | Física                                                           |                                | MUNICIPIO DE BELO HORIZONTE (18.715.383/0007-35) - Entidade |         |             |                       |     |
| Atendimento e Tutorias          |         | US          | UÁRIO EXEMPLO E        | XEMPLO                                                           |                                |                                                             |         |             |                       |     |
| Consulta Processual             | -       |             |                        |                                                                  |                                |                                                             |         |             |                       |     |
| Gerenciamento de Entidades      |         |             |                        |                                                                  |                                |                                                             |         |             |                       |     |
| Mensagens                       | -       |             | iyoco natoronato (i    |                                                                  |                                |                                                             |         |             |                       |     |
| Movimentação Processual         | •       | Ações       |                        |                                                                  |                                |                                                             |         |             |                       |     |
| Painel do Advogado              |         |             |                        |                                                                  | Acesso íntegra do processo     | Movimentar/Peticio                                          | onar    |             |                       |     |
| Paradas do Sistema              |         |             |                        |                                                                  |                                |                                                             |         |             |                       |     |
| Petição Inicial                 |         |             |                        |                                                                  |                                |                                                             |         | ▼ Filtros ▼ | Pesquisar nos eventos | Q   |
| Petição/Movimentação            | · .     | Eventee     |                        |                                                                  |                                |                                                             |         |             |                       |     |
| Relatórios                      | - L     | Evenius     | B. 1. 41.              | 1                                                                | B 1- 1 - 1                     |                                                             | 11      |             |                       |     |
| Substabelecimento               | -       | Evento      | Data/Hora              | •                                                                | Descrição                      |                                                             | Usuario |             | Documentos            |     |
| Tabelas Básicas                 | -       | 13          | 01/08/2024<br>14:46:00 | SUBSTABELECIMENTO SEM RESI<br>1G para EXEMPLO - USUÁRIO EXEMPLO) | ERVA - (ADMN1G - ADMINIST<br>) | TRADOR DE NEGÓCIO                                           | ADMN1G  |             |                       |     |

#### 8.1 Como cancelar um substabelecimento "Com Reserva" reserva realizado

Os substabelecimentos realizados "Com Reserva" podem ser revogados pelo(a) advogado(a) substabelecente. Para tanto:

1. Abrir os autos e, em "Ações" clicar em "Substabelecimentos".

| E V MG ADMNIG-ADVOGAD • N de processo Q |  |           |                 |          |                 |                     |                         |                       | 8           |                     |                       |  |   |
|-----------------------------------------|--|-----------|-----------------|----------|-----------------|---------------------|-------------------------|-----------------------|-------------|---------------------|-----------------------|--|---|
| Pesquisar no Menu (Alt + m)             |  | 🗉 Informa | ações Adicionai | s (Preve | enção: NÃO exec | :utada)             |                         |                       |             |                     |                       |  |   |
| Menu Textual                            |  |           |                 |          |                 |                     |                         |                       |             |                     |                       |  |   |
| Associar Assistente ao Advogado Ações   |  |           |                 |          |                 |                     |                         |                       |             |                     |                       |  |   |
| Atendimento e Tutorias                  |  |           | Agravo          | Árvore   | Audiência       | Certidão Narratória | Certidão para Execuções | Movimentar/Peticionar | Pessoa enqu | uadrada na LEI 14.2 | 89 Substabelecimentos |  |   |
| Consulta Processual -                   |  |           |                 |          |                 |                     |                         |                       |             |                     |                       |  |   |
| Gerenciamento de Entidades 🗸 👻          |  |           |                 |          |                 |                     |                         |                       |             | T Filtros           | Pesquisar nos eventos |  | Q |
| Mensagens 🔫                             |  | Eventos   |                 |          |                 |                     |                         |                       |             |                     |                       |  |   |
| Movimentação Processual 🚽               |  | Evento    | Data/Hora       |          |                 |                     | Descrição               |                       | Usuário     |                     | Documentos            |  |   |
| Painel do Advogado                      |  |           | 01/08/2024      | SL       | JBSTABELE       | CIMENTO COM RE      | SERVA - (ADMN1G - ADMIN | ISTRADOR DE NEGÓCIO   | 101010      |                     |                       |  |   |
| Paradas do Sistema                      |  | 10        | 14:58:24        | 1G       | para EXEMPL     | O - USUÁRIO EXEMPLO | D)                      |                       | ADMN1G      |                     |                       |  |   |

 Na tela "Substabelecimento de Processo", o(a) advogado(a) substabelecido vai constar ao final da página. Para realizar a revogação, clicar no ícone "Revogar Substabelecimento" (3) e, em seguida, clicar em "OK".

|                                 | GAD 🗢                                                              |                                                    |           |                   | N de processo                                 | ۹ 8                      |
|---------------------------------|--------------------------------------------------------------------|----------------------------------------------------|-----------|-------------------|-----------------------------------------------|--------------------------|
| Pesquisar no Menu (Alt + m)     | Substabelecimento de Process                                       | 0                                                  |           |                   |                                               | 0                        |
| Menu Textual                    |                                                                    |                                                    |           |                   | Gerar Substabelecimen                         | to Impjimir Voltar       |
| Associar Assistente ao Advogado | Processo: 1000651-66.2024.8.13.0024                                |                                                    |           |                   |                                               |                          |
| Atendimento e Tutorias          | Informações para o substabelecimento<br>Tipo de substabelecimento: | Buscar por:                                        |           |                   |                                               | × ×                      |
| Consulta Processual             | Com Reserva                                                        | Login                                              | *         |                   |                                               |                          |
| Gerenciamento de Entidades      |                                                                    | Advogado                                           |           |                   |                                               | Ŧ                        |
| Mensagens                       |                                                                    | <ul> <li>Escritório de Prática Jurídica</li> </ul> |           |                   |                                               |                          |
| Movimentação Processual         |                                                                    |                                                    |           |                   |                                               |                          |
| Painel do Advogado              |                                                                    |                                                    |           | Lista de Par      | tes para as quais deverá ser feito o substabe | elecimento (1 registro): |
| Paradas do Sistema              | P;                                                                 | arte Representada                                  |           |                   | Qualificação da Parte                         |                          |
| Petição Inicial                 | AUTOR                                                              |                                                    |           | EXEQUENTE         |                                               |                          |
| Petição/Movimentação            |                                                                    |                                                    |           | Lista de Partes p | ara as quais foi feito o substabelecimento co | m reserva (1 registro):  |
| Relatórios                      | Parte Representada                                                 | OAB Substabelecido                                 | Data do S | Substabelecimento | OAB Substabelecente                           | Ações                    |
|                                 | AUTOR                                                              | Exemplo                                            |           | 01/08/2024        | ADMN1G                                        | 🗭 🥌                      |
| Substabelecimento               |                                                                    |                                                    |           |                   | Gerar Substabalarimon                         | to Imprimir Voltar       |
| Tabolae Pácioae                 |                                                                    |                                                    |           |                   | Geral Subscabeleomen                          | in the second            |

3. Após confirmar a revogação, será registrado evento correspondente nos autos.

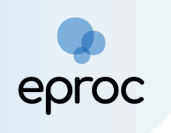

## 9. COMO SE ASSOCIAR EM PROCESSOS PÚBLICOS E SIGILOSOS

#### 9.1 Como se associar em processos públicos

Para juntar a procuração e se associar em processos que tramitam <u>sem</u> <u>segredo de justiça</u>, o(a) advogado(a) poderá realizar de duas formas:

 No Painel do Advogado, buscar o processo público que deseja se habilitar e, dentro dos autos, clicar na ação "<u>Movimentar/Peticionar</u>", para abrir a tela "<u>Movimentação Processual</u>"; ou

| ≡ 💥 MG ADMN1G-ADVOGA            | D ¢                                                                                                    | N de processo | ۹ 9             |
|---------------------------------|----------------------------------------------------------------------------------------------------|---------------|-----------------|
| Pesquisar no Menu (Alt + m)     | Consulta Processual - Detalhes do Processo                                                                                                    |               | 0               |
| Menu Textual                    | Opção por Juízo 100% Digital                                                                                                    | Nova Consulta | Imprimir Voltar |
| Associar Assistente ao Advogado |                                                                                                    |               |                 |
| Atendimento e Tutorias          | Nº do processo Classe da ação; Competência; Data de autuação Stavado;<br>Jacopará, Sal Jacob 82, Sal De Décidor Da Lei Se Se Ma Exister Tribuição Entraducio 19 (97/2004, 15-5-5-6 MAVIMENTO                                                                                                    |               |                 |
| Consulta Processual 👻           | 10/20/05/12/224-13.20/24 10/2024 10/202                                                                                                    |               |                 |
| Gerenciamento de Entidades 🛛 👻  | 1º Vara de Feitos Tributários do Estado da Comarca de Belo Horizonte MAGISTRADO EPROC                                                                                                    |               |                 |
| Mensagens 👻                     | Construction Construction Const |               |                 |
| Movimentação Processual 🗸 👻     | 1002077-16.2024.8.13.0024/MGI Relacionado (CAUTELAR FISCAL   2* VFe Tr E J                                                                                                    |               |                 |
| Painel do Advogado              | Lembretes 🖉 📃 Novo                                                                                                    |               |                 |
| Paradas do Sistema              |                                                                                                    |               |                 |
| Petição Inicial                 | 🗑 Assuntos 📋                                                                                                    |               |                 |
| Petição/Movimentação 🔫          | Barber o Bonreenlanter @                                                                                                    |               |                 |
| Relatórios 👻                    | Palles e nepresentaines 🔄                                                                                                    |               |                 |
| Substabelecimento -             | AUTOR REU                                                                                                    |               |                 |
| Tabelas Básicas 👻               | ESTADO DE MINAS GERAIS (18.715.615/0001-60) - Entidade RÉÚ SEM OPF - Pessoa Física                                                                                                    |               |                 |
| Tutorial 👻                      |                                                                                                    |               |                 |
| Usuários 👻                      |                                                                                                    |               |                 |
| Guia de desenvolvimento         | ⊛ Informações Adicionais (Prevenção: NÃO executada)                                                                                                    |               |                 |
|                                 |                                                                                                    |               |                 |
|                                 | Ações                                                                                                    |               |                 |
|                                 | Acesso integra do processo Movimentar/Peticionar                                                                                                    |               |                 |
|                                 |                                                                                                    |               |                 |

Clicar em "<u>Menu</u>", selecionar a opção "<u>Petição/Movimentação</u>" e, em seguida, "<u>Petição/Movimentação Individual</u>". No campo "Nº do Processo", inserir o número do processo e clicar em "<u>Consultar</u>".

|                                           | GA ↔                    |                   | ९ 8    |
|-------------------------------------------|-------------------------|-------------------|--------|
| Pesquisar no Menu (Alt + m)               | Movimentação Processual |                   | ?      |
| Movimentação Processual 🗸 🗸               |                         |                   | Voltar |
| Petição/Movimentação                      |                         |                   |        |
| Petição/Movimentação em Bloco             | Nº Processo:            |                   |        |
| Petição/Movimentação Individual           |                         |                   |        |
| Petição/Movimentação por Evento<br>Gerado |                         | <u>C</u> onsultar | √oltar |

 Na tela <u>"Movimentação Processual</u>", preencher o campo <u>"Evento a ser</u> <u>selecionado</u>", com a opção <u>"Procuração</u>".

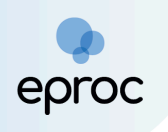

 Em seguida, no campo "Selecione a(s) parte(s) relacionada(s) a este evento", marcar a caixa de seleção correspondente à parte que o(a) advogado(a) irá representar.

**Observação!** serão listadas <u>apenas</u> as partes sem procurador associado para seleção.

5. Se houver outros advogados a serem incluídos, no campo "<u>Outros</u> <u>advogados a serem incluídos (login</u>)", inserir o login do advogado e aguardar o sistema retornar o resultado. Em seguida, selecionar o resultado da busca e clicar em "<u>Incluir</u>".

| Movimentação Process                            | ual                                           |                 |              |                       |                                |                                         | ?      |
|-------------------------------------------------|-----------------------------------------------|-----------------|--------------|-----------------------|--------------------------------|-----------------------------------------|--------|
|                                                 |                                               | Peticionar      | Preparar Mov | vimentação            | Movimentação <u>S</u> ucessiva | Assinar com <u>C</u> ertificado Digital | Voltar |
|                                                 | Assunto                                       | Aut             | or           |                       | R                              | éu                                      |        |
| Processo: 1000000<br>Billion BHE 2ª V.Fe.Tr.E J | ITCD - Imposto de Transmissão Causa<br>Mortis |                 |              | DELEGADO<br>HORIZONTE | DA DELEGACIA FISCAL - EST/     | ADO DE MINAS GERAIS - BELO              |        |
| Motivo de prioridade da petição:                | ~                                             |                 |              |                       |                                |                                         |        |
| Evento a ser lançado:<br>PROCURAÇÃO             | Listar                                        | Todo <u>s</u> 🕖 |              |                       |                                |                                         |        |
| Selecione a(s) parte(s) relacionada(s) a        | este evento:                                  |                 |              |                       |                                |                                         |        |
|                                                 | Nome Parte                                    |                 |              |                       |                                | Tipo Parte                              |        |
|                                                 |                                               |                 |              |                       | IMPETRANTE                     |                                         |        |
|                                                 |                                               |                 |              |                       | IMPETRANTE                     |                                         |        |
| Outros advogados a serem incluídos (lo          | ain):                                         |                 |              |                       |                                |                                         |        |
| MG                                              | ,,.                                           |                 | Incluir      | -                     |                                |                                         |        |

 No campo "<u>Documento</u>", selecionar em "<u>Arquivo</u>", o documento que contém a procuração assinada pela parte e, em "<u>Tipo</u>" selecionar a opção "<u>Procuração</u>". Em seguida, clicar em "<u>Confirmar seleção de</u> <u>Documentos</u>".

| [ - ]Documento 1                |                   |              |                   |             |    |  |          |      |
|---------------------------------|-------------------|--------------|-------------------|-------------|----|--|----------|------|
| Arquivo 🕜                       | Escolher arquive  | Procuração ( | 3).PDF 3.1MB      |             |    |  |          |      |
| Тіро                            | Instrumento de Pr | ocuração     |                   |             |    |  | Listar t | odos |
| Sigilo                          | Sem Sigilo (Nível | 0)           |                   |             |    |  |          | ~    |
|                                 |                   |              |                   |             |    |  |          |      |
| Confirmar seleção de documentos |                   |              |                   |             |    |  |          |      |
|                                 |                   | -            | Confirmar seleção | de document | os |  |          |      |

Droc

 Após confirmar a seleção de documentos, estes ficarão disponíveis ao final da página como "Documentos selecionados e ainda não utilizados em movimentação". Em seguida, clicar em "Peticionar".

|            | Documentos selecionados e ainda não utilizados em movimentação |                                   |                  |                           |                                 |                              |                                   |          |         |  |  |
|------------|----------------------------------------------------------------|-----------------------------------|------------------|---------------------------|---------------------------------|------------------------------|-----------------------------------|----------|---------|--|--|
| Seq<br>⑦   | Formato                                                        | Nome Documento                    | Tamanho          | Tipo<br>Documento         | Sigilo                          | Data Envio                   | Assoc. Assinaturas<br>Digitais    | Obs      | Excluir |  |  |
| <b>‡</b> 1 | PDF                                                            | Proc.PDF associado ao processo 10 | 3300175<br>bytes | Alterar PROC              | Alterar Sem Sigilo<br>(Nível 0) | 10/03/2025<br>11:29:45       | Associar (Opcional)               |          | ×       |  |  |
| Total: 3   | 3300175 b                                                      | rtes                              |                  | _                         |                                 |                              |                                   |          |         |  |  |
|            |                                                                |                                   | Pet              | ticionar <u>P</u> reparat | r Movimentação Mor              | vimentação <u>S</u> ucessiva | Assinar com <u>C</u> ertificado D | ^<br>19. | Voltar  |  |  |

8. Após o peticionamento, o sistema efetuará a associação do(s) advogado(s) à parte.

| ≡ 📈 MG ADMN1G-ADVO              | BAD •                                                                                                    | ♠ N de processo C                        | N 🔒            |
|---------------------------------|----------------------------------------------------------------------------------------------------|------------------------------------------|----------------|
| Pesquisar no Menu (Alt + m)     |                                                                                                    |                                          | U              |
| Menu Textual                    | Opção por Juízo 100% Digital                                                                                                    | Download Completo Nova Consulta Imprimir | Voltar         |
| Associar Assistente ao Advogado | Ni do accesso do seño (1) Comentáncia (2) Dato de sutura de Situação - Situação -                                                                                                    |                                          |                |
| -<br>Atendimento e Tutorias     | 1002076-31.2024.8.13.0024 DEPÓSITO DA LEI 8.866/94 Feitos Tributários Estaduais 18/07/2024 15:54:55 MOVIMENTO                                                                                                    |                                          |                |
| Consulta Processual             | Órgão Julgador: 👔 Julz(a): 🔝                                                                                                    |                                          |                |
| Gerenciamento de Entidades      | 1* Vara de Fetos Tributarios do Estado da Comarca de Belo Horizonte MAGISTRADO EPROC                                                                                                    |                                          |                |
| Mensagens                       | Processos relacionados 1002/07-460.2024.6.15.0024/Mig Inglinatio   Int EnricElação   Viver.it.e.3     1002077-16.0224.8.13.0024/Mig Inglinatio   Int EnricElação   Viver.it.e.3     1002077-16.0224.8.13.0024/Mig Inglinationado  CATUERAR FISCAL (2º Vier.it.e.3 |                                          |                |
| Movimentação Processual         |                                                                                                    |                                          |                |
| Painel do Advogado              | Lembretes 🔌 🗋 Novo                                                                                                    |                                          |                |
| Paradas do Sistema              | a Assuntos 🖸                                                                                                    |                                          |                |
| Petição Inicial                 |                                                                                                    |                                          |                |
| Petição/Movimentação            | Partes e Representantes 😭                                                                                                    |                                          |                |
| Relatórios                      | AUTOR                                                                                                    | RÉU                                      |                |
| Substabelecimento               | 📲 ESTADO DE MINAS GERAIS (18.715.615/0001-60) - Entidade 🛛 🖀 RÉU SEM CPF - Pessoa Física                                                                                                    |                                          |                |
| Tabelas Básicas                 | ADV064D0 TESTE 20 ADV2004                                                                                                    |                                          |                |
| Tutorial                        | ADMINISTRADR DE NEGÓCIO IG ADMINIG                                                                                                    |                                          |                |
| Usuários                        |                                                                                                    |                                          |                |
| Guia de desenvolvimento         | aj Informações Adicionais (Prevenção: NÃO executada)                                                                                                    |                                          |                |
|                                 |                                                                                                    |                                          |                |
|                                 | Ações                                                                                                    |                                          |                |
|                                 | Agravo Árvore Audiência Certidão Narratória Certidão para Execuções Movimentar/Peticionar Pessoa enquadrada na LEI 14.3                                                                                                    | 289 Substabelecimentos                   |                |
|                                 |                                                                                                    |                                          |                |
|                                 |                                                                                                    | ▼ Filtros ▼ Pesquisar nos eventos        | Q              |
|                                 | Eventos                                                                                                    |                                          |                |
|                                 | Evento Data/Hora 🕈 Descrição Usuário                                                                                                    | Documentos                               |                |
|                                 | 5 06/08/2024 19.38:40 PROCURAÇÃO - RÉU SEM CPF (ADMN1G - ADMINISTRADOR DE NEGÓCIO 1G / ADV2904 - ADVOGADO TESTE 29) ADMN1G 🛃 PROC1                                                                                                    |                                          | $(\mathbf{v})$ |

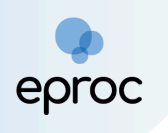

#### 9.2 Como solicitar habilitação em processos sigilosos

Caso o processo tramite em segredo de justiça, o(a) advogado(a) deverá:

- Clicar em "<u>Menu</u>", selecionar a opção "<u>Petição/Movimentação</u>" e, em seguida, "<u>Petição/Movimentação Individual</u>".
- No campo "Nº do Processo", inserir o número do processo sigiloso e clicar em "<u>Consultar</u>".

|                                           | ► N <sup>®</sup> de processo | <u>्</u>                | 9 |
|-------------------------------------------|------------------------------|-------------------------|---|
| Pesquisar no Menu (Alt + m)               | Movimentação Processual      | 0                       | ) |
| Movimentação Processual 👻                 | 📫                            | Consultar Voltar        | 1 |
| Petição/Movimentação                      | 10 D                         |                         |   |
| Petição/Movimentação em Bloco             | " Processo:                  |                         | ļ |
| Petição/Movimentação Individual           |                              |                         |   |
| Petição/Movimentação por Evento<br>Gerado | 20                           | onsultar <u>V</u> oltar |   |

- Na tela "<u>Movimentação Processual</u>" que se abrir, preencher o campo "<u>Evento a ser selecionado</u>", com a opção "<u>Procuração</u>".
- 4. Se houver outros advogados a serem incluídos, no campo "<u>Outros</u> <u>advogados a serem incluídos (login)</u>", inserir o login do advogado e aguardar o sistema retornar o resultado. Em seguida, selecionar o resultado da busca e clicar em "<u>Incluir</u>".
- No campo "<u>Documento</u>", selecionar em "<u>Arquivo</u>", o documento que contém a procuração assinada pela parte e, em "<u>Tipo</u>" selecionar a opção "<u>Procuração</u>". Em seguida, clicar em "<u>Confirmar seleção de</u> <u>Documentos</u>".

| [ - ]Documento 1 |                           |                 |                                             |                              |                         |   |           |      |
|------------------|---------------------------|-----------------|---------------------------------------------|------------------------------|-------------------------|---|-----------|------|
| Arquivo 🕜        | Escolher arquiv           | vo Procuração ( | 3).PDF 3.1MB                                |                              |                         |   |           |      |
| Тіро             | Instrumento de Procuração |                 |                                             |                              |                         |   | Listar to | odos |
| Sigilo           | Sem Sigilo (Nível 0)      |                 |                                             |                              |                         |   |           | ~    |
|                  |                           |                 |                                             |                              |                         |   |           |      |
|                  |                           |                 | Confirmar selecão                           | de document                  | 205                     |   |           |      |
|                  |                           | •               | Confirmar seleção                           | de document                  | 05                      |   |           |      |
|                  |                           | Documentos      | Confirmar seleção<br>selecionados e ainda r | de document<br>não utilizado | os<br>os em movimentaçã | 5 |           |      |

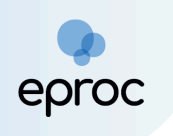

 Após confirmar a seleção de documentos, estes ficarão disponíveis ao final da página como "Documentos selecionados e ainda não <u>utilizados em movimentação</u>". Em seguida, clicar em "<u>Peticionar</u>".

|            |            | Docum                                          | entos selecionados | s e ainda não utili      | zados em movimentaçã            | 0                         |                                    |     |         |
|------------|------------|------------------------------------------------|--------------------|--------------------------|---------------------------------|---------------------------|------------------------------------|-----|---------|
| Seq<br>⑦   | Formato    | Nome Documento                                 | Tamanho            | Tipo<br>Documento        | Sigilo                          | Data Envio                | Assoc. Assinaturas<br>Digitais     | Obs | Excluir |
| <b>‡</b> 1 | PDF        | Proc.PDF associado ao processo 10<br>8.13.0024 | 3300175<br>bytes   | Alterar PROC             | Alterar Sem Sigilo<br>(Nível 0) | 10/03/2025<br>11:29:45    | Associar (Opcional)                |     | ×       |
| Total: :   | 3300175 bj | rtes                                           |                    |                          |                                 |                           |                                    |     |         |
|            |            |                                                |                    |                          |                                 |                           |                                    |     |         |
|            |            |                                                | Pet                | ticionar <u>P</u> repara | r Movimentação Movime           | entação <u>S</u> ucessiva | Assinar com <u>C</u> ertificado Di | 9.  | Voltar  |

ATENÇÃO! Nos processos sigilosos, a associação do procurador à parte <u>não</u> <u>será automática</u> e ocorrerá pelo servidor da unidade judiciária somente após a análise da documentação fornecida.

## 10. COMO CADASTRAR ASSISTENTES DE ADVOGADO

Para cadastrar um Assistente, o(a) advogado(a) deverá:

1. Clicar no menu "<u>Usuários</u>" e, em seguida, "<u>Cadastro de Usuários</u>".

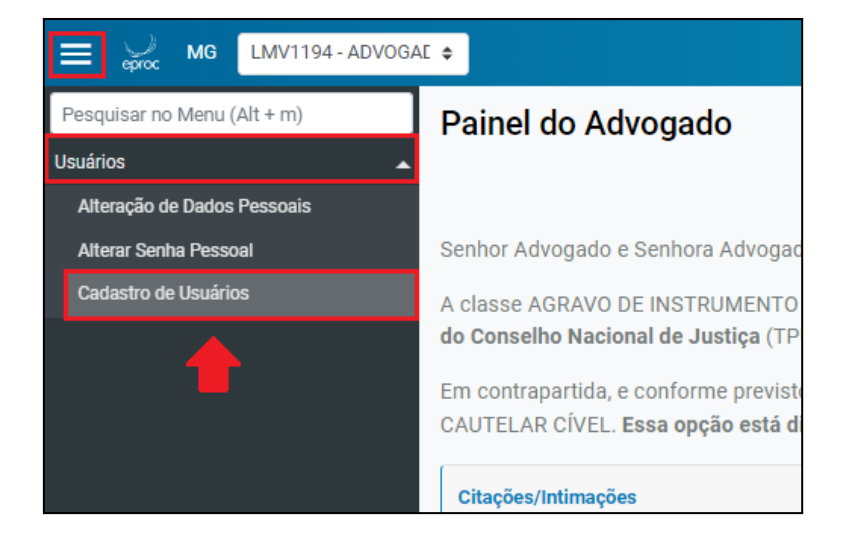

2. Na tela "<u>Cadastro de Usuários</u>" que se abrir, informar o CPF do Assistente e clicar em "<u>Consultar</u>".

|                                                                             |                                                | h N de processo | ۹ ۹                                                 |
|-----------------------------------------------------------------------------|------------------------------------------------|-----------------|-----------------------------------------------------|
| Pesquisar no Menu (Alt + m)<br>Usuários                                     | Cadastro de Usuários                           | ⇒[              | O           Consultar         Limpar         Voltar |
| Attenção de Diados Pessoais<br>Attenz Senha Pessoai<br>Cadastro de Usuários | Informe a sigla do Usuário: Ou o Nome:<br>CPF: |                 |                                                     |

**NOC** 

- 3. Caso o(a) Assistente ainda não possua cadastro no eproc como pessoa física, conferir os dados e clicar em "<u>Salvar</u>"
- Em "<u>Tipo de Usuário</u>", selecionar "Assistente-Advogado". Depois, clicar em "<u>Incluir</u>".

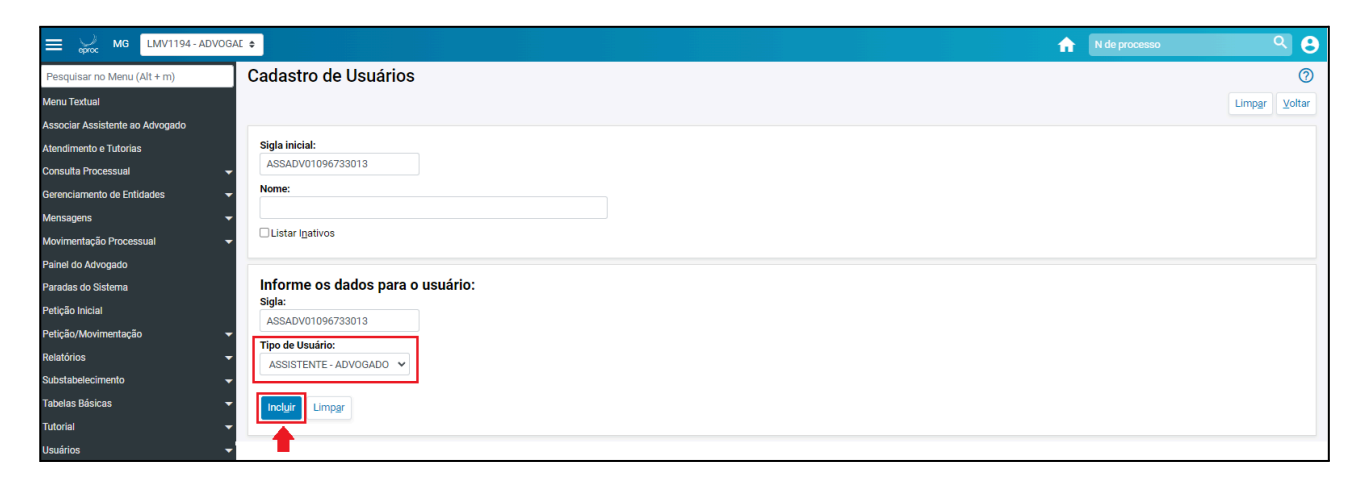

 Após realizar o cadastro do Assistente, o(a) advogado(a) deverá clicar no menu "Associar Assistente ao Advogado". Na tela "Gerenciamento de Assistentes", clicar em "Novo".

| ≡ Joc MG LMV1194-ADVOGA         |                               | N de processo | ۹ ۹         |
|---------------------------------|-------------------------------|---------------|-------------|
| Pesquisar no Menu (Alt + m)     | Gerenciamento de Assistentes  |               | 0           |
| Menu Textual                    |                               |               | Novo Fechar |
| Associar Assistente ao Advogado |                               |               |             |
| Atendimento e Tutorias          | Não há assistente cadastrado. |               |             |

 Inserir o login (sigla) do Assistente e clicar em "<u>Incluir</u>". Depois, clicar em "<u>Salvar</u>".

| ≡ 💥 MG LMV1194-ADVOG            | AE 🗢                                                     | n de processo | ۹ 8           |
|---------------------------------|----------------------------------------------------------|---------------|---------------|
| Pesquisar no Menu (Alt + m)     | Gerenciamento de Assistentes                             |               | 0             |
| Menu Textual                    |                                                          |               | Salvar Voltar |
| Associar Assistente ao Advogado |                                                          |               |               |
| Atendimento e Tutorias          |                                                          |               |               |
| Consulta Processual 🗸           | ASSADV01090<br>ASSADV01096733013 - ASSISTENTE - ADVOGADO |               |               |
| Gerenciamento de Entidades 🗸 👻  | Incluir Limpar                                           |               |               |
| Mensagens 🗸                     |                                                          |               |               |
| Movimentação Processual 👻       | Assist                                                   | ente          | Ações         |

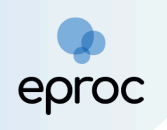

7. A tela seguinte mostrará que a associação foi realizada com sucesso.

| Gerenciamento de Assistentes             | 0 |
|------------------------------------------|---|
| Associação(ões) realizada(s) com sucesso |   |
|                                          |   |
| Advogado Assistente                      |   |

**ATENÇÃO!** A senha do Assistente será o seu login de acesso. No exemplo acima, o login é ASSADV01096733013 e a senha será ASSADV01096733013. Após o primeiro acesso, deverá cadastrar nova senha.

 Caso o(a) Assistente não se recorde da senha, o(a) Advogado(a) deverá reinicializá-la pelo menu: "<u>Usuário</u>" → "<u>Cadastro de Usuário</u>".

| ≡ 💭 MG LMV1194-ADV              | GAE ≑                    | ŵ | N de processo       | (     | ۹ (   | 9  |
|---------------------------------|--------------------------|---|---------------------|-------|-------|----|
| Pesquisar no Menu (Alt + m)     | Cadastro de Usuários     |   |                     |       | C     | ?  |
| Menu Textual                    |                          |   | Reinicializar Senha | impar | Voltz | ar |
| Associar Assistente ao Advogado |                          |   | Tourseaffar         |       | Tour  |    |
| Atendimento e Tutorias          | Sigla inicial:           |   |                     |       |       |    |
| Consulta Processual             | ASSADV01096733013        |   |                     |       |       |    |
| Gerenciamento de Entidades      | Nome:                    |   |                     |       |       |    |
| Mensagens                       | ASSISTENTE EPROC         |   |                     |       |       |    |
| Movimentação Processual         | Listar I <u>n</u> ativos |   |                     |       |       |    |
| Painel do Advogado              |                          |   |                     |       |       |    |

# 11. COMO INCLUIR INTIMADOS (TESTEMUNHAS, CONFRONTANTES E HERDEIROS)

Para incluir testemunhas, confrontantes ou herdeiros, o advogado(a) deverá:

1. Abrir o processo e, em "<u>Ações</u>", selecionar a opção "<u>Incluir Intimados</u>".

| ≡ 💭 MG LMV1194-ADVOG            | AE ¢ |                                                                                                    |
|---------------------------------|------|----------------------------------------------------------------------------------------------------|
| Pesquisar no Menu (Alt + m)     |      |                                                                                                    |
| Menu Textual                    |      |                                                                                                    |
| Associar Assistente ao Advogado |      | Informações Adicionais (Prevenção: NÃO executada)                                                                                          |
| Atendimento e Tutorias          | -    | rões                                                                                                    |
| Consulta Processual 🗸           |      | Armun Anura Auditania Contidio Normádia Induite informador. Manimenter/Delicioner: Reseau annuadado na 1513/200. Oubstaladarimenter        |
| Gerenciamento de Entidades 🗸 👻  |      | Agravo Avore Bourencia Ce lucavi reinanona inclusi minimovos movimetrati/retictublati resolu etiquaduala da Lei 14.299 Substableecutientos |
|                                 | _    |                                                                                                    |

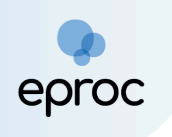

 Na tela "<u>Incluir Intimados</u>" que se abrir, inserir o CPF/CNPJ ou nome da pessoa a ser incluída e clicar em "<u>Consultar</u>". Em seguida, clicar no ícone "Selecionar Pessoa para inclusão (⊕)".

| ≡ 💭 MG LMV1194-ADVOG            | AC ¢                                |                                     |                                 |                               |            | n de p                     | processo | ۹ 🔒            |
|---------------------------------|-------------------------------------|-------------------------------------|---------------------------------|-------------------------------|------------|----------------------------|----------|----------------|
| Pesquisar no Menu (Alt + m)     |                                     |                                     |                                 | HOMOLOGAÇÃO                   |            |                            |          |                |
| Menu Textual                    | Incluir Intimados - 100             | 0064-44.2024.8.13.0                 | 024                             |                               |            |                            |          | 0              |
| Associar Assistente ao Advogado |                                     |                                     |                                 |                               |            |                            |          | Incluir Voltar |
| Atendimento e Tutorias          | Pesquisa de pessoas                 |                                     |                                 |                               |            |                            |          |                |
| Consulta Processual 👻           | Tipo Pessoa                         | CPF/CNPJ                            |                                 |                               |            |                            |          |                |
| Gerenciamento de Entidades 🗸 🗸  | Pessoa Física 👻                     | 71 1                                |                                 |                               |            |                            |          |                |
| Mensagens 👻                     | Tipo Pesquisa por Nome              | Nome / Razão Social                 |                                 |                               | _          |                            |          |                |
| Movimentação Processual 🗸 🗸     | Fonética -                          |                                     |                                 |                               |            |                            |          |                |
| Painel do Advogado Detalhado    |                                     |                                     |                                 |                               |            |                            | -        | Consultar      |
| Paradas do Sistema              | 25 ¢ resultados por página          |                                     |                                 |                               |            |                            | Anterior | 1 Próximo      |
| Petição Inicial                 | Pessoa 🔶                            | Nome/Razao Social                   | ÷                               | CPF/CNPJ                      | ÷          | Informações Extras         |          | <b>Ações</b>   |
| Petição/Movimentação 👻          | Física                              | TESTE LV                            |                                 | 71 )1                         |            | Data Nascim.: 24/11/1968 - |          |                |
| Relatórios 👻                    |                                     |                                     |                                 |                               |            |                            |          |                |
| Substabelecimento -             | Mostrando de 1 até 1 de 1 registros |                                     |                                 |                               |            |                            | Anterior | 1 Próximo      |
| Tabelas Básicas 🗸 🗸             | OBS: Ao confirmar, as partes serão  | incluídas no processo e será gerado | um evento, não sendo mais permi | tida a sua exclusão pelo proc | urador.    |                            |          |                |
| Tutorial 🗸 🗸                    | Pessoas a serem incluídas           |                                     |                                 |                               |            |                            | _        |                |
| Usuários 🗸                      |                                     |                                     |                                 |                               |            |                            |          | Nova pessoa    |
| Guia de desenvolvimento         | Pessoa 🍦 Nome                       | /Razao Social                       | CPF/CNPJ                        | 🗍 Informaçã                   | ões Extras | 🔶 Tipo                     | o Parte  | Ações          |
|                                 |                                     |                                     | Nenh                            | um registro encontrado        |            |                            |          |                |

**Observação:** Caso a pessoa não possua cadastro no eproc, o advogado deverá proceder o cadastro, através do botão "<u>Nova pessoa</u>".

 Na tela "<u>Cadastro de Endereço e Contato</u>" que se abrir, preencher o endereço e clicar em "<u>Incluir Endereço</u>". Após, preencher a forma de contato da pessoa e clicar em "<u>Incluir Contato</u>". Em seguida, clicar em "<u>Confirmar Seleção</u>".

|                                 | ogae 🌲   |                 |               |                      |                                                                                                    |            |          |              |         |        |        | A               | N de processo |          | ۹ 8         |
|---------------------------------|----------|-----------------|---------------|----------------------|----------------------------------------------------------------------------------------------------|------------|----------|--------------|---------|--------|--------|-----------------|---------------|----------|-------------|
| Pesquisar no Menu (Alt + m)     | C T      | adastro         | de Ende       | reço e Conta         | to - M                                                                                                    | AGISTR     | ADO TEST | TE LV        |         |        |        |                 | 0             |          | 0           |
| Menu Textual                    | ſ        | Cadastro de l   | nderecos      |                      |                                                                                                    |            |          |              |         |        |        |                 |               |          | U           |
| Associar Assistente ao Advogado |          | Tipo*           |               | CEP*                 | ~                                                                                                    | Logradouro |          |              |         |        | Número | *               |               |          | Voltar      |
| Atendimento e Tutorias          |          | Residencial     |               | •                    | Q                                                                                                    | Pesquisar  |          |              |         |        | ×      |                 |               |          |             |
| Consulta Processual             | -        | Complement      | >             | Bairro*              |                                                                                                    |            | UF*      | Cidade*      |         |        |        |                 |               |          |             |
| Gerenciamento de Entidades      | -        |                 |               |                      |                                                                                                    |            | MG 🔹     | Abadia dos D | ourados |        |        |                 | •             |          |             |
| Mensagens                       | - 🔶      | Incluir Ende    | reço          |                      |                                                                                                    |            |          |              |         |        |        |                 |               |          |             |
| Movimentação Processual         | <b>-</b> | Tipo            | CEP           | Logradouro           |                                                                                                    | Número     | Comple   | emento       | Bairro  | Cidade | UF     | Ações           |               |          |             |
| Painel do Advogado Detalhado    |          |                 |               | ,                    |                                                                                                    |            |          |              |         |        |        |                 | -             |          | Consultar   |
| Paradas do Sistema              |          | Cadastre pr     | elo menos um  | endereço antes de co | nfirmar.                                                                                                    |            |          |              |         |        |        |                 |               | Anterior | 1 Próximo   |
| Petição Inicial                 |          |                 |               |                      |                                                                                                    |            |          |              |         |        |        |                 |               |          | Ações       |
| Petição/Movimentação            | -        | Cadastro de (   | Contatos      |                      |                                                                                                    |            |          |              |         |        |        |                 |               |          | æ           |
| Relatórios                      | -        | Forma de Cor    | ntato:*       | Contato*             |                                                                                                    |            |          |              |         |        |        |                 |               | _        |             |
| Substabelecimento               | -        | Telefone        | _             |                      |                                                                                                    |            |          |              |         |        |        |                 |               | Anterior | 1 Próximo   |
| Tabelas Básicas                 | - 🗭      | Incluir Conta   | ato           |                      |                                                                                                    |            |          |              |         |        |        |                 | _             |          |             |
| Tutorial                        | -        | Forma de C      | ontato        |                      |                                                                                                    |            |          | Contato      |         | Açi    | ŏes    |                 |               |          |             |
| Usuários                        | -        | Nenhum co       | ntato informa | do                   |                                                                                                    |            |          |              |         |        |        |                 |               |          | Nova pessoa |
| Guia de desenvolvimento         |          | riteri lutti cu | mato morrie   | uu.                  |                                                                                                    |            |          |              |         |        |        |                 | o Parte       |          | Ações       |
|                                 |          |                 |               |                      |                                                                                                    |            |          |              |         |        |        |                 |               |          |             |
|                                 |          |                 |               |                      |                                                                                                    |            |          |              |         |        | Fechar | Confirmar seleç | io            |          |             |
|                                 |          |                 |               |                      |                                                                                                    |            |          |              |         |        |        |                 |               |          | Voltar      |
|                                 | 1        |                 |               |                      | and the second second se |            |          |              |         |        |        |                 |               |          |             |

4. Após confirmar o endereço e o contato, a pessoa será inserida no campo "<u>Pessoas a serem incluídas</u>". Para eventual exclusão de uma

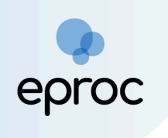

pessoa, clicar no botão "Remover Pessoa da lista de selecionados" (\_), antes de incluir.

5. No campo <u>"Tipo de Parte</u>", selecionar se será testemunha do autor, do réu, herdeiro ou confinante. Após, clicar em <u>"Incluir</u>".

| Pessoa                                                                                                    |                            | *      | Nome/Razao Social |    |          | *  | CPF/CNPJ | \$                    |     | Informações Extras |                                                   |           | Ações   |
|----------------------------------------------------------------------------------------------------|----------------------------|--------|-------------------|----|----------|----|----------|-----------------------|-----|--------------------|---------------------------------------------------|-----------|---------|
|                                                                                                    | Nenhum registro encontrado |        |                   |    |          |    |          |                       |     |                    |                                                   |           | -       |
| Nenhum registro encontrado.<br>OBS: Ao confirmar, as partes serão incluídas no processo e será gerado um evento, não sendo mais permitida a sua exclusão pelo procurador. |                            |        |                   |    |          |    |          |                       |     |                    | Selecione o Tipo Part<br>CONFRONTANTE<br>HERDEIRO | 9         | róximo  |
| Pessoas a serei                                                                                                    | issoas a serem incluídas   |        |                   |    |          |    |          |                       |     |                    |                                                   | AÇÃO<br>R | jessoa  |
| Pessoa                                                                                                    | •                          | Nom    | ne/Razao Social   | \$ | CPF/CNPJ |    | *        | Informações Extras    |     |                    | TESTEMUNHA DEFE                                   | A         | Ações   |
| Física                                                                                                    |                            |        | TESTE LV          |    | 71       | 91 |          | Data Nascim.: 24/11/1 | 196 | 68 - Mãe:          | Selecione o Tipo Part                             |           | -       |
| Mostrando de 1 a                                                                                                    | até 1 de 1 re              | gistro | S                 |    |          |    |          |                       |     |                    | -                                                 | Inclu     | uir Vol |

A testemunha, o confinante ou o herdeiro, após o cadastro, ficarão disponíveis nos autos. Além disso, será gerado evento no processo, informando a inclusão.

| Eventos |        |                        |                                        |         |            |  |  |  |  |  |  |
|---------|--------|------------------------|----------------------------------------|---------|------------|--|--|--|--|--|--|
|         | Evento | Data/Hora              | Descrição                              | Usuário | Documentos |  |  |  |  |  |  |
|         | 57     | 13/09/2024<br>11:38:06 | Ato Cumprido pela Parte ou Interessado | LMV1194 |            |  |  |  |  |  |  |

## 12. CERTIDÃO NARRATÓRIA

Os advogados poderão gerar certidões narratórias nos processos que estão cadastrados. Para gerar a certidão, basta abrir os autos e, em "<u>Ações</u>", clicar em "<u>Certidão Narratória</u>".

|         | ∃ Informações Adicionais (Prevenção: NÃO executada) |        |        |           |                     |                   |                       |                                 |                                   |   |  |  |  |  |
|---------|-----------------------------------------------------|--------|--------|-----------|---------------------|-------------------|-----------------------|---------------------------------|-----------------------------------|---|--|--|--|--|
| Ações 🗸 |                                                     |        |        |           |                     |                   |                       |                                 |                                   |   |  |  |  |  |
|         |                                                     | Agravo | Árvore | Audiência | Certidão Narratória | Incluir intimados | Movimentar/Peticionar | Pessoa enquadrada na LEI 14.289 | Substabelecimentos                |   |  |  |  |  |
|         |                                                     |        |        |           |                     |                   |                       |                                 | ▼ Filtros ▼ Pesquisar nos eventos | ٩ |  |  |  |  |

O sistema abrirá nova tela com a certidão gerada. Para imprimir ou salvar em formato PDF, clicar no botão "Imprimir", localizado na parte superior do documento.